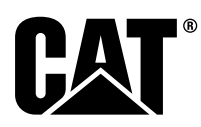

# Spesialinstruksjon

i08062650

# Monteringsprosedyre og konfigurasjon for Cat<sup>®</sup> Detect Proximity Awareness System PL671

SMCS-kode: 7606; 7620

Produkter for maskinkontroll og -veiledning CATDETECT-PROXIAWAIV (S/N: PA41-UP)

# Innhold

| Innledning                                 | .3 |
|--------------------------------------------|----|
| Viktig sikkerhetsinformasjon               | 3  |
| Maskinspesifikke advarsler                 | .3 |
| Sveisespesifikasjoner og -kvalifikasjoner  | .4 |
| Riktig sveiseprosedyre på maskiner og      |    |
| motorer med elektroniske                   |    |
| betjeningsorganer                          | .4 |
| Nødvendige deler                           | .4 |
| Store gruvedumpere 785 –797 150-           |    |
| tonnsklassen og høyere, nye kundesett      | .5 |
| Innholdet i 523 - 4399 Ledningssett        | .5 |
| Innholdet i 462-5010 Monitorsett           | .5 |
| Innholdet i 468-5010                       |    |
| Antennemonteringssett                      | .5 |
| Innholdet i 489-4251 Ledningssett          | .5 |
| Innholdet i 519-5020 Ledningssett          | .6 |
| Innholdet i 523 - 4400 Antennesett         | .6 |
| Store gruvedumpere 785 – 797 150-          |    |
| tonnsklassen og høyere CMPD-               | ~  |
| oppgradering                               | 6  |
| Innholdet i 523 - 4403 Ledningssett        | 6  |
| Innholdet i 451 - 2596 Monitorsett         | 6  |
| Innnoidet I 489-4251 Leaningssett          | 6  |
| Store gruvedumpere 785 – 797 150-          |    |
| tonnsklassen og nøyere Legge til Proximity | ~  |
| Awareness                                  | 6  |
| Innnoidet i 523 - 4406 Leaningssett        | 0  |
| Infinoidet 1489-4251 Leaningssett          | 0  |

| Dumpertrucker 770 –777 Lavere enn 150-      |          |
|---------------------------------------------|----------|
| tonnklassen og Rammestyrte dumpere Nye      |          |
| kundesett                                   | 7        |
| Innholdet i 523-4401 Ledningssett           | 7        |
| Innholdet i 462-5010 Monitorsett            | 7        |
| Innholdet i 468 - 5009                      |          |
| Antennemonteringssett                       | 7        |
| Innholdet i 515-9377 Ledningssett           | 7        |
| Innholdet i 519-5020 Ledningssett           |          |
| Innholdet i 523-4400 Antennesett            | 8        |
| Dumpertrucker 770 –777 Lavere enn 150-      |          |
| tonnklassen og Rammestvrt dumper CMPD-      |          |
| opparadering                                | 8        |
| Innholdet i 523-4404 Ledningssett           | 0<br>8   |
| Innholdet i 451 - 2596 Monitorsett          | 0<br>8   |
| Innholdet i 515-9377 Ledningssett           | 0<br>8   |
| Dumpertrucker 770 –777 Lavere enn 150-      | 0        |
| tonnklassen og Rammestvrt dumner Legge til  |          |
| Provimity Awareness                         | a        |
| Innholdet i 523-4407 Ledningsett            | 0<br>Q   |
| Innholdet i 515-0377 Ledningssett           | 0<br>Q   |
| Hielpemaskiner og støtteutstyr (Hiullastere |          |
| Bulldosere med gummidekk Veibøvler) Nye     |          |
| kundesett                                   | 0        |
| Innholdet i 523-4402 Ledningssett           | 9<br>0   |
| Innholdet i 462-5010 Monitorsett            | 9<br>0   |
| Innholdet i 516-0764 Ledningssett           | 9<br>0   |
| Innholdet i 510-5020 Lodningssett           | 3<br>10  |
| Highomoskinor og støtteutstyr (Highostoro   | 10       |
| Bulldosoro mod gummidokk Voibgylor)         |          |
| CMPD oppgradering                           | 10       |
| Innholdet i 523 4405 Lodningssott           | 10       |
| Infinitioldet i 451, 2506 Manitaraatt       | 10       |
| Infinitioidet i 516, 0764 Lodningsoott      | 10       |
| Higher and statteutetyr (Higherters         | 10       |
| Bulldoooro mod gummidokk Voibgylor)         |          |
| Lagga til Dravimity Awaranaaa               | 10       |
| Legge III Proximity Awareness               | 10       |
| Infinoidet i 523-4408 Leaningssett          | 10       |
| Infinoidet 1516-9764 Leaningssett           | 10       |
|                                             | <br>44   |
| Innnoidet i 523-4398 Leaningssett           | ! !      |
| Displaymentaringesett                       | 44       |
|                                             | רו<br>אא |
| Inninoidet i 5 i i - 2300 Leaningssett      | רו<br>אא |
|                                             | רו<br>אא |
| involvendige deler for rullealternativ 1    | 11       |

| Innholdet i 523 - 4409 Ledningssett<br>Innholdet i 451 - 3759 | 11       |         |
|---------------------------------------------------------------|----------|---------|
| Displaymonteringssett                                         | 12       |         |
| monteringsgruppe                                              | 12       |         |
| Innholdet i 565-0750 Ledningssett                             | 12       |         |
| Nødvendige deler for rullealternativ 2                        | 12       |         |
| Innholdet i 523 - 4409 Ledningssett                           | 12       |         |
| Innholdet i 451 - 3759                                        | 12       |         |
| Innholdet i 565-0750 Ledningssett                             | 13<br>13 | F       |
| Systemkomponenter og -diagram                                 | 13       |         |
| Generelle monteringsretningslinjer                            | 19       |         |
| Identifisering av monteringssted                              | 19       |         |
| Monteringsretning                                             | 19       | Et      |
| Vertikal montering                                            | 19       | H<br>C  |
| Montering av PI 671 System                                    | 19<br>19 | (       |
| Montering av displavet                                        | 20       | (       |
| Feste displayet                                               | 20       |         |
| Stor gruvedumper 462-2978                                     |          | Bi      |
| Displaymonteringssett Sokkelfeste                             | 20       | F       |
| Stor gruvedumper 450-5309                                     | 20       |         |
| Stor gruvedumper 450 - 5306                                   | 20       | PI      |
| Displaymonteringssett serie F Serie-                          |          | S       |
| takfeste                                                      | 20       |         |
| Stor gruvedumper 450-5307                                     |          |         |
| Displaymonteringssett serie F Serie-                          | 04       | K       |
| KONSOIIIESIE<br>Stor gruvedumper 450–5310                     |          | 2       |
| Displaymonteringssett Gammelt                                 |          | (       |
| konsollfeste                                                  | 21       |         |
| Liten anleggsdumper 450-5305                                  |          | K       |
| Displaymonteringssett Takfeste                                | 22       | 2       |
| AI /40 og AI /40B Rammestyrt dumper                           |          | PI      |
| Takfeste                                                      | 23       | v       |
| Universal 451-3759                                            | 20       |         |
| Displaymonteringssett RAM-feste                               | 24       |         |
| Monter komponentene på braketten og fest                      |          |         |
| braketten                                                     | 25       | Ti      |
| Montering 480 - 4246                                          | 25       | C<br>In |
| Kontrolledningsopplegg                                        |          | Pi      |
| Primærledninger                                               | 26       | k       |
| Montering 515 - 4737 Karosseriledninger                       |          |         |
| Sekundærledninger                                             | 27       |         |
| Monter og kople til 489-4247 LEDNINGER                        | 28       |         |
| Monter 519 - 3668 -radioledningene                            | 20       |         |
| Displayets strøm- og Ethernet-                                |          |         |
| ledninger                                                     | 28       | Pi      |
| Monteringsprosedyre for roterende                             |          | (       |
| Konfigurasjon med to PL671 Modules                            | 20       |         |
| Kople de frittstående PL671 -ledningene til                   | 29       |         |
| G407 Display (display)                                        | 29       |         |
| Anbefalte monteringssteder for hydraulisk                     |          |         |
| skuffelastere satt opp med to PL671                           | 00       |         |
| Modules (moduler)                                             | 30       | וס      |
| konfigurasion med én MS352 og én                              |          | FI      |
| PL671                                                         | 31       | PI      |
|                                                               |          |         |

| 11         | Kople PL671 og ledningene til G407 Display        |          |
|------------|---------------------------------------------------|----------|
|            | (display)                                         | 31       |
| 12         | Kople MS352 og ledningene                         | 31       |
| 10         | Montering PL671 Modul pa et lett                  | 22       |
| 12         | Kjøleløy<br>Fest braketten på kiøretøvet          | 3∠<br>32 |
| 12         | Fest displayet                                    | JZ<br>32 |
| 12         | Monter og konle til PI 671 Ledninger              | J∠<br>२२ |
| 12         | Montering av ledningene                           | 30<br>34 |
| 13         | Strømkonlinger                                    |          |
| 13         | Ferdigstilling av PI 671                          |          |
| 13         | Strøm på-test                                     | 35       |
| 19         | Installer programvaren i PL671 med                |          |
| 19         | WinFlash                                          | 35       |
| 19         | Etabler en forbindelse mellom PL671 og en         |          |
| 19         | PC                                                | 37       |
| 19         | Generelt PL671 Configuration                      |          |
| 19         | (konfigurasjon)                                   | 39       |
| 20         | Konfigurere PL671 for Proximity                   |          |
| 20         | Awareness                                         | 39       |
|            | Bruksområdespesifikk konfigurasjon for            |          |
| 20         | PL671                                             | 45       |
| ~~         | PL6/1 Konfigurasjon av frittstående               | 45       |
| 20         | funksjon                                          | 45       |
|            | PL6/1 Konfigurasjon av primær- og                 | 40       |
| 20         | Sekundærfunksjon                                  | 49       |
| 20         | Sokundærfunksjon                                  | 49<br>52 |
|            | Konfigurasionsprosedure for roterende             |          |
| 21         | alternativ 1 med to PI 671 Modules                |          |
|            | (moduler)                                         | 55       |
|            | Konfigurere den primære PI 671                    | 55       |
| 21         | Konfigurere den sekundære PL671.                  | 58       |
|            | Konfigurasionsprosedvre for roterende             |          |
| 22         | alternativ 2 med én PL671 og én MS352             | 61       |
|            | PL671 Konfigurasjon av                            |          |
|            | varsellysfunksjonen                               | 64       |
| 23         | Konfigurasjon av bøyemottaker med WIFI-           |          |
|            | klient aktivert                                   | 66       |
| 24         | WIFI-klient i konfigurasjon av bøyemottaker       |          |
|            | deaktivert                                        | 67       |
| 25         | Tilgang til internettkonfigurasjonen etter første |          |
| 25         | oppsett med bærbar PC                             | 68       |
|            | Installere displayprogramvaren                    | 68       |
| 00         | Proximity Awareness Oppsett-taster for Tope-      | 70       |
| 20         | Roniigurasjon                                     | 70       |
| 27         | Proximity Awareness Generelle laster              | 70<br>70 |
| 21         | Proximity Awareness Filtertaster                  | 70       |
| 28         | Anbefalte zoomnivåer for Proximity                | / 1      |
| 20         |                                                   | 71       |
|            | V2X-taster                                        | / 1      |
|            | Proximity Awareness Konfigurasion av Fleet        |          |
|            | Office                                            | 75       |
|            | MineStar Arbeidslederkonfigurasjon                | 75       |
| 29         | MineStar Klientkonfigurasion                      | 75       |
|            | Konfigurasjon av maskinklasse                     | 76       |
| 29         | Kontroller maskindimensjonene                     | 76       |
|            | Karosseriområde                                   | 78       |
|            | Unnvikelsesområde                                 | 79       |
| 30         | Maskinens konfigurasjon                           | 80       |
|            | PL671 Trådløs flashprogrammering ved bruk av      |          |
| <b>.</b> ( | Fleet Office                                      | 80       |
| 31         | PL671 Indikatorlys                                | 82       |
|            | Grønn LED                                         | 82       |

| Oransje LED - GPS            | 82 |
|------------------------------|----|
| Gul LÉD - DSRC-kommunikasjon | 82 |
| Blå LED - Ethernet           | 83 |

# Innledning

Disse spesialinstruksjonene gir instrukser for montering av PL671-modulen for bruk i Detectprodukter.

Cat<sup>®</sup> Detect Proximity Awareness bruker en kombinasjon av maskinvare og programvare, både om bord (maskin) og utenfor (infrastruktur og kontor) for å gi informasjon til maskinføreren. Maskinen sender GPS-posisjoner til andre maskiner ved bruk av en dedisert kort avstands-radio og til kontoret (server) over et trådløst radionettverk. Kontoret behandler deretter alle meldingene fra individuelle maskiner og sender meldingene ut over det trådløse radionettverket. Displayet bearbeider meldingene og beregner maskiner som er av interesse på grunnlag av posisjonen av dine maskiner og maskinene rundt deg.

# Viktig sikkerhetsinformasjon

Ikke utfør noen prosedyre i denne Spesialinstruksjonen før du har lest denne Spesialinstruksjonen og du har forstått denne informasjonen. Bruk bare riktige verktøy og følg alle forholdsregler som gjelder bruken av det verktøyet. Hvis ikke disse prosedyrene følges, kan det resultere i personskade. Følgende prosedyrer bør også overholdes.

Jobb trygt. De fleste ulykker i forbindelse med betjening, vedlikehold og reparasjon av produkter skjer som et resultat av at grunnleggende sikkerhetsog forsiktighetsregler ikke overholdes. En ulykke kan ofte forhindres hvis man er oppmerksom på mulige faresituasjoner før ulykken inntreffer.

En person må gjøres kjent med potensielle farer. Vedkommende bør i tillegg ha nødvendig opplæring, ferdigheter og verktøy til å kunne utføre disse funksjonene på en tilfredsstillende måte.

Sikkerhetsregler og advarsler finnes i denne instruksjonen og på produktet. Hvis advarslene ikke respekteres, kan det føre til personskade eller død for deg eller andre personer. Caterpillar kan ikke forutse alle mulige forhold som kan medføre potensielle farer.

Derfor er ikke advarslene i denne publikasjonene og på advarslene på produktet uttømmende. Sørg for at alt verktøy, alle prosedyrer og arbeidsmetoder eller driftsteknikk du bruker som ikke anbefales av Caterpillar, er trygg.

Pass på at produktet ikke skades eller ikke gjøres utrygt med betjening, smøring, vedlikehold eller reparasjonsprosedyrer som brukes.

## ADVARSEL

Avvik fra kravene for denne sertifisering kan føre til personskade eller dødsfall.

Strukturell skade, velt, modifisering, endring eller feilaktig reparasjonsarbeid kan svekke veltebøylens (ROPS) beskyttelsesevne og dermed oppheve denne sertifiseringen.

Du må ikke bore hull i veltebøylen (ROPS). Du må ikke sveise på veltebøylen (ROPS) med mindre sveising angis i denne prosedyren. Sveiser må kun plasseres å stedene som er spesifisert i prosedyren.

Rådfør deg med en Caterpillar-forhandler før du endrer veltebøylen (ROPS) på noen måte slik at du unngår å svekke den. Beskyttelsen som gis av denne veltebøylen (ROPS) blir svekket hvis den utsettes for strukturell skade.

Kontakt en Caterpillar-forhandler for å fastsette denne strukturens begrensninger uten å oppheve sertifiseringen.

## ADVARSEL

Feil betjening av arbeidskurven kan føre til personskade eller død. Personell som betjener en arbeidskurv må følge instruksjoner og retningslinjer som er gitt for maskinen og arbeidskurven.

## Maskinspesifikke advarsler

# ADVARSEL

Ikke betjen eller arbeid på denne maskinen hvis du ikke har lest og forstått instruksjonene og advarslene i Betjenings – og vedlikeholdshåndboken. Hvis ikke instruksjonene og advarslene følges, kan det føre til personskade eller død. Kontakt din Caterpillar-forhandler hvis du trenger nye håndbøker. Sikkerheten er ditt ansvar.

# 🛕 ADVARSEL

Brå bevegelser eller plutselig starting av maskinen kan føre til personskader eller død for personer på eller nær maskinen.

For å hindre personskade og død, utfør følgende:

Parker maskinen på slett, flat mark.

Senk bladet og eller redskaper ned på bakken.

Stopp motoren og sett på parkeringsbremsen.

Blokker hjulene og monter rammeleddlåsen.

Drei hovedstrømbryteren til AV og ta ut nøkkelen.

Fest en Special Instruction, SEHS7332, , Do Not Operate (Ikke start opp) lapp på hovedstrømbryteren for å informere personell om at det foregår arbeid på maskinen.

## Sveisespesifikasjoner og -kvalifikasjoner

## ADVARSEL

Personskade eller død kan bli resultatet av røyk, gass og ultrafiolett stråling fra sveisebuen.

Sveising kan føre til røyk, forbrenne hud og produsere ultrafiolett stråling.

Hold hodet borte fra røyken. Benytt ventilasjon, avsug ved sveisbuen eller begge deler for å holde røyk og gass borte fra luften du puster inn. Bruk øyebeskyttelse, hørselsvern og verneklær under arbeid.

Beskytt deg selv og andre, les og forstå denne advarselen. Røyk og gass kan være skadelig for din helse. Ultrafiolett stråling fra sveisbuen kan skade øynene og forbrenne huden. Elektrisk støt kan være dødelig.

Les og forstå produsentens instruksjoner og arbeidsmiljøbestemmelser. Ikke ta på elektriske komponenter når det står spenning på.

Se i American National Standard Z49.1, Safety in Welding and Cutting som er utgitt av American Welding Society.

American Welding Society 2501 N.W. 7th Street Miami, Florida 33125

Se i OSHA Safety and Health Standards, 29 CFR 1910, som leveres fra U.S. Department of Labor.

U.S. Department of Labor Washington, D.C. 20210

**Referanse:** Spesialinstruksjoner, REHS1841, , General Welding Procedures har flere sveiseinstrukser.

## Riktig sveiseprosedyre på maskiner og motorer med elektroniske betjeningsorganer

Det er nødvendig å ta korrekte forholdsregler for å forhindre skade på de elektroniske betjeningsorganene. Når du sveiser på en maskin med elektroniske betjeningsorganer, må du følge fremgangsmåten nedenfor:

- 1. Slå av motoren. Sett startbryteren i AV-stillingen.
- 2. Hvis maskinen har en hovedstrømbryter, åpnes denne. Hvis maskinen ikke har en hovedstrømbryter, må du kople fra den negative batterikabelen.
- 3. Kople jordingskabelen fra sveiseapparatet direkte til maskinkomponenten som skal sveises. Fest klemmen for jordingskabelen så nær området som skal sveises som mulig. Denne forbindelsen vil redusere faren for skade fra sveisestrømmen på følgende komponenter: lagre, hydraulikkomponenter og elektriske komponenter.

**Merk:** Du må IKKE bruke elektriske komponenter som jordingspunkt for sveiseapparatet. Du må IKKE bruke jordingspunktene for elektriske komponenter som jordingspunkt for sveiseapparatet.

4. Beskytt ledningsopplegget mot gnistregn fra sveisingen.

# Nødvendige deler

Bruk tabell 1 til å fastslå hvilke sett som trengs for din spesielle installasjon.

|                                                                                  | Nødvendige deler                             |                                    |                                     |                                                               |
|----------------------------------------------------------------------------------|----------------------------------------------|------------------------------------|-------------------------------------|---------------------------------------------------------------|
| Maskiner                                                                         | Antall<br>PL671<br>-enheter<br>som<br>brukes | Nye kun-<br>desett                 | CMPD-<br>oppgra-<br>dering<br>kunde | G407<br>Legges til<br>av kunde<br>Proximity<br>Aware-<br>ness |
| Store gru-<br>vedumpe-<br>re 785 –<br>797 150-<br>tonnsklas-<br>sen og<br>høyere | 2                                            | 523 -<br>4399<br>Lednings-<br>sett | 523 -<br>4403<br>Lednings-<br>sett  | 523-<br>4406<br>Lednings-<br>sett                             |

(Tabell 1, forts.)

| Dumper-<br>trucker<br>770 –777<br>Lavere<br>enn 150-<br>tonnklas-<br>sen og<br>Ramme-<br>styrte<br>dumpere               | 2 | 523 -<br>4401<br>Lednings-<br>sett | 523 -<br>4404<br>Lednings-<br>sett | 523 -<br>4407<br>Lednings-<br>sett |
|----------------------------------------------------------------------------------------------------|---|------------------------------------|------------------------------------|------------------------------------|
| Hjelpema-<br>skiner og<br>støtteut-<br>styr (Hjul-<br>lastere,<br>Bulldose-<br>re med<br>gummi-<br>dekk, Vei-<br>høvler) | 1 | 523 -<br>4402<br>Lednings-<br>sett | 523 -<br>4405<br>Lednings-<br>sett | 523 -<br>4408<br>Lednings-<br>sett |
| Lette kjø-<br>retøyer                                                                                                    | 1 | 523 -<br>4398<br>Lednings-<br>sett | ×                                  | ×                                  |
| Enhver<br>rullema-<br>skin                                                                                               | 2 | 523-<br>4409<br>Lednings-<br>sett  | x                                  | 565 -<br>0750<br>Lednings-<br>sett |

## Store gruvedumpere 785 –797 150tonnsklassen og høyere, nye kundesett

#### Innholdet i 523-4399 Ledningssett

Tabell 2

| Innholdet i 523-4399 Ledningssett |            |                            |  |
|-----------------------------------|------------|----------------------------|--|
| Mengde                            | Delenummer | Beskrivelse                |  |
| 1                                 | 394-0742   | Plate                      |  |
| 1                                 | 416-9115   | Programvare                |  |
| 1                                 | 462-5010   | Monitorsett                |  |
| 1                                 | 468-5010   | Antennemonte-<br>ringssett |  |
| 1                                 | 489-4251   | Ledningssett               |  |
| 1                                 | 519-5020   | Ledningssett               |  |
| 1                                 | 523-4400   | Antennesett                |  |

#### Innholdet i 462-5010 Monitorsett

Tabell 3

| Innholdet i 462-5010 Monitorsett |            |                               |  |
|----------------------------------|------------|-------------------------------|--|
| Mengde                           | Delenummer | Beskrivelse                   |  |
| 1                                | 459-2220   | Elektronisk<br>styregruppe    |  |
| 1                                | 517-1039   | Monitorprogramva-<br>regruppe |  |

#### Innholdet i 468-5010 Antennemonteringssett

Tabell 4

| Innholdet i 468-5009 Antennemonteringssett |            |              |  |
|--------------------------------------------|------------|--------------|--|
| Mengde                                     | Delenummer | Beskrivelse  |  |
| 1                                          | 348-8145   | Brakett      |  |
| 1                                          | 385-4503   | Brakettenhet |  |
| 1                                          | 385-4505   | Brakettenhet |  |
| 1                                          | 417-6822   | Mastenhet    |  |
| 1                                          | 453-1571   | Støtte       |  |
| 2                                          | 453-1573   | Plateenhet   |  |
| 4                                          | 158-5052   | Halvklemmer  |  |
| 4                                          | 3K-6060    | Låsemutre    |  |
| 4                                          | 6V-7744    | Låsemutter   |  |
| 2                                          | 7K-4667    | U-bolter     |  |
| 8                                          | 7X-7729    | Skiver       |  |
| 4                                          | 8T-0389    | Låsemutter   |  |
| 4                                          | 8T-4195    | Bolter       |  |
| 4                                          | 8T-4196    | Bolter       |  |
| 4                                          | 8T-4198    | Bolter       |  |
| 16                                         | 8T-4896    | Harde skiver |  |

#### Innholdet i 489-4251 Ledningssett

| Innholdet i 489-4251 Ledningssett |            |                             |  |
|-----------------------------------|------------|-----------------------------|--|
| Mengde                            | Delenummer | Beskrivelse                 |  |
| 18                                | 38-2093    | Kabelstropper               |  |
| 36                                | 7K-1181    | Kabelstropp                 |  |
| 8                                 | 196-4687   | Klemmer                     |  |
| 2                                 | 520-4349   | Elektroniske<br>styringer   |  |
| 1                                 | 489-4246   | Kontrollednings-<br>opplegg |  |
| 1                                 | 489-4247   | Førerhyttelednin-<br>ger    |  |
| 2                                 | 505-4338   | Brakettenhet                |  |
| 1                                 | 515-4737   | Karosseriledninger          |  |
| 16                                | 8T-8737    | Tetningsplugger             |  |
| 8                                 | 169-0705   | Tetninger                   |  |
| 4                                 | 7R-7951    | Plater                      |  |
| 2                                 | 490-0571   | Koplingsplugg               |  |
| 12                                | 8T-4138    | Bolter                      |  |
| 2                                 | 490-0578   | Koplingsplugg               |  |

(Tabell 5, forts.)

| 8 | 9X-8256  | Skiver          |
|---|----------|-----------------|
| 4 | 492-0394 | Støtter         |
| 4 | 114-6658 | Skiver          |
| 2 | 155-2264 | Koplingsplugg   |
| 2 | 7G-7053  | Gjennomføringer |
| 8 | 8T-6974  | Bolter          |

#### Innholdet i 519-5020 Ledningssett

Tabell 6

| Innholdet i 519-5020 Ledningssett |            |                 |
|-----------------------------------|------------|-----------------|
| Mengde                            | Delenummer | Beskrivelse     |
| 1                                 | 419-5974   | Adapter         |
| 1                                 | 435-9854   | Tetningsadapter |
| 1                                 | 519-3668   | Radioledninger  |

#### Innholdet i 523-4400 Antennesett

Tabell 7

| Innholdet i 523-4400 Antennesett |            |             |
|----------------------------------|------------|-------------|
| Mengde                           | Delenummer | Beskrivelse |
| 1                                | 372-4806   | Antenne     |
| 1                                | 424-0877   | Kabelenhet  |
| 1                                | 516-1632   | Kabelenhet  |

## Store gruvedumpere 785 –797 150tonnsklassen og høyere CMPDoppgradering

#### Innholdet i 523-4403 Ledningssett

Tabell 8

| Innholdet i 523-4403 Ledningssett |            |              |
|-----------------------------------|------------|--------------|
| Mengde                            | Delenummer | Beskrivelse  |
| 1                                 | 416-9115   | Programvare  |
| 1                                 | 451-2596   | Monitorsett  |
| 1                                 | 489-4251   | Ledningssett |

#### Innholdet i 451-2596 Monitorsett

Tabell 9

| Innholdet i 451-2596 Monitorsett |            |                           |
|----------------------------------|------------|---------------------------|
| Mengde                           | Delenummer | Beskrivelse               |
| 4                                | 7K-1181    | Kabelstropp               |
| 1                                | 444-7972   | Monitorledninger          |
| 1                                | 459-2220   | Elektroniske<br>styringer |

#### Innholdet i 489-4251 Ledningssett

Tabell 10

| Innholdet i 489-4251 Ledningssett |            |                             |
|-----------------------------------|------------|-----------------------------|
| Mengde                            | Delenummer | Beskrivelse                 |
| 19                                | 38-2093    | Kabelstropp                 |
| 36                                | 7K-1181    | Kabelstropp                 |
| 8                                 | 196-4687   | Klemmer                     |
| 2                                 | 520-4349   | Elektroniske<br>styringer   |
| 1                                 | 489-4246   | Kontrollednings-<br>opplegg |
| 1                                 | 489-4247   | LEDNINGER AS                |
| 2                                 | 505-4338   | Brakettenhet                |
| 1                                 | 515-4737   | Karosseriledninger          |
| 16                                | 8T-8737    | Tetningsplugger             |
| 8                                 | 169-0705   | Tetninger                   |
| 4                                 | 7R-7951    | Plater                      |
| 2                                 | 490-0571   | Koplingsplugg               |
| 12                                | 8T-4138    | Bolter                      |
| 2                                 | 490-0578   | Koplingsplugg               |
| 8                                 | 9X-8256    | Skiver                      |
| 4                                 | 492-0394   | Støtter                     |
| 4                                 | 114-6658   | Skiver                      |
| 2                                 | 155-2264   | Koplingsplugg               |
| 2                                 | 7G-7053    | MALJEENHET                  |
| 8                                 | 8T-6974    | Bolter                      |

## Store gruvedumpere 785 –797 150tonnsklassen og høyere Legge til Proximity Awareness

#### Innholdet i 523-4406 Ledningssett

Tabell 11

| Innholdet i 523-4406 Ledningssett |            |              |
|-----------------------------------|------------|--------------|
| Mengde                            | Delenummer | Beskrivelse  |
| 1                                 | 416-9115   | Programvare  |
| 1                                 | 489-4251   | Ledningssett |

#### Innholdet i 489-4251 Ledningssett

| Innholdet i 489-4251 Ledningssett |            |             |
|-----------------------------------|------------|-------------|
| Mengde                            | Delenummer | Beskrivelse |

| 19 | 38-2093  | Kabelstropp                 |
|----|----------|-----------------------------|
| 36 | 7K-1181  | Kabelstropp                 |
| 8  | 196-4687 | Klemmer                     |
| 2  | 520-4349 | Elektroniske<br>styringer   |
| 1  | 489-4246 | Kontrollednings-<br>opplegg |
| 1  | 489-4247 | LEDNINGER AS                |
| 2  | 505-4338 | Brakettenhet                |
| 1  | 515-4737 | Karosseriledninger          |
| 16 | 8T-8737  | Tetningsplugger             |
| 8  | 169-0705 | Tetninger                   |
| 4  | 7R-7951  | Plater                      |
| 2  | 490-0571 | Koplingsplugg               |
| 12 | 8T-4138  | Bolter                      |
| 2  | 490-0578 | Koplingsplugg               |
| 8  | 9X-8256  | Skiver                      |
| 4  | 492-0394 | Støtter                     |
| 4  | 114-6658 | Skiver                      |
| 2  | 155-2264 | Koplingsplugg               |
| 2  | 7G-7053  | MALJEENHET                  |
| 8  | 8T-6974  | Bolter                      |

## Dumpertrucker 770 –777 Lavere enn 150tonnklassen og Rammestyrte dumpere Nye kundesett

#### Innholdet i 523-4401 Ledningssett

Tabell 13

| Innholdet i 523-4401 Ledningssett |            |                            |
|-----------------------------------|------------|----------------------------|
| Mengde                            | Delenummer | Beskrivelse                |
| 1                                 | 394-0742   | Plate                      |
| 1                                 | 416-9115   | Programvaretabell          |
| 1                                 | 462-5010   | Monitorsett                |
| 1                                 | 468-5009   | Antennemonte-<br>ringssett |
| 1                                 | 515-9377   | Ledningssett               |
| 1                                 | 519-5020   | Ledningssett               |
| 1                                 | 523-4400   | Antennesett                |

#### Innholdet i 462-5010 Monitorsett

Tabell 14

| Innholdet i 462-5010 Monitorsett |            |                               |
|----------------------------------|------------|-------------------------------|
| Mengde                           | Delenummer | Beskrivelse                   |
| 1                                | 459-2220   | Elektroniske<br>styringer     |
| 1                                | 517-1039   | Monitorprogramva-<br>regruppe |

#### Innholdet i 468-5009 Antennemonteringssett

Tabell 15

| Innholdet i 468-5009 Antennemonteringssett |            |              |
|--------------------------------------------|------------|--------------|
| Mengde                                     | Delenummer | Beskrivelse  |
| 1                                          | 348-8145   | Brakett      |
| 1                                          | 385-4503   | Brakettenhet |
| 1                                          | 385-4505   | Brakettenhet |
| 1                                          | 394-0745   | MASTENHET    |
| 1                                          | 453-1571   | Støtte       |
| 2                                          | 453-1573   | Plateenhet   |
| 4                                          | 158-5052   | Halvklemmer  |
| 4                                          | 3K-6060    | Låsemutter   |
| 4                                          | 6V-7744    | Låsemutter   |
| 2                                          | 7K-4667    | U-bolter     |
| 8                                          | 7X-7729    | Skiver       |
| 4                                          | 8T-0389    | Låsemutter   |
| 4                                          | 8T-4195    | Bolter       |
| 4                                          | 8T-4196    | Bolter       |
| 4                                          | 8T-4198    | Bolter       |
| 16                                         | 8T-4896    | Harde skiver |

#### Innholdet i 515-9377 Ledningssett

| Innholdet i 515-9377 Ledningssett |            |                             |
|-----------------------------------|------------|-----------------------------|
| Mengde                            | Delenummer | Beskrivelse                 |
| 17                                | 3S-2093    | Kabelstropp                 |
| 29                                | 7K-1181    | Kabelstropp                 |
| 8                                 | 196-4687   | Klemmer                     |
| 2                                 | 520-4349   | Elektroniske<br>styringer   |
| 1                                 | 489-4246   | Kontrollednings-<br>opplegg |
| 1                                 | 489-4247   | LEDNINGER AS                |

(Tabell 16, forts.)

| 2  | 505-4338 | Brakettenhet       |
|----|----------|--------------------|
| 1  | 515-5587 | Karosseriledninger |
| 16 | 8T-8737  | Tetningsplugger    |
| 8  | 169-0705 | Tetninger          |
| 4  | 7R-7951  | Plater             |
| 2  | 490-0571 | Koplingsplugg      |
| 4  | 8T-4138  | Bolter             |
| 2  | 490-0578 | Koplingsplugg      |
| 8  | 9X-8256  | Skiver             |
| 4  | 492-0394 | Støtter            |
| 4  | 114-6658 | Skiver             |
| 2  | 155-2264 | Koplingsplugg      |
| 2  | 7G-7053  | MALJEENHET         |
| 8  | 8T-6974  | Bolter             |
|    |          |                    |

#### Innholdet i 519-5020 Ledningssett

Tabell 17

| Innholdet i 519-5020 Ledningssett |            |                 |
|-----------------------------------|------------|-----------------|
| Mengde                            | Delenummer | Beskrivelse     |
| 1                                 | 419-5974   | ADAPTERE        |
| 1                                 | 435-9854   | Tetningsadapter |
| 1                                 | 519-3668   | Radioledninger  |

#### Innholdet i 523-4400 Antennesett

Tabell 18

| Innholdet i 523-4400 Antennesett |            |             |
|----------------------------------|------------|-------------|
| Mengde                           | Delenummer | Beskrivelse |
| 1                                | 372-4806   | Antenne     |
| 1                                | 424-0877   | Kabelenhet  |
| 1                                | 516-1632   | Kabelenhet  |

## Dumpertrucker 770 –777 Lavere enn 150tonnklassen og Rammestyrt dumper CMPD-oppgradering

## Innholdet i 523-4404 Ledningssett

Tabell 19

| Innholdet i 523 - 4404 Ledningssett |            |              |
|-------------------------------------|------------|--------------|
| Mengde                              | Delenummer | Beskrivelse  |
| 1                                   | 416-9115   | Programvare  |
| 1                                   | 451-2596   | Monitorsett  |
| 1                                   | 515-9377   | Ledningssett |

#### Innholdet i 451 - 2596 Monitorsett

Tabell 20

| Innholdet i 451-2596 Monitorsett |            |                                   |
|----------------------------------|------------|-----------------------------------|
| Mengde                           | Delenummer | Beskrivelse                       |
| 4                                | 7K-1181    | Kabelstropp                       |
| 1                                | 444-7972   | Monitorlednings-<br>nett 345-7489 |
| 1                                | 459-2220   | Elektroniske<br>styringer         |

#### Innholdet i 515-9377 Ledningssett

| Innholdet i 515-9377 Ledningssett |            |                             |
|-----------------------------------|------------|-----------------------------|
| Mengde                            | Delenummer | Beskrivelse                 |
| 17                                | 38-2093    | Kabelstropp                 |
| 27                                | 7K-1181    | Kabelstropp                 |
| 8                                 | 196-4687   | Klemmer                     |
| 2                                 | 520-4349   | Elektroniske<br>styringer   |
| 1                                 | 489-4246   | Kontrollednings-<br>opplegg |
| 1                                 | 489-4247   | LEDNINGER AS                |
| 2                                 | 505-4338   | Brakettenhet                |
| 1                                 | 515-5587   | Karosseriledninger          |
| 16                                | 8T-8737    | Tetningsplugger             |
| 8                                 | 169-0705   | Tetninger                   |
| 4                                 | 7R-7951    | Plater                      |
| 2                                 | 490-0571   | Koplingsplugg               |
| 12                                | 8T-4138    | Bolter                      |
| 2                                 | 490-0578   | Koplingsplugg               |
| 8                                 | 9X-8256    | Skiver                      |
| 4                                 | 492-0394   | Støtter                     |
| 4                                 | 114-6658   | Skiver                      |
| 2                                 | 155-2264   | Koplingsplugg               |
| 2                                 | 7G-7053    | MALJEENHET                  |
| 8                                 | 8T-6974    | Bolter                      |

## Dumpertrucker 770 –777 Lavere enn 150tonnklassen og Rammestyrt dumper Legge til Proximity Awareness

#### Innholdet i 523-4407 Ledningssett

#### Tabell 22

| Innholdet i 523-4407 Ledningssett |            |              |
|-----------------------------------|------------|--------------|
| Mengde                            | Delenummer | Beskrivelse  |
| 1                                 | 416-9115   | Programvare  |
| 1                                 | 515-9377   | Ledningssett |

#### Innholdet i 515-9377 Ledningssett

#### Tabell 23

| Innholdet i 515-9377 Ledningssett |            |                             |
|-----------------------------------|------------|-----------------------------|
| Mengde                            | Delenummer | Beskrivelse                 |
| 17                                | 38-2093    | Kabelstropp                 |
| 27                                | 7K-1181    | Kabelstropp                 |
| 8                                 | 196-4687   | Klemmer                     |
| 2                                 | 520-4349   | Elektroniske<br>styringer   |
| 1                                 | 489-4246   | Kontrollednings-<br>opplegg |
| 1                                 | 489-4247   | LEDNINGER AS                |
| 2                                 | 505-4338   | Brakettenhet                |
| 1                                 | 515-5587   | Karosseriledninger          |
| 16                                | 8T-8737    | Tetningsplugger             |
| 8                                 | 169-0705   | Tetninger                   |
| 4                                 | 7R-7951    | Plater                      |
| 2                                 | 490-0571   | Koplingsplugg               |
| 12                                | 8T-4138    | Bolter                      |
| 2                                 | 490-0578   | Koplingsplugg               |
| 8                                 | 9X-8256    | Skiver                      |
| 4                                 | 492-0394   | Støtter                     |
| 4                                 | 114-6658   | Skiver                      |
| 2                                 | 155-2264   | Koplingsplugg               |
| 2                                 | 7G-7053    | MALJEENHET                  |
| 8                                 | 8T-6974    | Bolter                      |

## Hjelpemaskiner og støtteutstyr (Hjullastere, Bulldosere med gummidekk, Veihøvler) Nye kundesett

## Innholdet i 523-4402 Ledningssett

#### Tabell 24

| Innholdet i 523-4402 Ledningssett |            |              |
|-----------------------------------|------------|--------------|
| Mengde                            | Delenummer | Beskrivelse  |
| 1                                 | 416-9115   | Programvare  |
| 1                                 | 426-5010   | Brakettenhet |
| 1                                 | 516-9764   | Ledningssett |
| 1                                 | 519-5020   | Ledningssett |

#### Innholdet i 462-5010 Monitorsett

Tabell 25

| Innholdet i 462-5010 Monitorsett |            |                               |
|----------------------------------|------------|-------------------------------|
| Mengde                           | Delenummer | Beskrivelse                   |
| 1                                | 459-2220   | Elektroniske<br>styringer     |
| 1                                | 517-1039   | Monitorprogramva-<br>regruppe |

#### Innholdet i 516-9764 Ledningssett

| Innholdet i 516-9764 Ledningssett |            |                             |
|-----------------------------------|------------|-----------------------------|
| Mengde                            | Delenummer | Beskrivelse                 |
| 15                                | 38-2093    | Kabelstropp                 |
| 20                                | 7K-1181    | Kabelstropp                 |
| 4                                 | 196-4687   | Klemmer                     |
| 1                                 | 520-4349   | Elektroniske<br>styringer   |
| 1                                 | 489-4246   | Kontrollednings-<br>opplegg |
| 1                                 | 489-4247   | LEDNINGER AS                |
| 1                                 | 505-4338   | Brakettenhet                |
| 8                                 | 8T-8737    | Tetningsplugger             |
| 4                                 | 169-0705   | Tetninger                   |
| 1                                 | 374-7467   | Tetningslokk                |
| 2                                 | 7R-7951    | Plater                      |
| 4                                 | 8T-6974    | Bolter                      |
| 6                                 | 8T-4138    | Bolter                      |
| 1                                 | 490-0571   | Koplingsplugg               |
| 4                                 | 9X-8256    | Skiver                      |

(Tabell 26, forts.)

| 1 | 490-0578 | Koplingsplugg |
|---|----------|---------------|
| 2 | 492-0394 | Støtter       |
| 2 | 114-6658 | Skiver        |
| 1 | 155-2264 | Koplingsplugg |
| 2 | 7G-7053  | MALJEENHET    |

#### Innholdet i 519-5020 Ledningssett

Tabell 27

| Innholdet i 519-5020 Ledningssett |            |                 |
|-----------------------------------|------------|-----------------|
| Mengde                            | Delenummer | Beskrivelse     |
| 1                                 | 419-5974   | ADAPTERE        |
| 1                                 | 435-9854   | Tetningsadapter |
| 1                                 | 519-3668   | Radioledninger  |

## Hjelpemaskiner og støtteutstyr (Hjullastere, Bulldosere med gummidekk, Veihøvler) CMPD-oppgradering

#### Innholdet i 523-4405 Ledningssett

Tabell 28

| Innholdet i 523-4405 Ledningssett |            |              |
|-----------------------------------|------------|--------------|
| Mengde                            | Delenummer | Beskrivelse  |
| 1                                 | 416-9115   | Programvare  |
| 1                                 | 451-2596   | Monitorsett  |
| 1                                 | 516-9764   | Ledningssett |

#### Innholdet i 451-2596 Monitorsett

Tabell 29

| Innholdet i 451-2596 Monitorsett |            |                                   |
|----------------------------------|------------|-----------------------------------|
| Mengde                           | Delenummer | Beskrivelse                       |
| 4                                | 7K-1181    | Kabelstropp                       |
| 1                                | 444-7972   | Monitorlednings-<br>nett 345-7489 |
| 1                                | 459-2220   | Elektroniske<br>styringer         |

#### Innholdet i 516-9764 Ledningssett

Tabell 30

| Innholdet i 516-9764 Ledningssett |            |             |
|-----------------------------------|------------|-------------|
| Mengde                            | Delenummer | Beskrivelse |
| 15                                | 38-2093    | Kabelstropp |

| (Tabell 30, forts.) |          |                             |
|---------------------|----------|-----------------------------|
| 20                  | 7K-1181  | Kabelstropp                 |
| 4                   | 196-4687 | Klemmer                     |
| 1                   | 520-4349 | Elektroniske<br>styringer   |
| 1                   | 489-4246 | Kontrollednings-<br>opplegg |
| 1                   | 489-4247 | LEDNINGER AS                |
| 1                   | 505-4338 | Brakettenhet                |
| 8                   | 8T-8737  | Tetningsplugger             |
| 4                   | 169-0705 | Tetninger                   |
| 1                   | 374-7467 | Tetningslokk                |
| 2                   | 7R-7951  | Plater                      |
| 4                   | 8T-6974  | Bolter                      |
| 6                   | 8T-4138  | Bolter                      |
| 1                   | 490-0571 | Koplingsplugg               |
| 4                   | 9X-8256  | Skiver                      |
| 1                   | 490-0578 | Koplingsplugg               |
| 2                   | 492-0394 | Støtter                     |
| 2                   | 114-6658 | Skiver                      |
| 1                   | 155-2264 | Koplingsplugg               |
| 2                   | 7G-7053  | MALJEENHET                  |

## Hjelpemaskiner og støtteutstyr (Hjullastere, Bulldosere med gummidekk, Veihøvler) Legge til Proximity Awareness

#### Innholdet i 523-4408 Ledningssett

Tabell 31

| Innholdet i 523-4408 Ledningssett |            |              |
|-----------------------------------|------------|--------------|
| Mengde                            | Delenummer | Beskrivelse  |
| 1                                 | 416-9115   | Programvare  |
| 1                                 | 516-9764   | Ledningssett |

#### Innholdet i 516-9764 Ledningssett

| Innholdet i 516-9764 Ledningssett |            |                           |
|-----------------------------------|------------|---------------------------|
| Mengde                            | Delenummer | Beskrivelse               |
| 15                                | 3S-2093    | Kabelstropp               |
| 20                                | 7K-1181    | Kabelstropp               |
| 4                                 | 196-4687   | Klemmer                   |
| 1                                 | 520-4349   | Elektroniske<br>styringer |

(Tabell 32, forts.)

| 1 | 489-4246 | Kontrollednings-<br>opplegg |
|---|----------|-----------------------------|
| 1 | 489-4247 | LEDNINGER AS                |
| 1 | 505-4338 | Brakettenhet                |
| 8 | 8T-8737  | Tetningsplugger             |
| 4 | 169-0705 | Tetninger                   |
| 1 | 374-7467 | Tetningslokk                |
| 2 | 7R-7951  | Plater                      |
| 4 | 8T-6974  | Bolter                      |
| 6 | 8T-4138  | Bolter                      |
| 1 | 490-0571 | Koplingsplugg               |
| 4 | 9X-8256  | Skiver                      |
| 1 | 490-0578 | Koplingsplugg               |
| 2 | 492-0394 | Støtter                     |
| 2 | 114-6658 | Skiver                      |
| 1 | 155-2264 | Koplingsplugg               |
| 2 | 7G-7053  | MALJEENHET                  |

## Lette kjøretøyer

#### Innholdet i 523-4398 Ledningssett

#### Tabell 33

| Innholdet i 523-4398 Ledningssett |            |                            |
|-----------------------------------|------------|----------------------------|
| Mengde                            | Delenummer | Beskrivelse                |
| 1                                 | 7K-1181    | Kabelstropp                |
| 1                                 | 416-9115   | Programvare                |
| 1                                 | 451-3759   | Displaymonterings-<br>sett |
| 1                                 | 462-5010   | Monitorsett                |
| 1                                 | 518-1142   | Strømledninger             |
| 1                                 | 511-2366   | Ledningssett               |

#### Innholdet i 451-3759 Displaymonteringssett

Tabell 34

| Innholdet i 451-3759 Displaymonteringssett |            |              |
|--------------------------------------------|------------|--------------|
| Mengde                                     | Delenummer | Beskrivelse  |
| 1                                          | 329-2679   | Klemme       |
| 2                                          | 329-2680   | Sokler       |
| 1                                          | 329-2682   | Brakettenhet |
| 1                                          | 450-0297   | Brakettenhet |
| 4                                          | 114-6658   | Skiver       |

(forts.)

(Tabell 34, forts.)

| 2 | 5C-7261 | Muttere      |
|---|---------|--------------|
| 4 | 6V-5683 | Bolter       |
| 2 | 8T-4189 | Bolter       |
| 4 | 8T-4224 | Harde skiver |
| 8 | 8T-4753 | Skruer       |

#### Innholdet i 511-2366 Ledningssett

Tabell 35

| Innholdet i 511-2366 Ledningssett |            |                             |
|-----------------------------------|------------|-----------------------------|
| Mengde                            | Delenummer | Beskrivelse                 |
| 8                                 | 8T-8737    | Tetningsplugger             |
| 4                                 | 169-0705   | Tetninger                   |
| 1                                 | 419-5974   | ADAPTERE                    |
| 1                                 | 462-5010   | Monitorsett                 |
| 1                                 | 490-0571   | Koplingsplugg               |
| 1                                 | 490-0578   | Koplingsplugg               |
| 2                                 | 492-0394   | Støtter                     |
| 1                                 | 505-4338   | Brakettenhet                |
| 1                                 | 509-8032   | Kontrollednings-<br>opplegg |
| 1                                 | 520-4349   | Elektroniske<br>styringer   |
| 1                                 | 155-2264   | Koplingsplugg               |
| 1                                 | 3E-3370    | Stikkontakt                 |
| 6                                 | 8T-4138    | Bolter                      |
| 2                                 | 9X-8256    | Skiver                      |

## Rullemaskin Nye kundesett

## Nødvendige deler for rullealternativ 1

Tabell 36

| Nødvendige deler for rullealternativ 1 |            |              |
|----------------------------------------|------------|--------------|
| Mengde                                 | Delenummer | Beskrivelse  |
| 1                                      | 523-4409   | Ledningssett |

#### Innholdet i 523-4409 Ledningssett

| Innholdet i 523-4409 Ledningssett |            |             |
|-----------------------------------|------------|-------------|
| Mengde                            | Delenummer | Beskrivelse |
| 1                                 | 416-9115   | Programvare |

| 1 | 451-3759 | Displaymonterings-<br>sett      |
|---|----------|---------------------------------|
| 1 | 462-5010 | Monitorsett                     |
| 1 | 519-5020 | Ledningssett                    |
| 2 | 564-2412 | Antenne- og<br>monteringsgruppe |
| 1 | 565-0750 | Ledningssett                    |

## Innholdet i 451-3759 Displaymonteringssett

Tabell 38

| Innholdet i 451-3759 Displaymonteringssett |            |              |
|--------------------------------------------|------------|--------------|
| Mengde                                     | Delenummer | Beskrivelse  |
| 1                                          | 329-2679   | Klemme       |
| 2                                          | 329-2680   | Sokler       |
| 1                                          | 329-2682   | Brakettenhet |
| 1                                          | 450-0297   | Brakettenhet |
| 4                                          | 114-6658   | Skiver       |
| 2                                          | 5C-7261    | Muttere      |
| 4                                          | 6V-5683    | Bolter       |
| 2                                          | 8T-4189    | Bolter       |
| 4                                          | 8T-4224    | Harde skiver |
| 8                                          | 8T-4753    | Skruer       |

# Innholdet i 564-2412 Antenne- og monteringsgruppe

Tabell 39

| Innholdet i 564-2412 Antenne- og monteringsgruppe |            |              |
|---------------------------------------------------|------------|--------------|
| Mengde                                            | Delenummer | Beskrivelse  |
| 1                                                 | 178-8510   | Sveiseplate  |
| 2                                                 | 196-4687   | Klemmer      |
| 1                                                 | 372-4806   | Antenne      |
| 1                                                 | 516-1632   | Kabelenhet   |
| 1                                                 | 559-0333   | Brakettenhet |
| 2                                                 | 8T-3844    | Bolter       |

#### Innholdet i 565-0750 Ledningssett

Tabell 40

| Innholdet i 565-0750 Ledningssett |            |             |
|-----------------------------------|------------|-------------|
| Mengde                            | Delenummer | Beskrivelse |
| 18                                | 38-2093    | Kabelstropp |
| 36                                | 7K-1181    | Kabelstropp |

| (Tabell 40, forts.) |          |                             |
|---------------------|----------|-----------------------------|
| 8                   | 196-4687 | Klemmer                     |
| 2                   | 520-4349 | Elektroniske<br>styringer   |
| 1                   | 489-4246 | Kontrollednings-<br>opplegg |
| 1                   | 489-4247 | LEDNINGER AS                |
| 2                   | 505-4338 | Brakettenhet                |
| 16                  | 8T-8737  | Tetningsplugger             |
| 4                   | 114-6658 | Skiver                      |
| 2                   | 115-2264 | Ramme                       |
| 4                   | 7R-7951  | Plater                      |
| 4                   | 490-0590 | Kontaktlokk                 |
| 4                   | 8T-4138  | Bolter                      |
| 4                   | 492-0394 | Magneter                    |
| 8                   | 9X-8256  | Skiver                      |
| 2                   | 539-0985 | Plater                      |
| 1                   | 565-5135 | Ledningsnett                |
| 8                   | 6V-8490  | Bolter                      |
| 2                   | 7G-7053  | MALJEENHET                  |
| 8                   | 8T-6974  | Bolter                      |

### Nødvendige deler for rullealternativ 2

#### Tabell 41

| Nødvendige deler for rullealternativ 2 |            |                                      |
|----------------------------------------|------------|--------------------------------------|
| Mengde                                 | Delenummer | Beskrivelse                          |
| 1                                      | 371-7044   | Kommunikasjons-<br>elektronikkgruppe |
| 1                                      | 367-3253   | Ledningsnett                         |
| 1                                      | 523-4409   | Ledningssett                         |
| 2                                      | 419-5974   | ADAPTERE                             |
| 2                                      | 382-0995   | Kommunikasjons-<br>kabelenhet        |

## Innholdet i 523-4409 Ledningssett

| Innholdet i 523-4409 Ledningssett |            |                            |
|-----------------------------------|------------|----------------------------|
| Mengde                            | Delenummer | Beskrivelse                |
| 1                                 | 416-9115   | Programvare                |
| 1                                 | 451-3759   | Displaymonterings-<br>sett |
| 1                                 | 462-5010   | Monitorsett                |
| 1                                 | 519-5020   | Ledningssett               |
| 2                                 | 562-2412   | Støtte                     |
| 1                                 | 565-0750   | Ledningssett               |

## Innholdet i 451-3759 Displaymonteringssett

Tabell 43

| Innholdet i 451-3759 Displaymonteringssett |            |              |
|--------------------------------------------|------------|--------------|
| Mengde                                     | Delenummer | Beskrivelse  |
| 1                                          | 329-2679   | Klemme       |
| 2                                          | 329-2680   | Sokler       |
| 1                                          | 329-2682   | Brakettenhet |
| 1                                          | 450-0297   | Brakettenhet |
| 4                                          | 114-6658   | Skiver       |
| 2                                          | 5C-7261    | Muttere      |
| 4                                          | 6V-5683    | Bolter       |
| 2                                          | 8T-4189    | Bolter       |
| 4                                          | 8T-4224    | Harde skiver |
| 8                                          | 8T-4753    | Skruer       |

## Innholdet i 565-0750 Ledningssett

Tabell 44

| Innholdet i 565-0750 Ledningssett |            |                             |
|-----------------------------------|------------|-----------------------------|
| Mengde                            | Delenummer | Beskrivelse                 |
| 18                                | 38-2093    | Kabelstropp                 |
| 36                                | 7K-1181    | Kabelstropp                 |
| 8                                 | 196-4687   | Klemmer                     |
| 2                                 | 520-4349   | Elektroniske<br>styringer   |
| 1                                 | 489-4246   | Kontrollednings-<br>opplegg |
| 1                                 | 489-4247   | LEDNINGER AS                |
| 2                                 | 505-4338   | Brakettenhet                |
| 16                                | 8T-8737    | Tetningsplugger             |
| 4                                 | 114-6658   | Skiver                      |
| 2                                 | 115-2264   | RAMMER                      |
| 4                                 | 7R-7951    | Plater                      |
| 4                                 | 490-0590   | UTTAK                       |
| 4                                 | 8T-4138    | Bolter                      |
| 4                                 | 492-0394   | Magneter                    |
| 8                                 | 9X-8256    | Skiver                      |
| 2                                 | 539-0985   | Plater                      |
| 1                                 | 565-5135   | Ledningsnett                |
| 8                                 | 6V-8490    | Bolter                      |
| 2                                 | 7G-7053    | MALJEENHET                  |
| 8                                 | 8T-6974    | Bolter                      |

# Systemkomponenter og -diagram

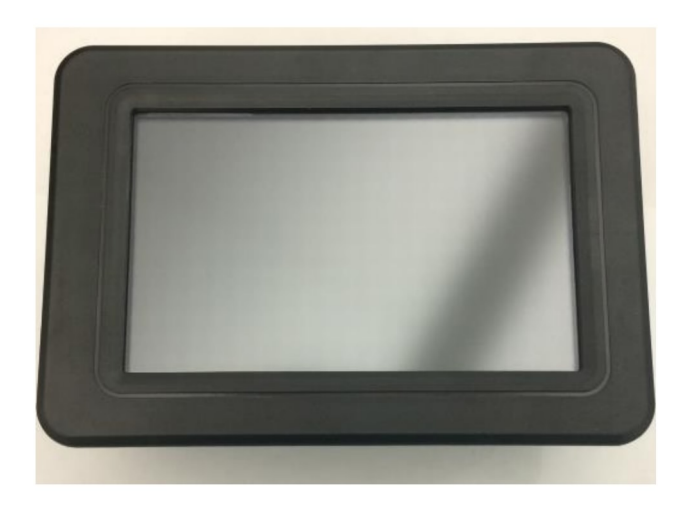

| Fig. 1       |
|--------------|
| G407-display |

g06148271

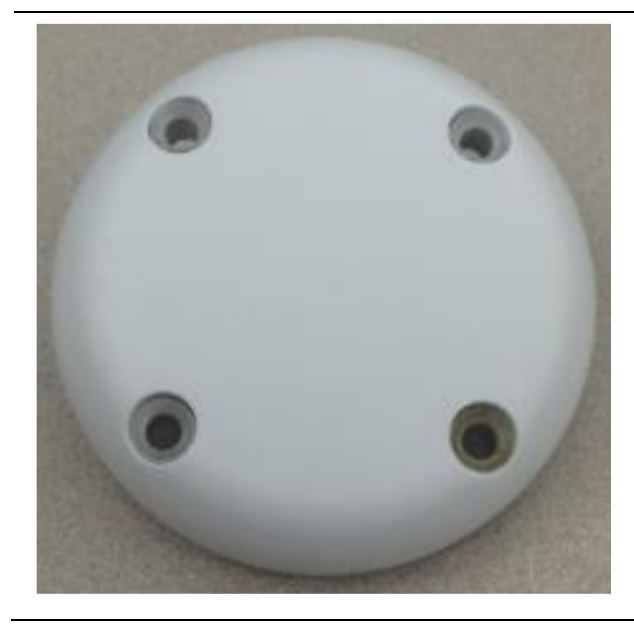

Fig. 2 GPS-antenne

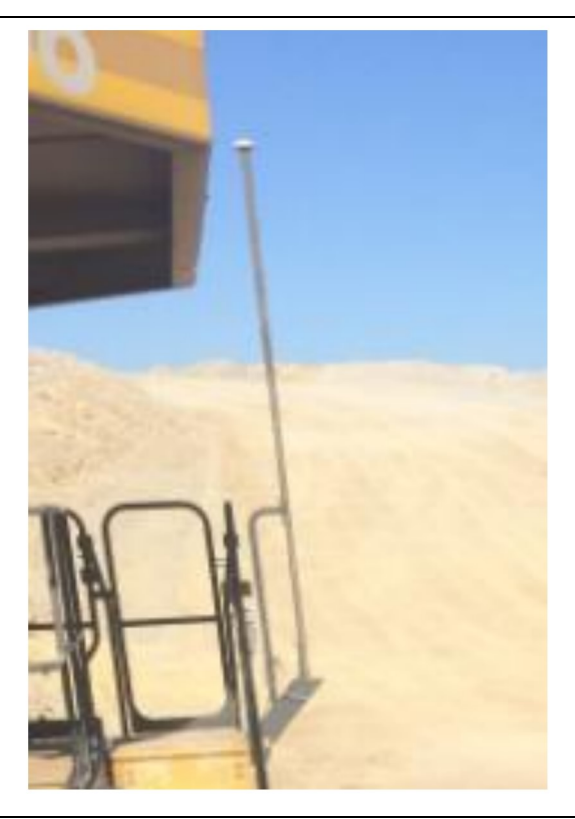

Fig. 5 MS352 ekstrautstyr.

MS352.

g06367295

**Merk:** Se betjening av systemer, Cat Detect og konfigurasjon av Cat MineStar for MS352satellittmottakeren UENR4696 for konfigurasjon av

Fig. 3 GPS-mast

g06148308

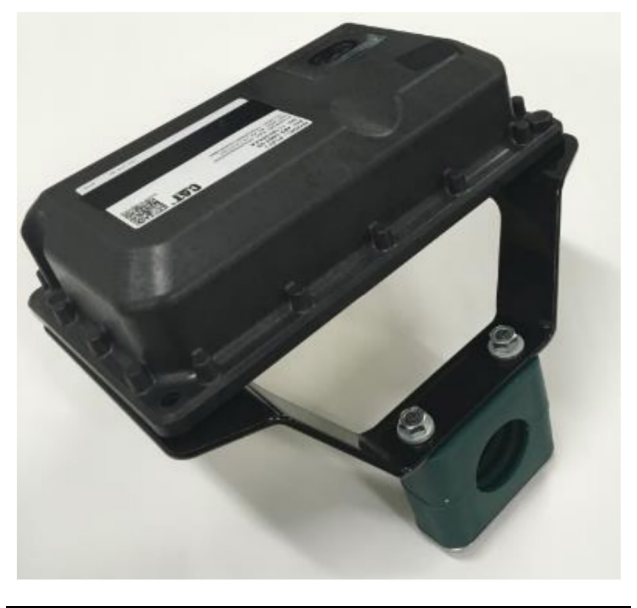

Fig. 4 PL671-modul

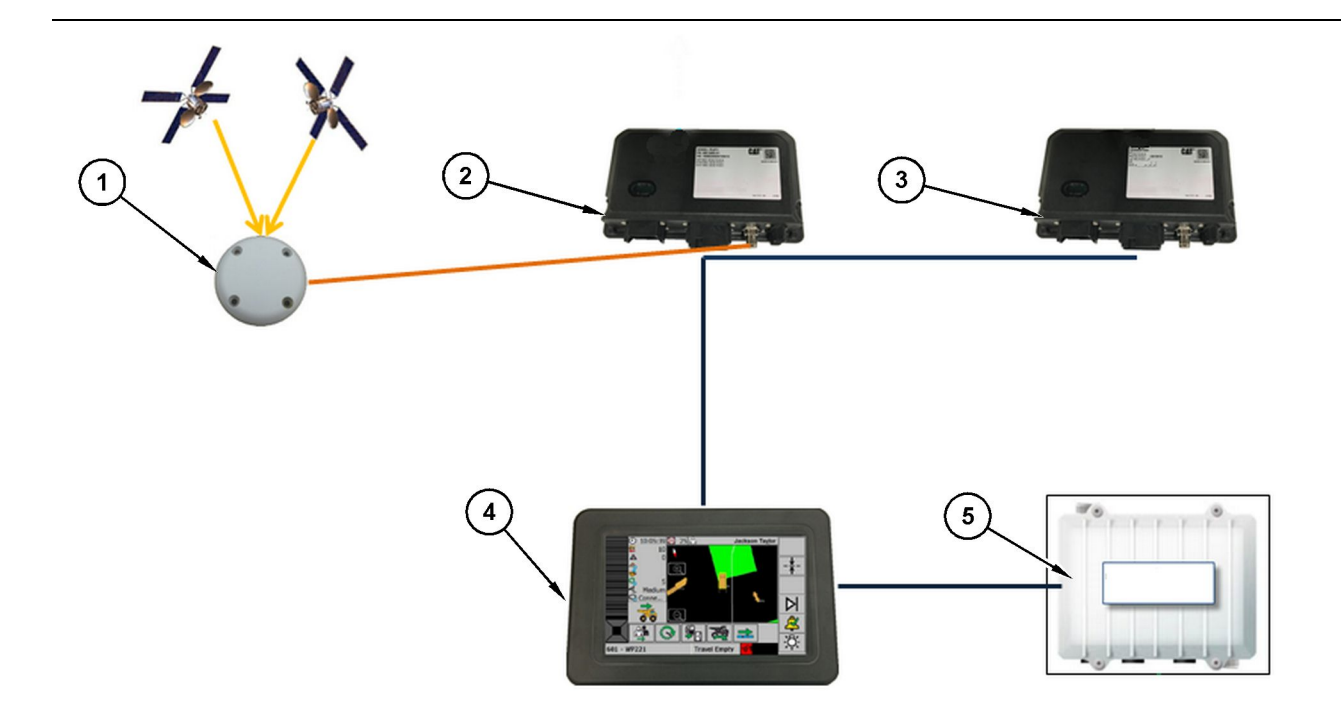

Fig. 6 Frittstående Proximity Awareness System

(1) Antenne (2) PL671 (3) PL671 (4) Minestar-display

(5) Wifi-radio (ekstrautstyr)

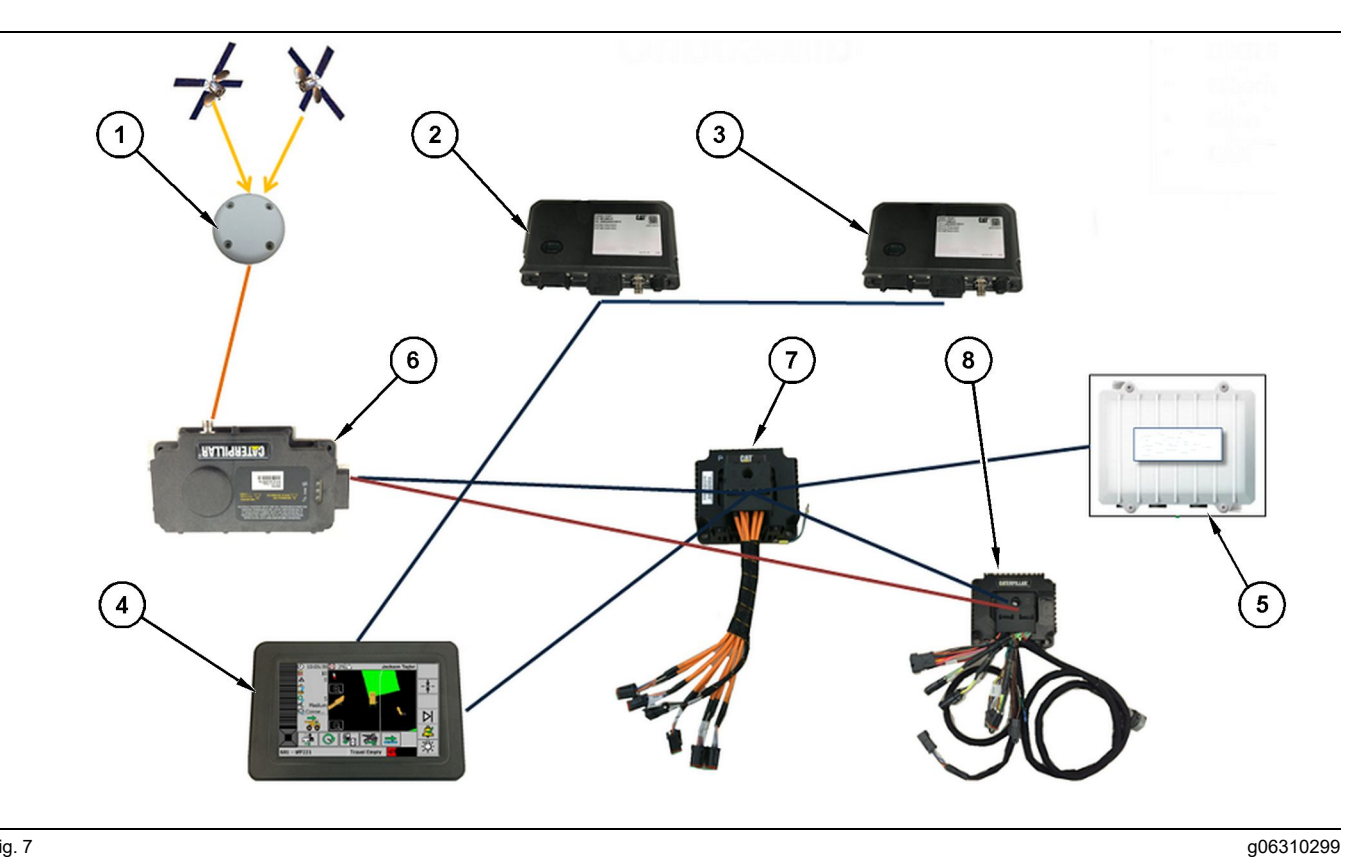

Fig. 7

Proximity Awareness System integrert med Fleet

(1) Antenne (2) PL671 (3) PL671

(4) Minestar-display F10(5) Wifi-radio(6) GPS-mottaker

(7) Ikke-styrt nettverksbryter(8) Helsegrensesnittmodul

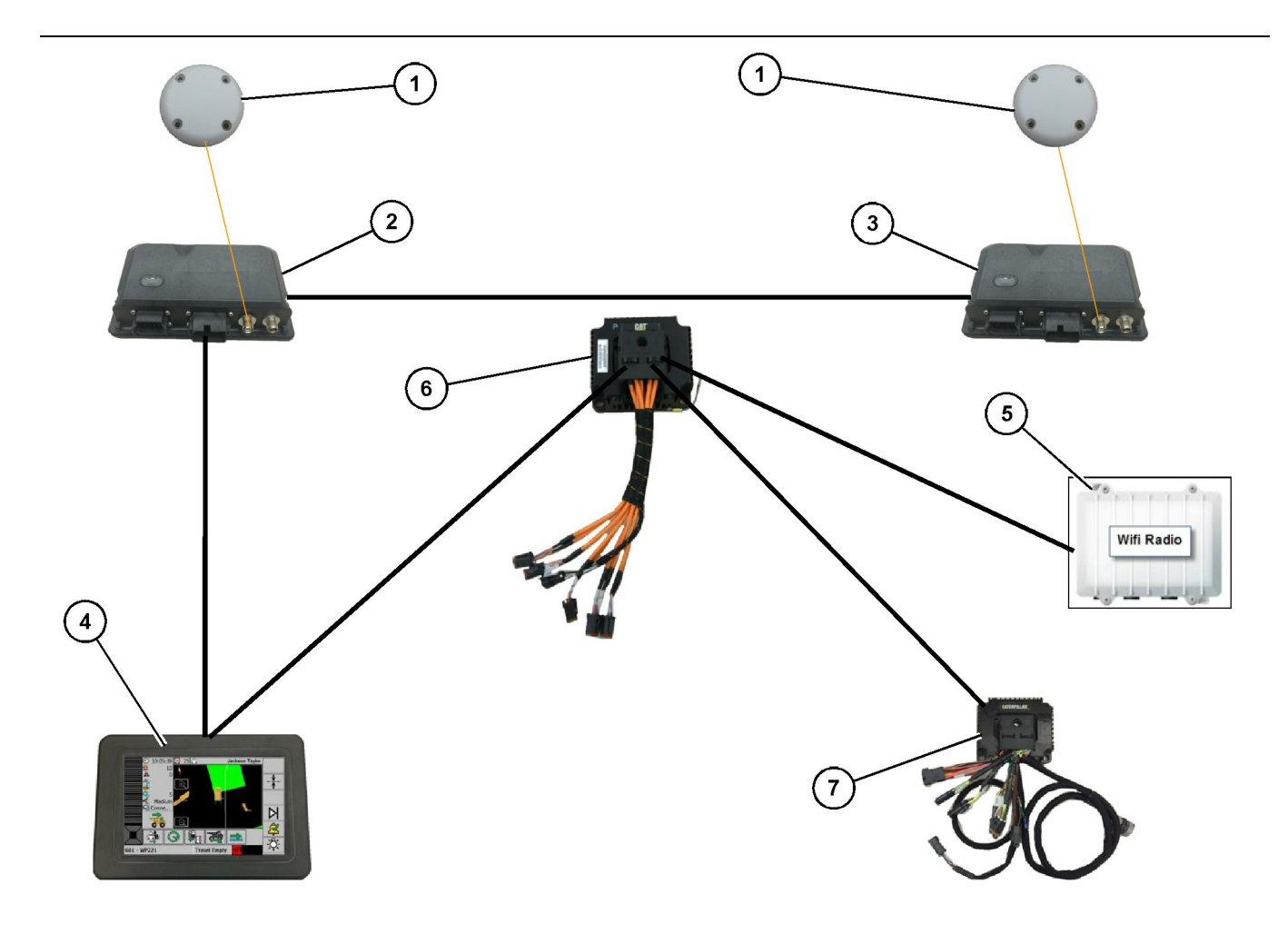

Proximity Awareness Rotational System integrert med Fleet Option 1

- (1) GPS-antenne(2) Sekundær PL671(3) Primær PL671

- (4) MineStar G407-display(5) Anleggsradio(6) Helsegrensesnittmodul

g06372138

(7) Ikke-styrt nettverksbryter

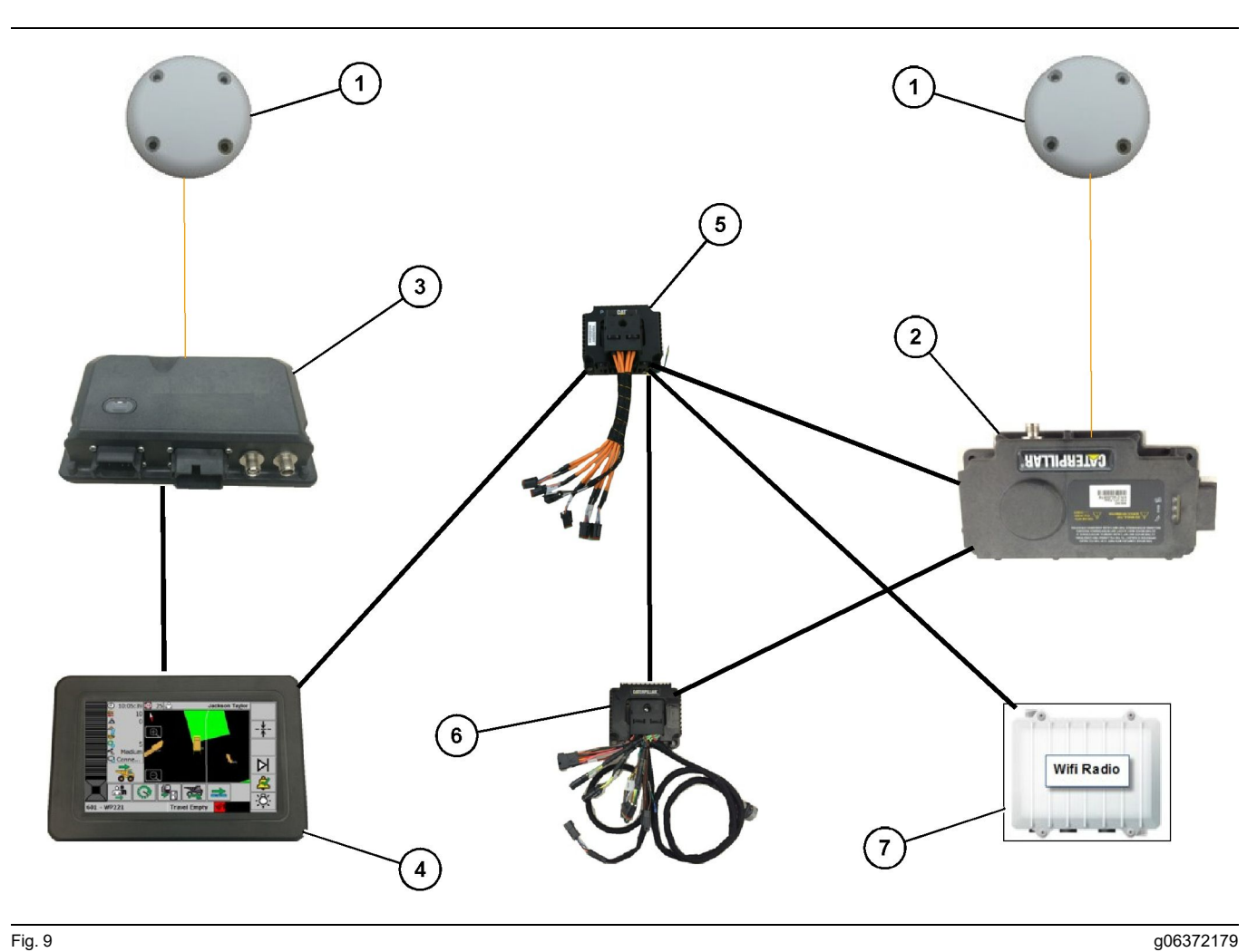

Proximity Awareness Rotational System integrert med Fleet Option 2

(1) GPS-antenne (2) MS352 (3) PL671

- (4) MineStar G407-display(5) Ikke-styrt nettverksbryter(6) Helsegrensesnittmodul

(7) Anleggsradio

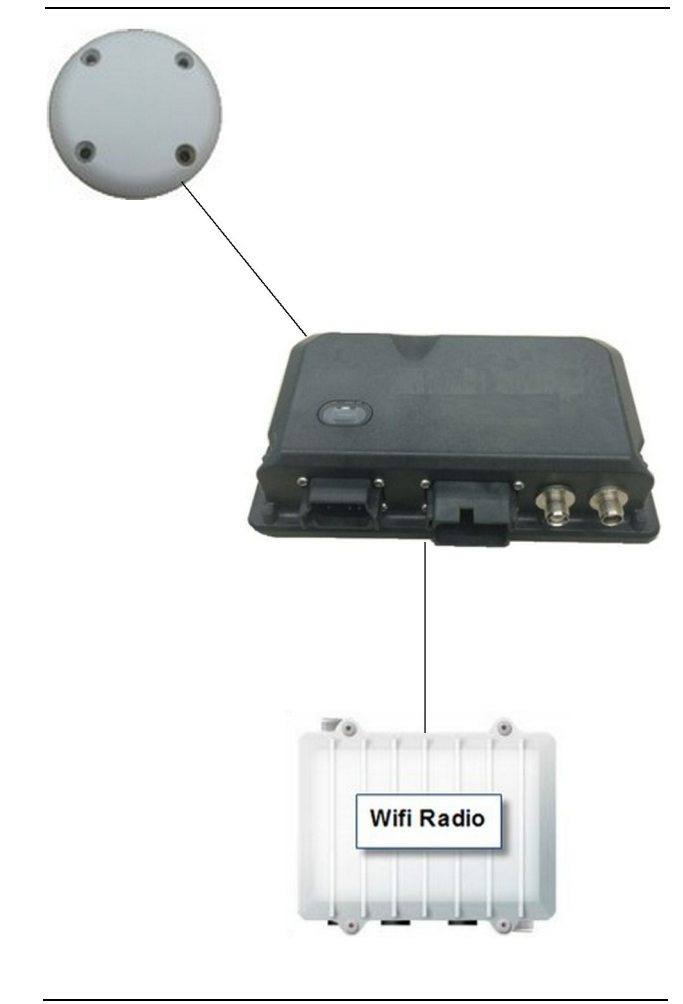

g06307371

Proximity Awareness System varsellyssystem.

(1) Antenne (2) PL671

Fig. 10

(3) Wifi-radio (ekstrautstyr)

# Generelle monteringsretningslinjer

Dette systemet kan monteres ombord på en frittstående måte eller integrert i en eksisterende MineStar-installasjon ombord. Se på figur 6 og figur 7.

## Identifisering av monteringssted

Identifiser stedet for montering av PL671-modulen:

 For store lastebiler som store gruvedumpere, anleggsdumpere og rammestyrte dumpere er det nødvendig med to moduler. Modulene må monteres på motsatte sider av lastebilen, minst 30.48 cm (12 inch) over gangoverflaten, og bak sidespeilene. Etter montering og konfigurasjon, må dekningen til modulene bekreftes og dokumenteres.

**Merk:** Hvis dekket i førerhytten har mye steinsøl eller rusk, skal PL671-enheten plasseres foran speilene for å redusere mulig skade.

 For støtteutstyr som veihøvler, bulldosere med gummidekk, bulldosere, hjullastere og andre typer anleggsmaskiner, trengs det én modul. Modulen bør monteres på et rekkverk eller på maskinens høyeste punkt. Etter montering og konfigurasjon, må dekningen til modulen bekreftes og dokumenteres.

Unngå å montere PL671 der den vil:

- Forstyrre tilgangen til maskinen
- · Blokkerer førerens sikt
- Være gjenstand for kontinuerlige slag fra steiner og rusk
- Ikke vil ha fri sikt mot himmelen når montert horisontalt

## Monteringsretning

#### Vertikal montering

Når montert som et dobbelt PL671-system som bruker en utvendig antenne, må modulene monteres vertikalt med kontaktene vendt forover.

Eksempler på når det er nødvendig å montere vertikalt ved bruk av en utvendig antenne:

- Montering på en stor gruvedumper
- · Montering på en anleggsdumper
- Montering på en rammestyrt dumper

#### **Horisontal montering**

Når montert som et enkeltsystem, må modulen monteres horisontalt slik at den innvendige antennen har fri sikt mot himmelen.

Eksempler på når den skal monteres horisontalt ved bruk av innvendig antenne i et enkeltoppsett:

- Hjullastere
- Veihøvler
- · Bulldosere med gummidekk
- · Beltetype traktorer
- · Lette kjøretøyer

# Montering av PL671 System

Montering av PL671-systemet på en maskin krever følgende fremgangsmåte:

**Montering av displayet** – Dette avsnittet dekker monteringen av displayet og festet av displayet.

Monter komponentene på braketten og fest braketten - Dette avsnittet dekker sammenstilling og montering av PL671 -modulen og den tilhørende braketten.

**Montering av ledningene** – Tre avsnitt har lister for montering av primær-, sekundær- og displayledninger og strømtilkoplingen for systemet. Hver maskininstallasjon vil kreve primær- og displayledninger. Sekundærledninger vil bare bli montert på en dobbelt PL671 -installasjon.

## Montering av displayet

#### Feste displayet

Den elektronisk styregruppen 459-2220 kan festes til forskjellige braketter for ulike maskinspesifikke og universelle bruksområder.

#### Stor gruvedumper 462-2978 Displaymonteringssett Sokkelfeste

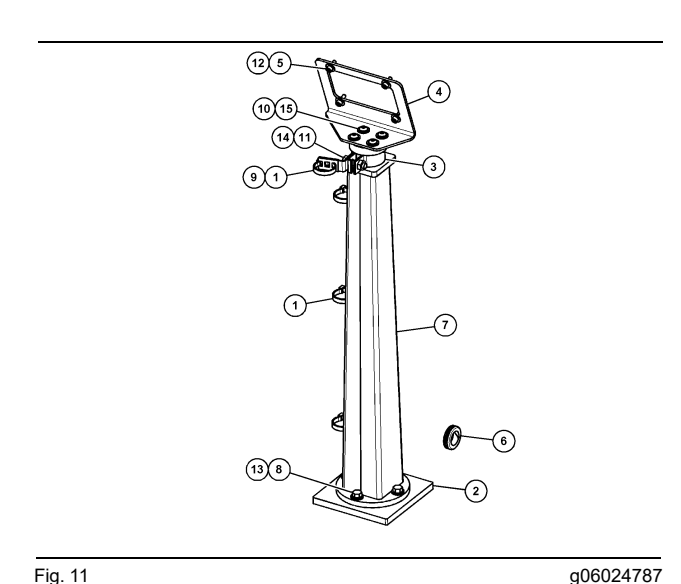

Fig. 11

| (1) 7K-1181 Kabelstropp               |
|---------------------------------------|
| (1) 167 9749 Diete                    |
| (2) 107-0740 Plate                    |
| (3) 352-4694 Brakett                  |
| (4) 444-7077 Plate                    |
| (5) 114-6658 Skive                    |
| (6) 2D-0388 Malje                     |
| (7) 348-2163 Sokkelenhet              |
| (8) 3Y-8100 Skrue                     |
| (9) 4P-7429 Klemme                    |
| (10) 5P-4116 Hard skive               |
| (11) 5S-7382 Skrue                    |
| (12) 6V-5683 Skrue                    |
| (13) 8T-4121 Hard skive               |
| (14) 8T-4896 Hard skive               |
| · · · · · · · · · · · · · · · · · · · |

(15) 9X-2044 Skrue

Stor gruvedumper 450-5309 **Displaymonteringssett Takfeste** 

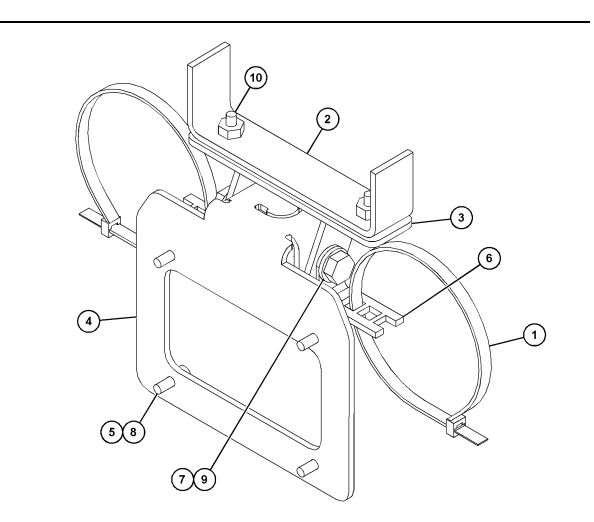

g06024631

g06025825

Fig. 12

(1) 7K-1181 Kabelstropp (2) 253-9507 Brakettenhet (3) 6V-9632 Sveisemutter (4) 398-1744 Brakettenhet (5) 114-6658 Skive (6) 132-5789 Klemme (7) 6V-4248 Skrue (8) 6V-5683 Skrue (9) 8T-4121 Hard skive (10) 9X-2045 Skrue

#### Stor gruvedumper 450-5306 Displaymonteringssett serie F Serie-takfeste

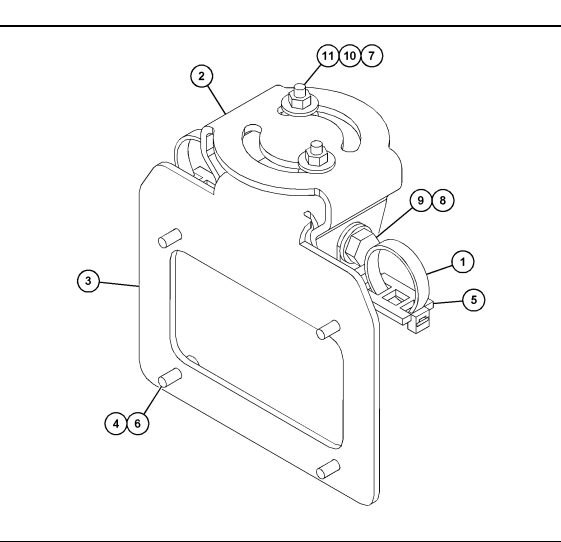

Fig. 13

(1) 7K-1181 Kabelstropp (2) 362-1249 Brakett (3) 398-1744 Brakettenhet (4) 114-6658 Skive (5) 132-5789 Klemme (6) 6V-5683 Skrue (7) 6V-8225 Mutter (8) 8T-4121 Hard skive (9) 8T-4136 Skrue (10) 9X-2038 Skive (11) 9X-2045 Skrue

#### Stor gruvedumper 450-5307 Displaymonteringssett serie F Serie-konsollfeste

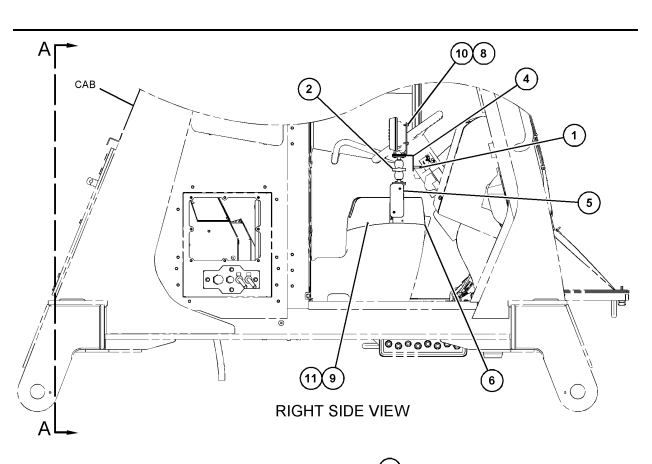

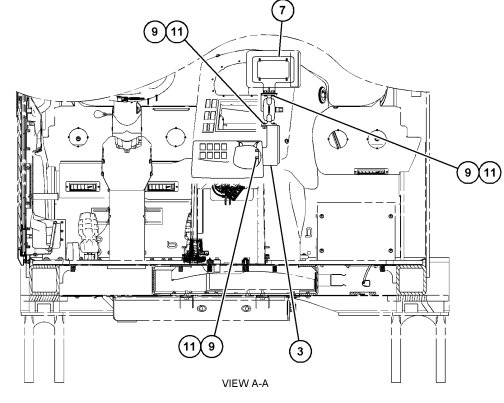

Fig. 14

- (1) 7K-1181 Kabelstropp(2) 261-3222 Displayfestegruppe(3) 426-5346 Brakettenhet

- (4) 433-4905 Brakett
- (5) 433-4915 Deksel
- (6) 439-6917 Deksel
- (7) 444-7076 Brakettenhet
- (8) 114-6658 Skive
- (9) 166-3777 Skrue
- (10) 6V-5683 Skrue (11) 9X-8256 Skive

#### Stor gruvedumper 450-5310 Displaymonteringssett Gammelt konsollfeste

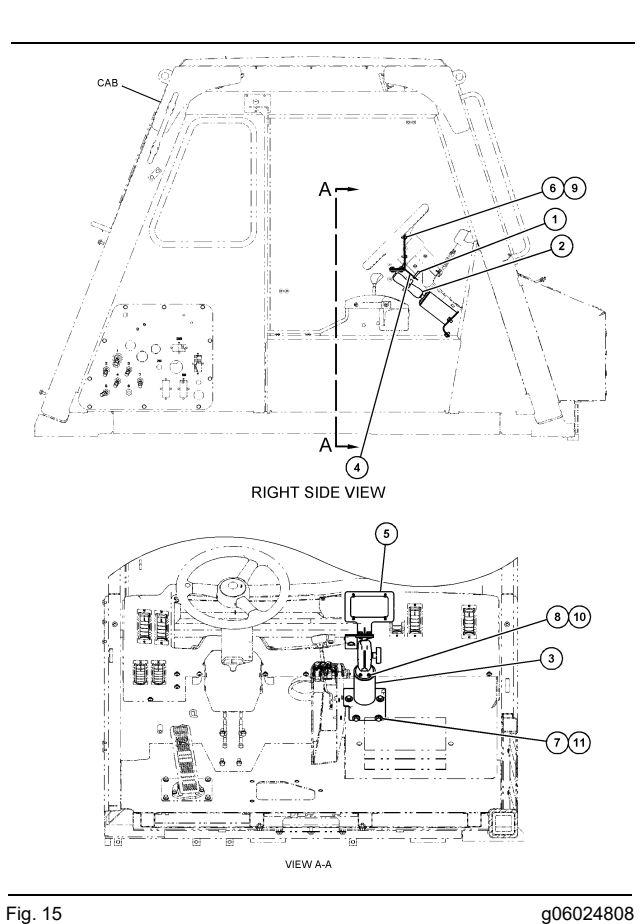

Fig. 15

- (1) 7K-1181 Kabelstropp (2) 300-3582 Festebrakettgruppe (3) 426-4883 Feste (4) 434-6219 Brakett (5) 444-7076 Brakettenhet (6) 114-6658 Skive (7) 0T-0102 Skrue (8) 335-4416 Skrue (9) 6V-5683 Skrue
- (10) 8T-0328 Hard skive (11) 9N-0869 Hard skive

#### Liten anleggsdumper 450-5305 Displaymonteringssett Takfeste

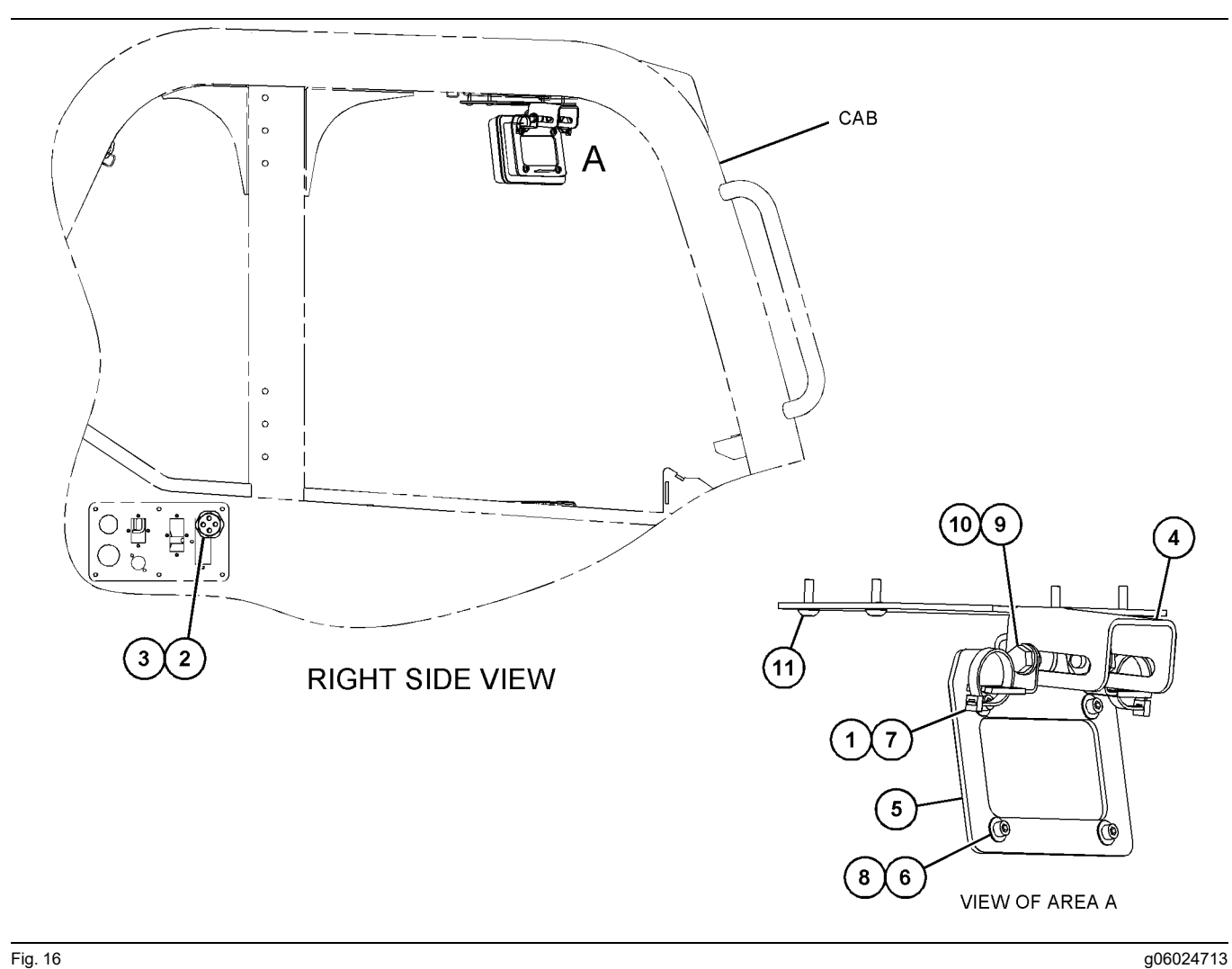

Fig. 16

- (1) 7K-1181 Kabelstropp (2) 315-5391 Mutter (3) 348-9226 Maljeenhet (4) 360-0168 Brakett

(5) 398-1744 Brakettenhet (6) 114-6658 Skive (7) 132-5789 Klemme (8) 6V-5683 Skrue

(9) 8T-4121 Hard skive (10) 8T-4136 Skrue (11) 9X-2045 Skrue

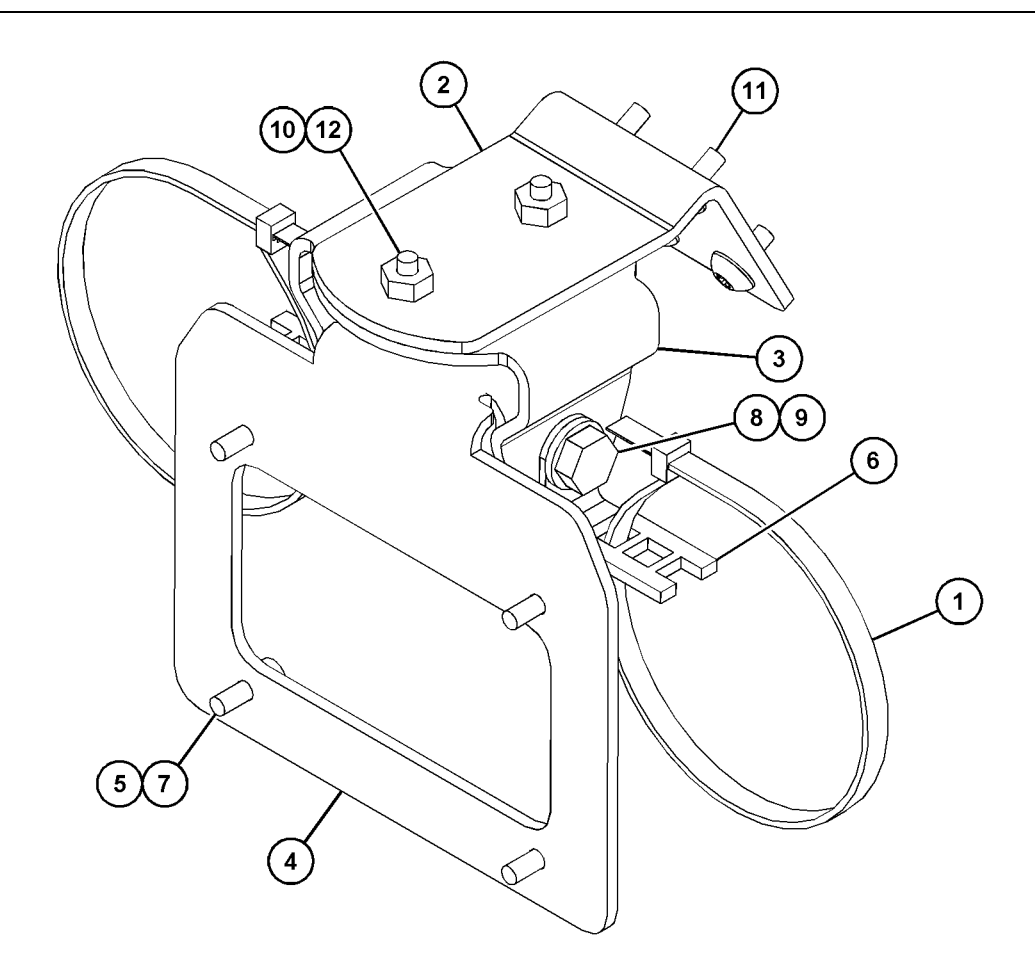

| Fig. 17                 |              | g0602386     | ;9 |
|-------------------------|--------------|--------------|----|
| (1) 7K-1181 Kabelstropp | (5) 114-6658 | (9) 8T-4136  |    |
| (2) 361-2255            | (6) 132-5789 | (10) 9X-2038 |    |
| (3) 362-1249            | (7) 6V-5683  | (11) 9X-2043 |    |
| (4) 398-1744            | (8) 8T-4121  | (12) 9X-2045 |    |

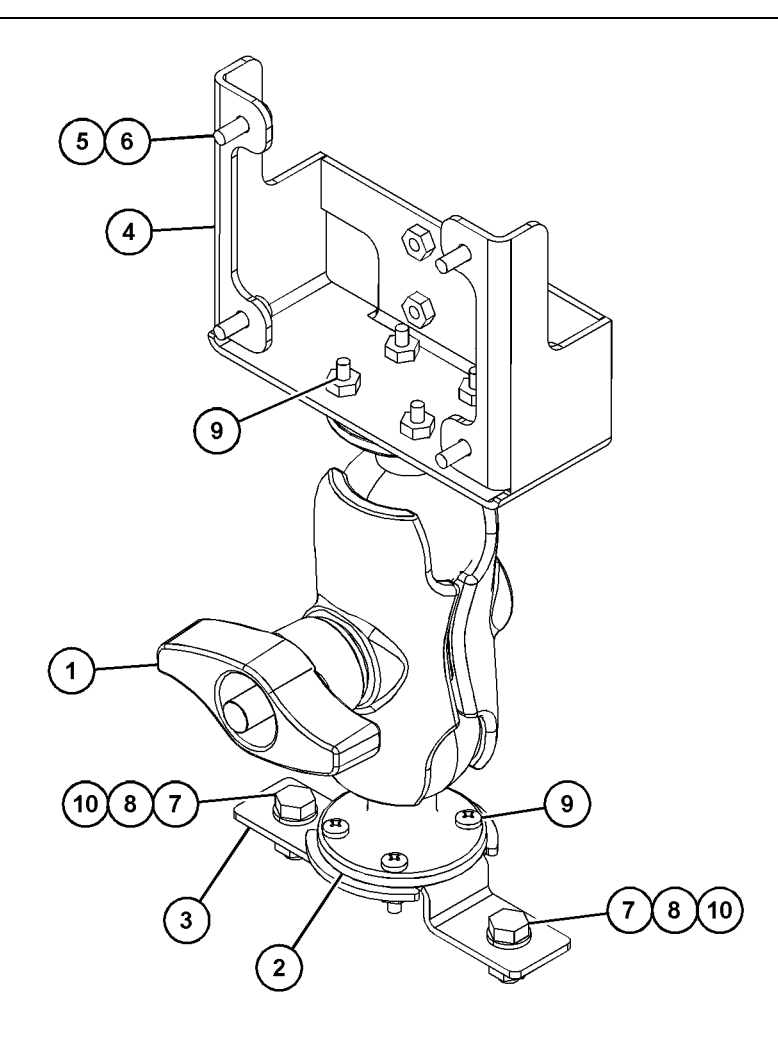

| (3) 329-2682 (7) 8T-4189<br>(4) 450-0297 (8) 8T-4224 | (1) 329-2679<br>(2) 329-2680<br>(3) 329-2682<br>(4) 450-0297 | (5) 114-6658<br>(6) 6V-5683<br>(7) 8T-4189<br>(8) 8T-4224 |
|------------------------------------------------------|--------------------------------------------------------------|-----------------------------------------------------------|
|------------------------------------------------------|--------------------------------------------------------------|-----------------------------------------------------------|

(9) 8T-4753 (10) 5C-7261

#### Monter komponentene på braketten og fest braketten

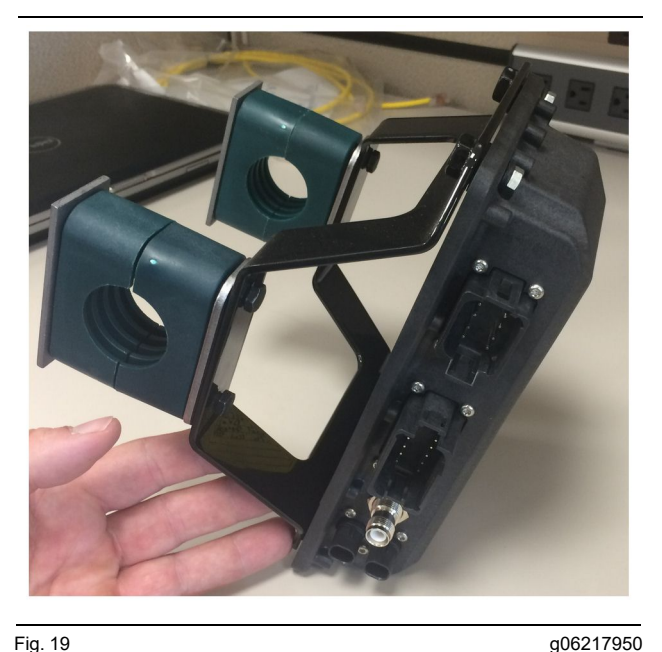

g06217950

1. Monter 520 - 4349 elektronisk styregruppe på 505-4338 brakettenheten med fire 8T-4138 skruer og fire 9X-8256 skiver.

Merk: Gjenta dette trinnet ved montering av et dobbelt PL671-system.

- 2. Monter enheten fra trinn 1 på festet som ble valgt tidligere. Bruk fire 196-4687 klemmer. Monter de to klemmene rundt festestedet, sett inn to 8T - 6974 skruer gjennom en 7R - 7951 plate og skru skruene inn i 505-4338 brakettenheten.
- 3. Gjenta for det andre klemmesettet ved bruk av 341 - 3624 klemmene mellom de to 8T - 6974 skruene og 7R - 7951 platen slik at lendingene kan sikres.

#### Monter og kople til PL671 -ledningene

PL671-systemet for maskiner kan bruke følgende ledninger:

- 489-4246 Kontrolledningsopplegg (Primære PL671-ledninger)
- 515-4737 Karosseriledninger (Sekundære ٠ PL671-ledninger)
- 489-4247 LEDNINGER AS (Display til PL671-• ledninger)
- 519-3668 Radioledninger (Strøm- og ٠ radioledninger)

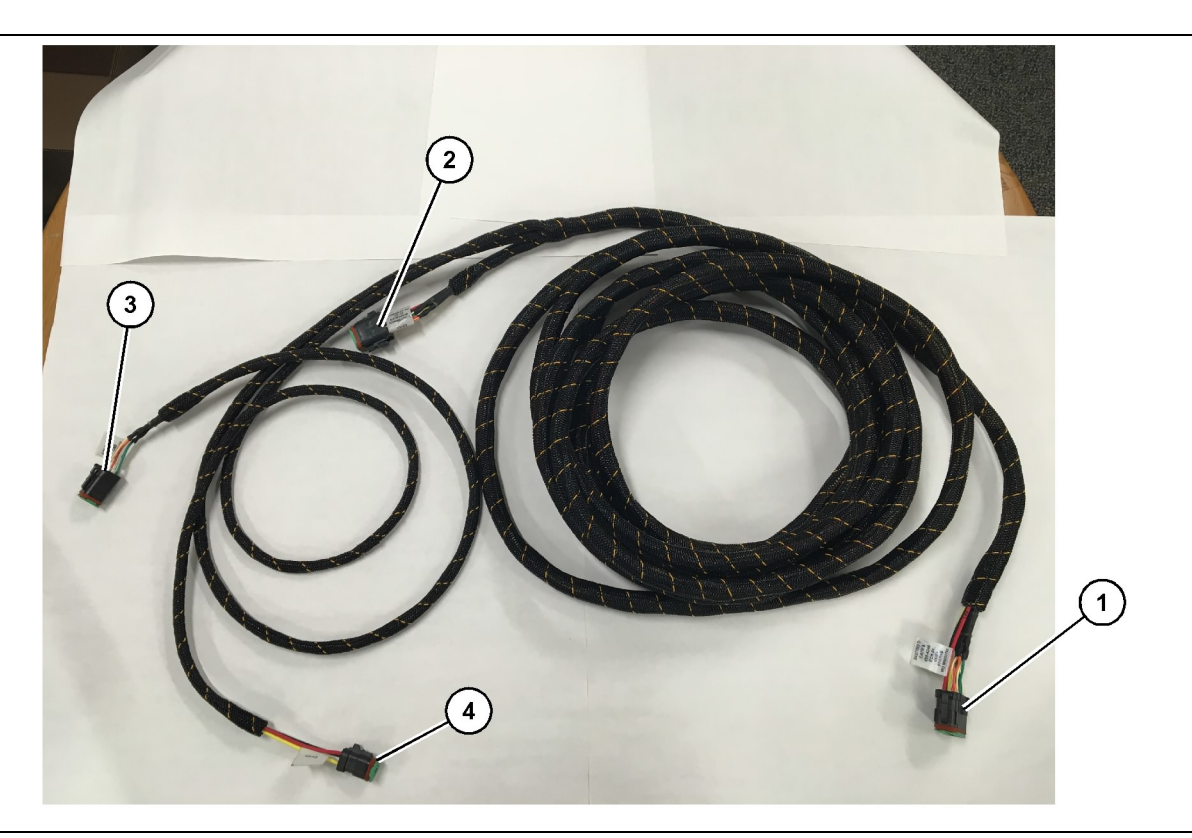

- 489-4246 Styringslendinger
- (1) PL671-kopling
- (2) Sekundær PL671-ledningsforbindelse

(3) Ethernet-tilkopling til displayledningene

- 1. Kople 12-pinnerskontakten "CV-C16" til PL671modulen.
- **2.** Fest ledningene til stigeklemmen ved bruk av en 7K-1181 kabelstropp slik at belastningen reduseres med minst 100 mm (3.94 inch) for service.
- **3.** Før de motsatte ledningsendene mot førerhytten og grensesnittet for karosseritilkopling. Følg ruteretningslinjene for ledninger og beste praksis når du fører ledninger.
- Før tre-pinners- "CV-C3" og sekspinners- "CV-C1" kontaktene inn i maskinens elektronikkrom. Forbindelsene til displayledningene gjøres i dette området.
- 5. Åtte-pinners- "CV-C2" kontakten kan føres til elektronikkrommet eller til venstre ved karosseriet for tilkopling til sekundærledningene.
- 6. Etter føring av ledningene, må du feste dem med de medfølgende 7K-1181 kabelstroppene. Følg ruteretningslinjene for ledninger og beste praksis når du fører ledninger.

g06186953

(4) Strømtilkopling fra displayledningene

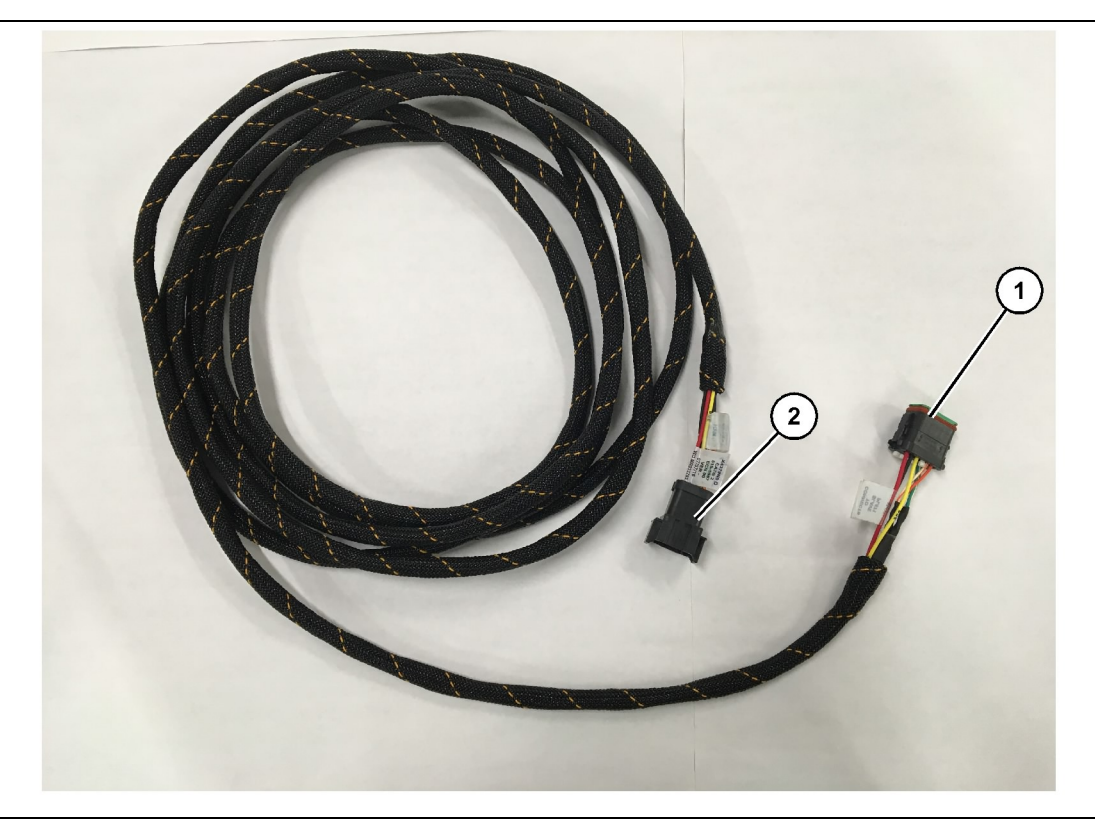

Fig. 21 515-4737 Karosseriledninger

(1) PL671-kopling

(2) Primær PL671-ledningsforbindelse

- 1. Kople 12-pinnerskontakten "AC-C2" til PL671modulen.
- Fest ledningene til stigeklemmen med 7K-1181 kabelstroppen. La det være minst 100 mm (3.94 inch) med belastningsreduksjon for service.
- **3.** Før de motsatte ledningsendene mot førerhytten og grensesnittet for karosseritilkopling. Følg ruteretningslinjene for ledninger og beste praksis når du fører ledninger.
- **4.** Åtte-pinners- "AC-C1" kontakten kan føres til koplingen for sekundærledningene i enten elektronikkrommet eller karosseriet.
- 5. Gjør forbindelsen til 489-4246 styreledningenes (primærledninger) åtte-pinnerskontakt.
- 6. Etter føring av ledningene, må du feste dem med 7K-1181 kabelstroppene. Følg ruteretningslinjene for ledninger og beste praksis når du fører ledninger.

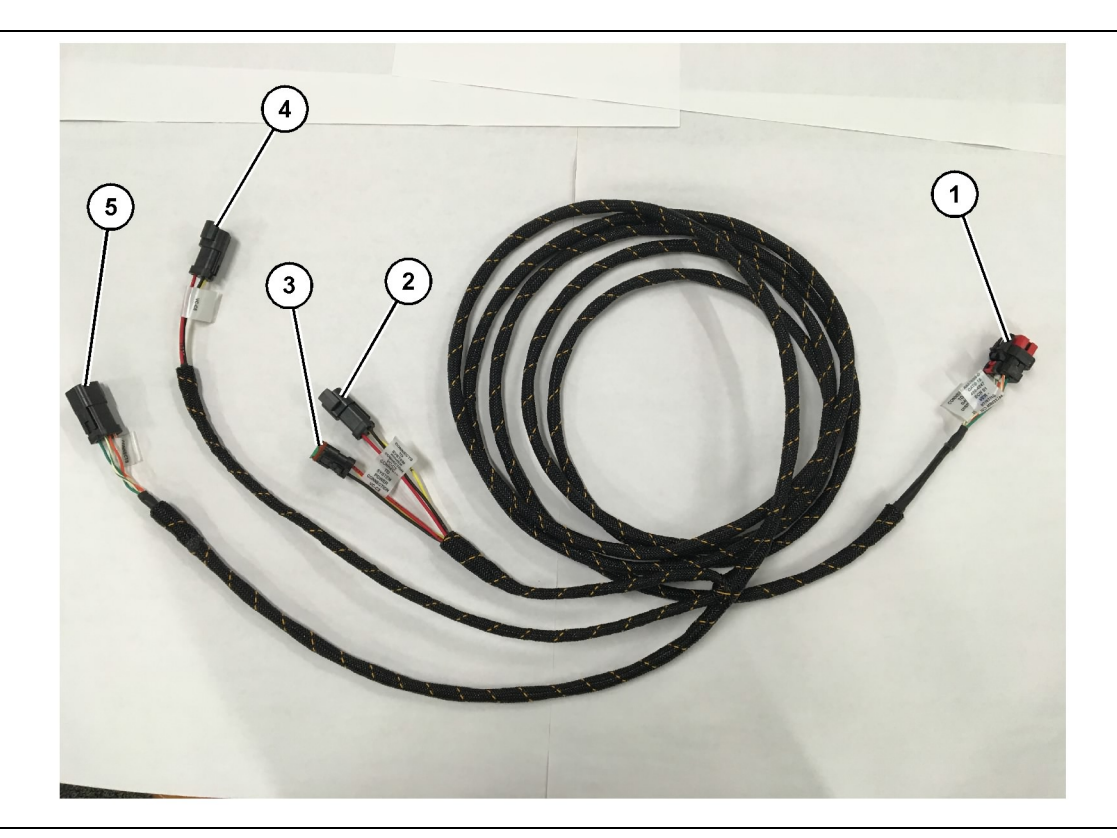

- 489-4247 Førerhytteledninger
- (1) Displayets Ethernet-tilkopling
- (2) Strøm IN

(3) Strøm OUT(4) Strøm til PL671-modulene

(5) Ethernet-tilkopling til primær- PL671 modulen

g06187064

8. Hvis displayet har strøm- og Ethernet-forbindelse gjennom monteringen av et annet system, kan komponentene og panelene som tidligere ble fjernet remonteres. Hvis displayet krever tilkopling til strøm og Ethernet, må du gå videre til monteringen av displayets strøm- og Ethernetledninger.

# Monter 519-3668 -radioledningene Displayets strøm- og Ethernet-ledninger

- 1. Med førerhyttekomponentene fjernet skal du kople seks-pinners "NC-C1" -kontakten til displayets "Ethernet 1" -kontakt.
- 2. Kople "NC-C2" -kontakten til displayets strømkontakt.
- 3. Før resten av ledningene til elektronikkrommet. Følg ruteretningslinjene for ledninger og beste praksis når du fører ledninger. Forbindelsene til kunderadioledningene og maskinstrømmen blir gjort i elektronikkrommet.
- 4. De uferdige endene av 519-3668 radioledningene vil bli brukt til å kople til strøm. Sett på tre 8T-8729 kontaktstifter og et 102-8803 stikkontaktsett til de uferdige endene på 519-3668 radioledningene. Plasseringen av ledningene skal være:

- 1. Fjern førerhyttekomponentene som nødvendig for å få tilgang til rutingen av displayledningene. Typisk er det topplisten og dekslene som må fjernes.
- 2. Kople seks-pinners "VC-C1" kontakten til displayets "Ethernet 2" -kontakt.
- **3.** Før resten av ledningene til elektronikkrommet. Følg ruteretningslinjene for ledninger og beste praksis når du fører ledninger. Forbindelsene til displayledningene blir gjort i elektronikkrommet.
- **4.** Kople seks-pinnerskontakten "VC-C5" og trepinnerskontakten "VC-C4" på displayledningene til de primære PL671 489-4246 styreledningenes sekspinners- "CV-C1" og trepinners- "CV-C3" kontakter.
- 5. Hvis maskinen har fått et Fleet Onboard-system montert tidligere, må du identifisere 343-8444 strømkabelen kople fra "H-C1" -kontakten.
- **6.** Kople "H-C1" -pluggen til 489 4247 førerhytteledningenes "VC-C3" -kontakt.
- **7.** Kople "VC-C2" -koplingen til kontakten som "H-C1" ble fjernet fra.

- A-stilling 109-RD(rød)Usjaltet strøm
- B-stilling 229-BK(svart)Jording
- C-stilling 308-YL(gul)Sjaltet strøm
- 5. Kople 102-8803 stikkontaktsettet til "VC-C2" -koplingen på 489-4247 førerhytteledningene.
- 6. Tilkoplingen til kunderadioen vil bli gjort ved å montere 419-5974 adapteren på 519-3668 radioledningenes seks-pinners "N-C2" -kontakt. Dette vil muliggjøre en RJ45-forbindelse fra kundedataradioen til419-5974 adapteren. 435-9854 tetningsadapteren kan settes på en uferdig ende på CAT 5-kabelen eller en kabel med høyere kapasitet før den settes på en RJ45-ende.

## Monteringsprosedyre for roterende konfigurasjon med to PL671 Modules (moduler)

Kople de frittstående PL671 -ledningene til G407 **Display (display)** 

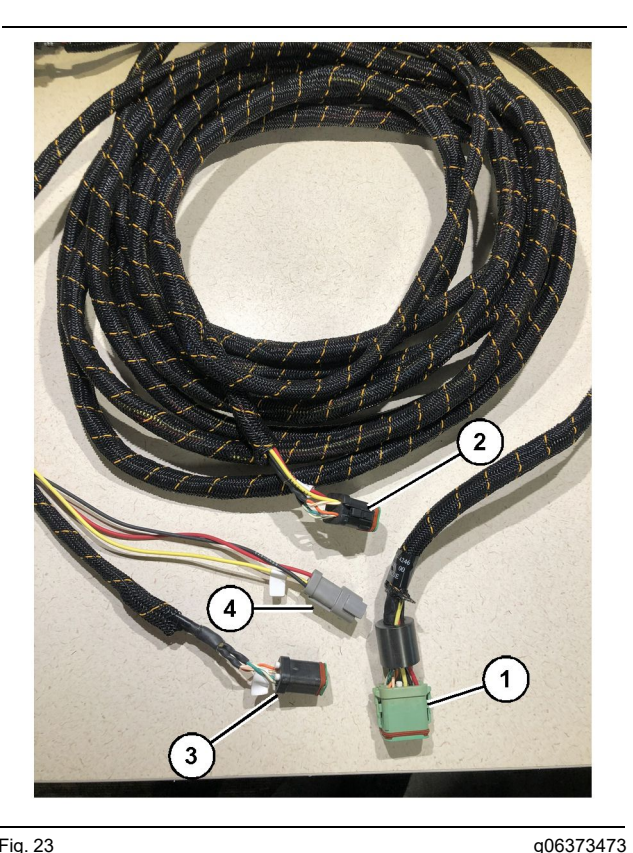

Fig. 23

489-4246 Styringslendinger

(1) Primær PL671-kopling

- (2) Sekundær PL671-kopling
- (3) Ethernet-tilkopling til displayledningene
- (4) Strømtilkopling fra displayledningene

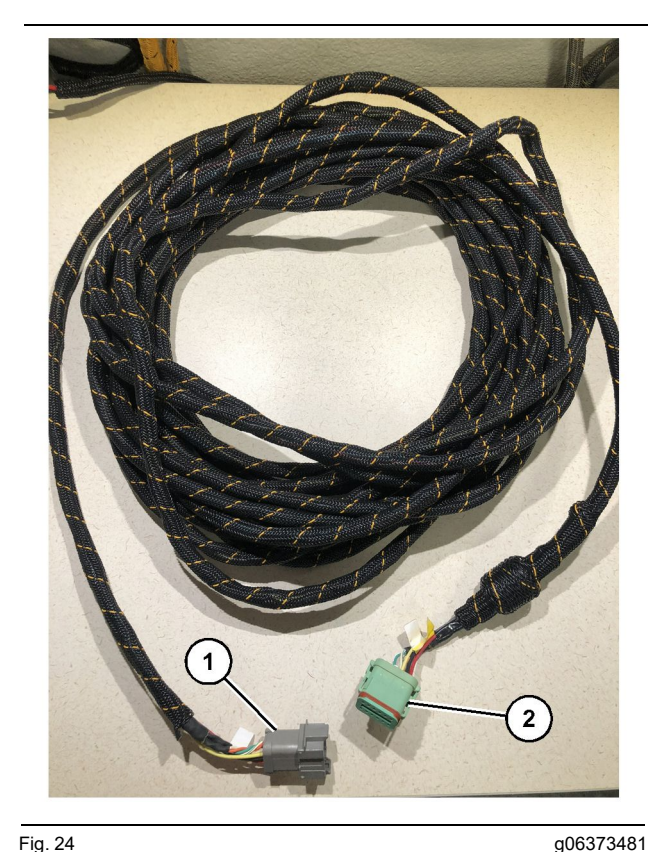

#### Fig. 24

565-5135 ledninger

(1) PL671-kopling

(2) Primær PL671-ledningsforbindelse

- 1. Kople 12-pinnerskontakten på 489-4246 styreledningen til den frittstående PL671.
- 2. Kople "AC-C1" -kontakten på 489-4246 stvreledningen til "CV-C2" -koplingen på 565-5135 ledningene.
- 3. Kople "slave" -kontakten på 565-5135 ledningene til den sekundære PL671.
- 4. Kople seks-pinners "VC-C1" kontakten til displayets "Ethernet 2" -kontakt.
- 5. Kople "VC-C5" -førerhyttegrensesnittkoplingen på 489-4246 styreledningen til "CV-C1" -koplingen på 489-4247 førerhytteledningene.
- 6. Kople "VC-V4" -førerhyttegrensesnittkontakten på 489-4246 styreledningene til systemets strømkontakt.
- 7. Sett "G407 Ethernet 1" -pluggen inn i "ETH 1" -porten på G407-displayet.
- 8. Kople 516-1632 kabelen til begge PL671modulene og 372-4806 antennen.

#### Anbefalte monteringssteder for hydraulisk skuffelastere satt opp med to PL671 Modules (moduler)

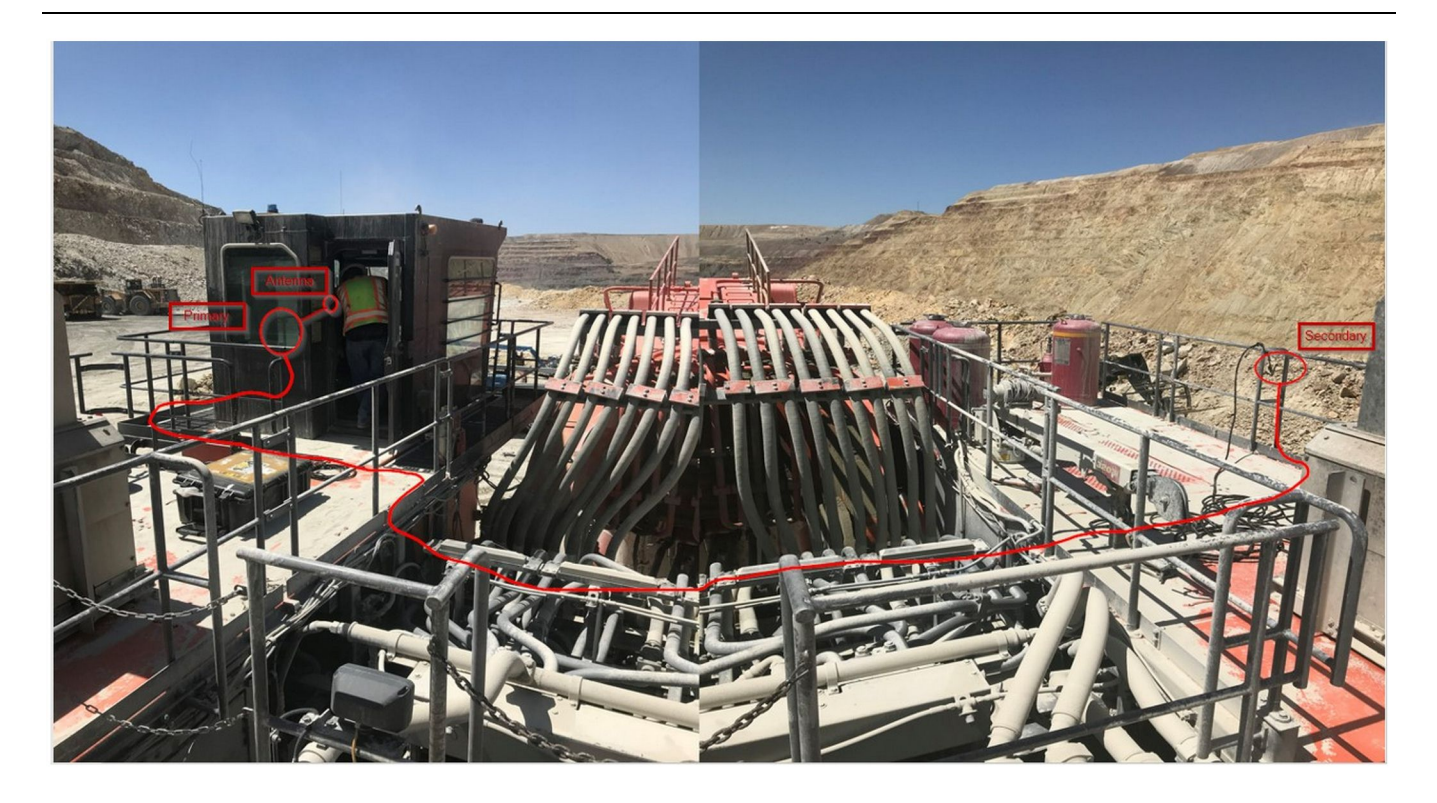

#### Fig. 25

**Merk:** Primær- og sekundærenhetene skal monteres vertikalt ved bruk av en ekstern antenne, og på motsatt side av hverandre på maskinen, for å muliggjøre fullstendig dekning og oppmerksomhet. Ta hensyn til beste praksis for montering for å unngå alle snublefarer.Kabelen til den sekundære PL671enheten vil ligge langs huset ved siden av fotskinnene, under gangbroen, gjennom huset og tilbake opp fotskinnen til den primære PL671enheten. Fest den koaksiale kabelen til antennen. Se figur 25.

## Monteringsprosedyre for roterende konfigurasjon med én MS352 og én PL671

Kople PL671 og ledningene til G407 Display (display)

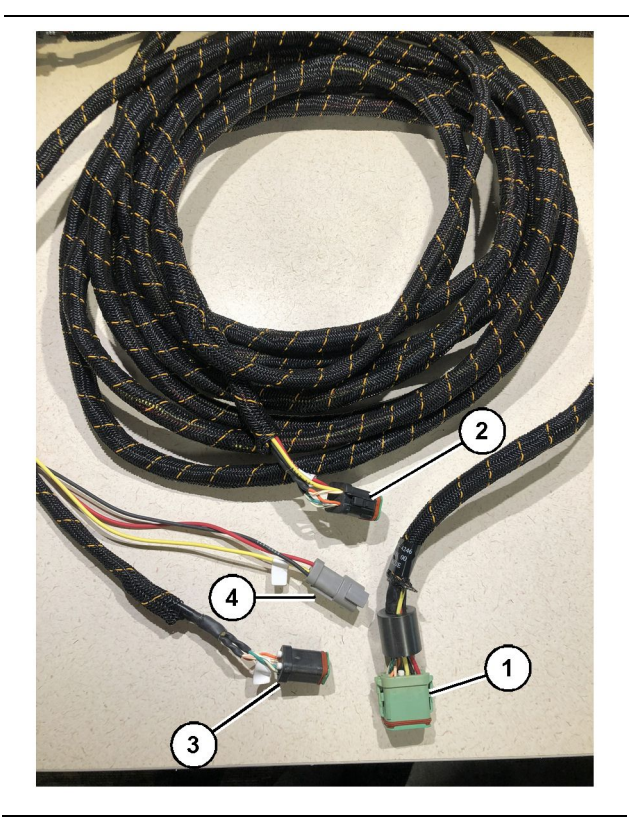

Fig. 26

g06373473

- 489-4246 Styringslendinger
- (1) Primær PL671-kopling
- (2) Sekundær PL671-kopling
- (3) Ethernet-tilkopling til displayledningene
- (4) Strømtilkopling fra displayledningene
- 1. Kople 12-pinnerskontakten på 489-4246 styreledningen til PL671.
- Kople "VC-C5" -førerhyttegrensesnittkoplingen på 489-4246 styreledningen til "CV-C1" -koplingen på 489-4247 førerhytteledningene.
- **3.** Kople seks-pinners "VC-C1" kontakten til displayets "Ethernet 2" -kontakt.
- Kople "VC-C4" -førerhyttegrensesnittkontakten på 489-4246 styreledningene til systemets strømkontakt.
- 5. Sett "G407 Ethernet 1" -pluggen inn i "Eth 1" -porten på G407-displayet.
- 6. Kople 516-1632 kabelen til begge PL671modulene og 372-4806 antennen.

#### Kople MS352 og ledningene

- 1. Kople "CAT 4" -kontakten av 367 3253 ledningene til MS352.
- 2. Kople 419-5974 RJ-45-adapteren til sekspinnerskontakten på 367-3253 ledningene.
- **3.** Kople 516-1632 kabelen til begge MS352 og 372-4806 antennen.
- **4.** Kople en Cat 5- eller Cat 6 Ethernet-kabel til både 419-5974 RJ-45-adapteren og den ustyrte Ethernet-bryteren på maskinen.

## Montering PL671 Modul på et lett kjøretøy

#### Fest braketten på kjøretøyet

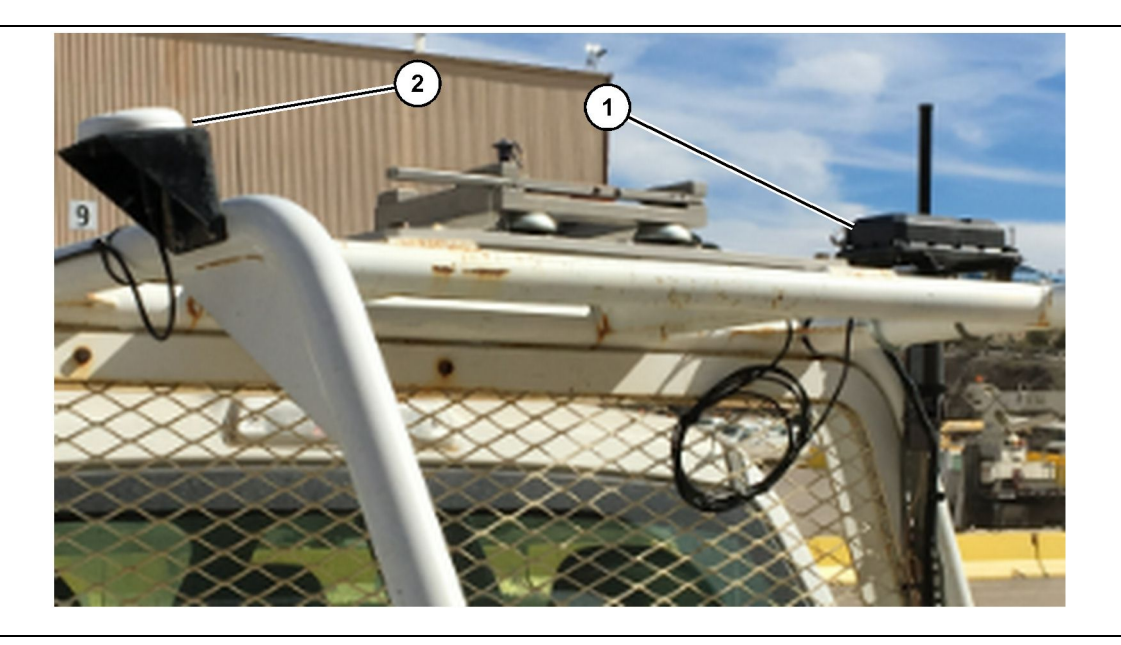

#### Fig. 27

(1) PL671-radio

(2) PL671-antenne

g06222854

- 1. Velg et monteringssted for PL671 og GPSantennen. PL671 og antennen må være minst 91.44 cm (36 inch) fra hverandre for å unngå signaltap. Monteringsstedene må kunne gi klar sikt mot himmelen for GPS og uhindret 360-graders sendeområde for PL671.
- 2. Monter 520 4349 elektronisk styregruppe på 505 - 4338 brakettenheten med fire 8T - 4138 skruer og fire 9X - 8256 skiver.
- **3.** Monter enheten på monteringsstedet som ble valgt tidligere.

#### Fest displayet

- 1. Velg et monteringssted for displayet som innfrir anleggsspesifikke krav.
- 2. Monter displayfestet og fest displayet til braketten.

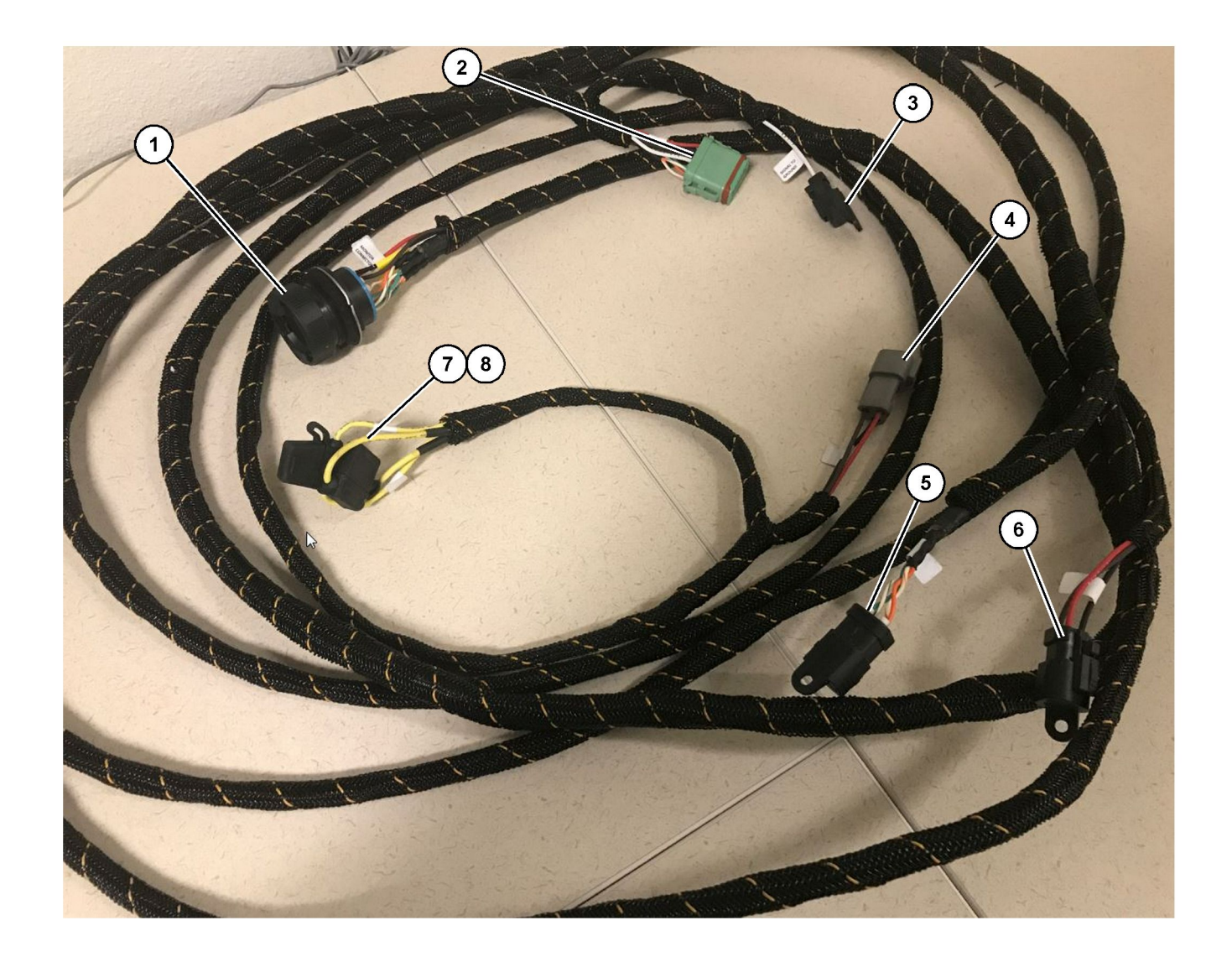

#### Fig. 28 509-8032 Styringslendinger Hovedledninger i lett kjøretøy

- (1) Hovedkontakt(2) GPS-radiokontakt(3) Signal til jord

(4) Strømkontakt (5) Kunderadiokontakt (6) Kundestrøm

(7) Sikring 1 (+) (8) Sikring 2 (-)

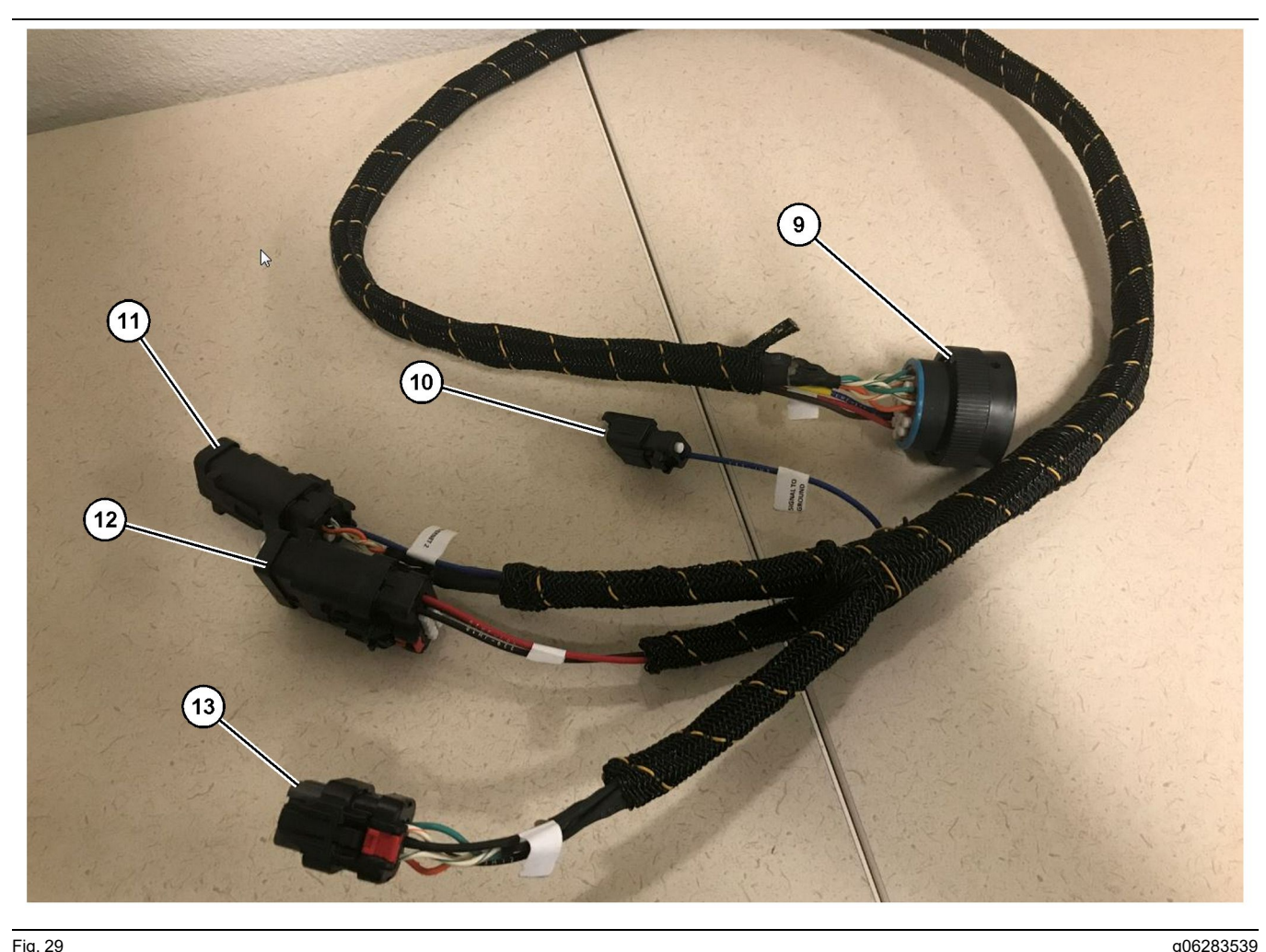

518-1142 Strømledninger

(9) Hovedledningskobling (10) Signal til jord

(11) Ethernet 2 (12) Displaystrøm

#### Montering av ledningene

- 1. Kople 12-pinners "GPS-radiokontakten" (2) fra 509-8032 styreledningene til PL671-modulen.
- 2. Før 509-8032 styreledningene inn i førerhytten på kjøretøyet i henhold til anleggskravene samtidig som du følger beste praksis for føring av ledninger.

Merk: "Signal til jord" (3) og (10) er en valgfri tilkopling og konfigurasjon. Bruk beste praksis for anlegget ved konfigurasjon av dette alternativet for kjøretøy. "Signal til jord" brukes som forbindelsen for reversert signalinngang.

3. Kople "kunderadiokontakten" (5) fra 509-8032 styreledningene til en RJ45-adapter og deretter til anleggsradioen.

Merk: Fra samme seksjon på 509-8032 styreledningene finner du en strømkontakt. Se avsnitt "Strømkoplinger" for flere opplysninger.

4. Kople "monitorkontakten" (1) fra 509-8032 styreledningene til "hovedledningskontakten" (9) på 518-1142 strømledningene.

(13) Ethernet 1

Merk: Fra samme seksjon på 518-1142 finner du en strømkontakt. Se avsnitt "Strømkoplinger" for flere opplysninger.

- 5. Før 518-1142 strømledningene til det stedet der displayet ble montert tidligere.
- 6. Kople "Ethernet 2" (11), "displaystrøm" (12) og "Ethernet 1" (13) fra 518-1142 strømledningene til displayet.

#### Strømkoplinger

Strømkoplinger til ledningene er spesifikke for hvert kjøretøy og bestemmes av forhandleren eller anlegget. Se https://dealer.cat.com/content/dam/ dealer/Products/Technology/Mining%20Technology% 20and%20Autonomy/detect/PL671-informationsheet.pdf for flere opplysninger.

# Ferdigstilling av PL671

## Strøm på-test

**Merk:** For å unngå mulige registreringsproblemer, må du ikke sette strøm på systemet før all maskinvare er installert og alle elektriske tilkoplinger foretatt.

Når radioen er blitt tilkoplet, og ledningene fra det ettermonteringssettet for batteriet er positive, batteriet negativt og strømmen til startbryteren er korrekt koplet til utstyret, kan du slå på strømmen til utstyret.

## Installer programvaren i PL671 med WinFlash

**Merk:** Det står om minnefiler under https://dealer.cat. com/PL i avsnittet "Serviceteknikerens verktøykasse"

Bruk følgende fremgangsmåte til å flashprogrammere radioen. Radioen flashprogrammeres for å oppgradere programvaren. Radioen må også flashprogrammeres hvis den er blitt skiftet ut. Cat Electronic Technician (Cat ET) inneholder programmet WinFlash. WinFlash brukes for å laste inn programvaren. Følgende fremgangsmåte brukes til å flashprogrammere programvaren inn i radioen.

1. Kople den bærbare datamaskinen til PL671 ved bruk av 517-2604 styreledningene, 419-5974 adapteren og en Cat 5- eller nyere Ethernet-kabel.

| Directories             | Regional              | CBT         | SIS        |
|-------------------------|-----------------------|-------------|------------|
| Communications          | Confirmation          | Show Dialog | gs Startup |
| ernet Direct Connection | i                     | •           | ОК         |
| Intel(R) 82579LM Gigab  | it Network Connection | •           | Cancel     |
|                         |                       |             | Help       |
|                         |                       |             | Advanced   |

g03396549

 Bruk Cat ET til å få tilgang til PL671 gjennom en "direkte Ethernet-forbindelse" og gå til WinFlash.
| T Flack Film                                  | Calleraterat                   |                                     |                                             |  |
|-----------------------------------------------|--------------------------------|-------------------------------------|---------------------------------------------|--|
| Elash File:                                   | C:\Users\taylo                 | wr\Documents\V2X\Software\Field Fol | Iow/Build 17/Production Unit/5196719-17.ft2 |  |
| File Description:<br>ECM/File<br>Information: | No Descriptio<br>Click For Con | n<br>tent Information               |                                             |  |
| Parameter                                     |                                | ECM Values                          | File Values                                 |  |
| Application De                                | scription                      | <not programmed=""></not>           | Generic Machine                             |  |
| Component De                                  | scription                      | <not programmed=""></not>           | V2X Radio                                   |  |
| Software Part                                 | Number                         | -                                   | 5196719-17                                  |  |
| ECM Part Num                                  | ber                            | 4833663-01                          | Not Applicable                              |  |
| ECM Serial Nu                                 | mber                           | 16082300D0110013                    | Not Applicable                              |  |
| Last Service To                               | loc                            | FTP12345                            | Not Applicable                              |  |
| Location ID                                   |                                |                                     | 0                                           |  |
| SIS Name                                      |                                |                                     | Minestar Proximity Awareness                |  |
|                                               |                                |                                     |                                             |  |

**3.** Velg den aktuelle "FL2" -filen som skal lastes inn på PL671 og begynn flashprogrammeringen.

**Merk:** "FL2" -filen vil ta opptil fem minutter og PL671 startes på nytt én gang for programendringer.

**Merk:** Du må ikke skaffe deg tilgang til nettkonfigurasjonen før etter at Cat ET angir at flashprogrammeringen er fullført.

# Etabler en forbindelse mellom PL671 og en PC

**Merk:** Endre innstillingene for LAN-adapteren til følgende før du etablerer en forbindelse til PL671.Du får tilgang til innstillingene ved å velge "Network and Sharing Center" (nettverks- og delesenter), og deretter "Network Connections" (nettverkstilkoplinger), "Local Area Connection" (lokalnettilkopling), "Properties" (egenskaper), "Networking" (nettverksbruk) og til slutt "Internet Protocol" (Internettprotokoll).

IP-adresse - 10.0.0.xx

Delnettmaske - 255.255.255.0

1. Bruk serviceledningene og en Cat 5- eller nyere Ethernet-kabel til å kople PL671 til den bærbare datamaskinen.

Slå AV wifi-bryteren eller deaktiver wifi på PC-en.

- 2. Kople fra eller deaktiver eventuelle VPNforbindelser.
- Åpne "Network and Sharing Center" (nettverks- og delesenter) på PC-en og sørg for at forbindelsen "Caterpillar Machine Network" er aktivert.

g06168210

4. Åpne en nettleser. Google Chrome anbefales.

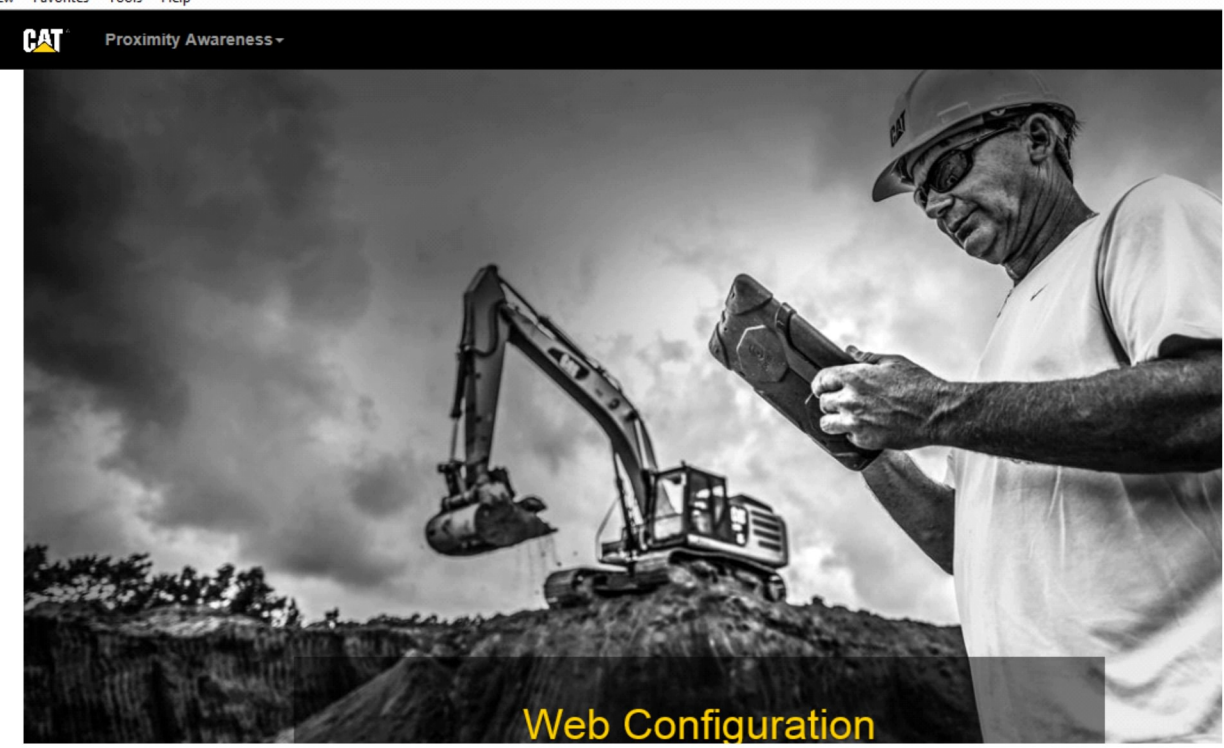

g06169139

 Skriv: "10.0.0.10:8000" på adresselinjen. Hjemmesiden "Web Configuration" (internettkonfigurasjon) vist i figur 32 skal vises.

**Merk:** Hvis du ikke greier å kople deg til PL671, må du kople Ethernet-kabelen til og fra og vente minst 60 sekunder på at PC-en etablerer en forbindelse. Hvis kommunikasjonen fortsetter å svikte, må du benytte deg av feilsøkingsprosedyrene.

# Generelt PL671 Configuration (konfigurasjon)

Konfigurere PL671 for Proximity Awareness

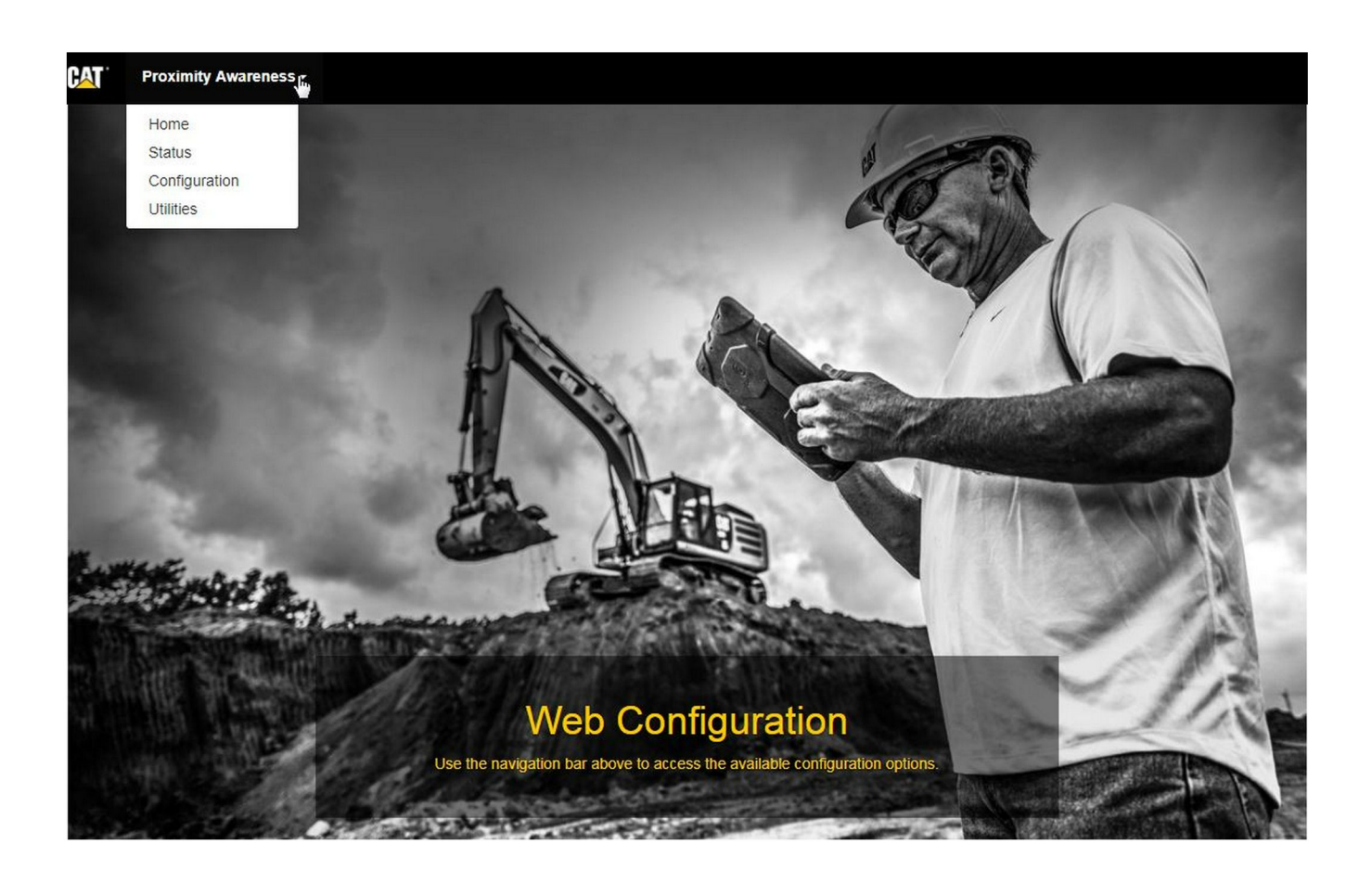

Fig. 33

g06274430

 Fra hjemmesiden "Web Configuration" (internettkonfigurasjon) skal du velge alternativet "Configuration" (konfigurasjon) på rullegardinlisten.

| Proximity Awareness -                                           |                                         |                |
|-----------------------------------------------------------------|-----------------------------------------|----------------|
|                                                                 | Login ×                                 |                |
| Proximity Awarenes                                              | 1 admin                                 |                |
|                                                                 | • • • • • • • • • • • • • • • • • • • • |                |
| ∡ <sup>≉</sup> Expand All <sup>x<sup>4</sup></sup> Collapse All | Login                                   | <b>≜</b> Login |

g06275020

2. Før du foretar endringer på "Configuration" (konfigurasjon)-siden, er du nødt til å logge deg på. Trykk på "Login" -knappen slik at et påloggingsvindu vises. "Username" (brukernavnet) vil være "admin" og "Password" (passordet) "password".

# Country Settings -

| Country                  | United States of America 🔻                                                                                                    |        |
|--------------------------|----------------------------------------------------------------------------------------------------|--------|
|                          | Taiwan (Province of China)                                                                                                    | -      |
| Installation Type -      | Tajikistan<br>Tanzania, United Republic of<br>Thailand<br>Timor-Leste                                                                      | -      |
| PL671 Function           | Togo<br>Tokelau<br>Tonga<br>Trinidad and Tobago<br>Tunisia                                                                                 | h      |
| Beacon Mode Configuratio | Turkey<br>Turkmenistan<br>Turks and Caicos Islands (the)                                                                                   |        |
| MineStar Machine ID      | Uganda<br>Ukraine<br>United Arab Emirates (the)                                                                                            | ţi (   |
| Reverse Signal Input     | United Kingdom of Great Britain and Northern Ireland (the)<br>United States Minor Outlying Islands (the)<br>United States of America (the) | n<br>• |

Fig. 35

**<sup>3.</sup>** Konfigurer land-innstillingene. Landet kan velges ved å bruk rullegardinlisten for land.

| Installation Type -                                                                                                    |                                                                                                    |                                                                                                    |              |                 |          |
|----------------------------------------------------------------------------------------------------|----------------------------------------------------------------------------------------------------|----------------------------------------------------------------------------------------------------|--------------|-----------------|----------|
| PL671 Function                                                                                                    | Primary<br>Stand-alone<br>Primary                                                                                                    | <b>•</b>                                                                                                    | Machine Type | Hauling Machine | ▼ Vpdate |
| Network Settings -                                                                                                    | Secondary<br>Beacon                                                                                                    |                                                                                                    |              |                 |          |
|                                                                                                    |                                                                                                    |                                                                                                    |              |                 | g0627496 |
| <ol> <li>Konfigurer installa<br/>and Machine Type<br/>trykk deretter på "</li> </ol>                                                                                                    | asjonstypen. Velo<br>e (funksjons- og<br>'Update" (oppdat                                                                                                    | g PL671 Function<br>maskintype) og<br>er).                                                                    |              |                 |          |
| <b>Verk:</b> Når PL671-fu<br>naskintypen, vises (<br>er noen felter som ik<br>(onfigurasjonen for (<br>unksjonene forklare<br>(onfigurasjon i deler<br>Configurasjon for PL<br>(onfigurasjon for PL | nksjonen endres<br>det forskjellige sø<br>ke kan redigeres<br>de forskjellige Pl<br>es etter delen om<br>n "Application Sp<br>671" (bruksområ<br>671) i denne anv | s med<br>eksjoner, eller det<br>s.Den spesifikke<br>-671-<br>generell<br>ecific<br>idespesifikk<br>visningen. |              |                 |          |
| Machine Din                                                                                                    | nensions +                                                                                                    |                                                                                                    |              |                 |          |
| Machine Leng                                                                                                    | gth (m)                                                                                                    | 1.1                                                                                                    |              | ]               |          |
| Machine Widt                                                                                                    | th (m)                                                                                                    | 1.1                                                                                                    |              |                 |          |

g06275015

 Legg inn maskinens dimensjoner. Maskinens lengde er basert på retningen til X-aksen og maskinens bredde er basert på y-aksen.

**Merk:** Du finner mer informasjon om oppmåling i spesialinstruksjonen, Machine Dimension Measure-Up Procedure for Cat Detect Proximity Awareness REHS9127.

|                                                                                                    | Jin -                                                                                                    |                                                                                         |  |          |
|----------------------------------------------------------------------------------------------------|----------------------------------------------------------------------------------------------------|-----------------------------------------------------------------------------------------|--|----------|
| X Coordinate (                                                                                                    | (m)                                                                                                    | 1.1                                                                                     |  |          |
| Y Coordinate (                                                                                                    | (m)                                                                                                    | 1.1                                                                                     |  |          |
| J. 38                                                                                                    |                                                                                                    |                                                                                         |  | g0627573 |
| Legg inn maskinen                                                                                                    |                                                                                                    |                                                                                         |  |          |
| Legg inn maskinen<br>og "Y-koordinaten"<br>kan variere. Slå op<br>håndboken ved bel<br>Utgangspunktet for<br>midtlinje ved bakak                                                                                                    | for maskinens u<br>p i den maskinsp<br>hov.<br>r en dumper er p<br>kselen. "X-koordi                                                                 | itgangspunkt<br>pesifikke<br>å maskinens<br>inaten" vil være                            |  |          |
| Legg inn maskinen<br>og "Y-koordinaten"<br>kan variere. Slå op<br>håndboken ved bel<br>Utgangspunktet for<br>midtlinje ved bakak<br>angitt i forhold til hø<br>"Y-koordinaten" vil<br>bakhjørne på mask                                                                   | for maskinens u<br>p i den maskinsp<br>hov.<br>r en dumper er p<br>sselen. "X-koordi<br>øyre bakhjørne p<br>være i forhold til<br>sinen.             | itgangspunkt<br>besifikke<br>å maskinens<br>inaten" vil være<br>bå maskinen og<br>høyre |  |          |
| Legg inn maskinen<br>og "Y-koordinaten"<br>kan variere. Slå op<br>håndboken ved bel<br>Utgangspunktet for<br>midtlinje ved bakak<br>angitt i forhold til hø<br>"Y-koordinaten" vil v<br>bakhjørne på mask                                                                 | for maskinens u<br>p i den maskinsp<br>hov.<br>r en dumper er p<br>kselen. "X-koordi<br>øyre bakhjørne p<br>være i forhold til<br>kinen.             | itgangspunkt<br>besifikke<br>å maskinens<br>inaten" vil være<br>bå maskinen og<br>høyre |  |          |
| Legg inn maskinen<br>og "Y-koordinaten"<br>kan variere. Slå op<br>håndboken ved bel<br>Utgangspunktet for<br>midtlinje ved bakak<br>angitt i forhold til hø<br>"Y-koordinaten" vil v<br>bakhjørne på mask                                                                 | for maskinens u<br>p i den maskinsp<br>hov.<br>r en dumper er p<br>kselen. "X-koordi<br>øyre bakhjørne p<br>være i forhold til<br>kinen.             | itgangspunkt<br>besifikke<br>å maskinens<br>inaten" vil være<br>bå maskinen og<br>høyre |  |          |
| Legg inn maskinen<br>og "Y-koordinaten"<br>kan variere. Slå op<br>håndboken ved bel<br>Utgangspunktet for<br>midtlinje ved bakak<br>angitt i forhold til hø<br>"Y-koordinaten" vil v<br>bakhjørne på mask<br>GNSS Receiver -<br>Settings<br>Internal/External             | for maskinens u<br>p i den maskinsp<br>hov.<br>r en dumper er p<br>kselen. "X-koordi<br>øyre bakhjørne p<br>være i forhold til<br>kinen.             | itgangspunkt<br>besifikke<br>å maskinens<br>inaten" vil være<br>bå maskinen og<br>høyre |  |          |
| Legg inn maskinen<br>og "Y-koordinaten"<br>kan variere. Slå op<br>håndboken ved bel<br>Utgangspunktet for<br>midtlinje ved bakak<br>angitt i forhold til hø<br>"Y-koordinaten" vil<br>bakhjørne på mask<br>GNSS Receiver -<br>Settings<br>Internal/External<br>IP Address | for maskinens u<br>p i den maskinsp<br>hov.<br>r en dumper er p<br>sselen. "X-koordi<br>øyre bakhjørne p<br>være i forhold til<br>sinen.<br>External | itgangspunkt<br>besifikke<br>å maskinens<br>inaten" vil være<br>bå maskinen og<br>høyre |  |          |

7. Fyll inn "GNSS Receiver Settings" (innstillinger for GNSS-mottaker).

Internal (intern) brukes for maskiner som vil bruke PL671-moduler for GPS-posisjonering. External (ekstern) brukes for maskiner som vil bruke MS352-moduler for GPS-posisjoner.

**Innvendig** – Hvis de velges, vil feltene for "IP Address" (IP-adresse) og "Port" bli fylt inn automatisk og kan ikke redigeres. Standardverdien er 127.0.0.1 for "IP Address" og 2947 for "Port".

**Utvendig** – Hvis den velges, skal du sette "IP Address" som IP-adressen for MS352-enheten og sette "Port" på 15555.

\_

- 8. "DC-fil" :
  - Last opp.dc-undersøkelsesfilen fra nettstedet.

| RTCM Port Number 3784     |
|---------------------------|
| RTCM Status Not Connected |

Fig. 41

g06275748

- **9.** "RTCM Port" (korreksjonssending fra basestasjon):
  - RTCM-portnummeret vil være standardporten "3784" for forbindelsene.
  - RTCM Status vil være "Connected" (tilkoplet) eller "Data Not Available" (data ikke tilgjengelig).

## GNSS Antenna Offset

| X Offset (m) | 0 |  |
|--------------|---|--|
| Y Offset (m) | 0 |  |
| Z Offset (m) | 0 |  |

Fig. 42

- **10.** "GNSS Antenna Offsets" (forskyvninger for GNSSantenne):
  - "X Offset" (X-forskyvning) er avstanden fra utgangspunktet til antennen langs maskinens midtlinje.
  - "Y Offset" (Y-forskyvning) er avstanden fra utgangspunktet til antennen langs maskinens bredde.
  - "Z Offset" (Z-forskyvning) er avstanden fra utgangspunktet til antennen i høyden. Angi denne verdien som avstanden fra antennen til bakkenivå for en maskin hvis det er behov for benkhøyde.

| MineStar FTP Config | uration - |  |
|---------------------|-----------|--|
| FTP Username        | aquila    |  |
| FTP Password        |           |  |

Fig. 43

**11.** MineStar FTP Configuration (FTP-konfigurasjon for MineStar):

- "FTP Username" (FTP-brukernavn) må tilsvare kontorets "FTP Username".
- "FTP Password" (FTP-passord) må tilsvare kontorets "FTP Password".

| Settings           |        |   | PR2 Information            |     |
|--------------------|--------|---|----------------------------|-----|
| Incident File Size | 250 KB | ۲ | Position Time Interval (s) | 0.2 |

12. Incident Report (hendelsesrapport):

- Standardverdien for "Incident File Size" (størrelse på hendelsesfil) er "250 kb", men denne kan økes hvis et robust nettverk er tilgjengelig.
- "Position Time Interval" (tidsintervall for posisjon) sendes fra enheten.

# Bruksområdespesifikk konfigurasjon for PL671

# PL671 Konfigurasjon av frittstående funksjon

**Merk:** Det er kun behov for den sekundære PL671 for utvalgte bruksområder. Se "Sekundærfunksjon" i konfigurasjonsdetaljene.

| Installation Type - |                    |                 |                 |
|---------------------|--------------------|-----------------|-----------------|
| PL671 Function      | Stand-alone v      | Machine Type    | Hauling Machine |
| Network Settings -  |                    |                 |                 |
| ETH1                |                    | ETHO            |                 |
| IP Address          | 192.168.10.6       | IP Address      | 192.168.1.1     |
| Subnet Mask         | 255.255.255.0      | Subnet Mask     | 255.255.255.0   |
| Default Gateway     | Data Not Available | Default Gateway | 0.0.0           |
| MineStar            |                    | G407            |                 |
| IP Address          | 192.168.1.7        | IP Address      | 192.168.1.8     |
| Port                | 16020              | TMAC Port       | 20000           |
|                     |                    | NMEA Port       | 15555           |
|                     |                    |                 |                 |

- 1. Konfigurer den frittstående PL671.
  - a. Velg "Stand-alone" (frittstående) på rullegardinlisten "PL671 Function".
  - b. Velg maskintypen på rullegardinlisten "Machine Type" (maskintype) og klikk på "Update" (oppdater).
  - c. Fyll inn den anleggsspesifikke "IP Address" (IPadressen), "Subnet Mask" (delnettmasken) og "Default Gateway" (standard gateway) i "ETH1" -delen.
  - d. Fyll inn anleggskontorets "IP Address" (IPadresse) og "Port" i "MineStar" -delen.
  - e. I "G407" -delen skal du fylle inn "IP Address" (IP-adressen) til displayet. Sett "TMAC Port" på "20000" . Sett "NMEA Port" på "15555"

**Merk:** "ETH0" -delen er gråfarget ettersom det ikke er behov for kommunikasjon til en sekundær PL671.

| GNSS Antenna Offset<br>X Offset (m)<br>Y Offset (m)<br>Z Offset (m)<br>Current Machine Pos | et Con<br>The applied cha<br>o<br>sition | nfiguration updated successfully!<br>anges have no effect on the system u<br>PL671 is rebooted. | unless                            |
|--------------------------------------------------------------------------------------------|------------------------------------------|-------------------------------------------------------------------------------------------------|-----------------------------------|
| Easting (m)                                                                                | Data Not Available                       | Latitude (°)                                                                                    | Data Not Available                |
| Northing (m)                                                                               | Data Not Available                       | Longitude (°)                                                                                   | Data Not Available                |
|                                                                                            |                                          | Elevation (m)                                                                                   | Data Not Available                |
| MineStar FTP Configurati                                                                   | ion +                                    |                                                                                                 |                                   |
| FTP Username                                                                               | aquila                                   |                                                                                                 |                                   |
| FTP Password                                                                               |                                          |                                                                                                 |                                   |
| Incident Report +                                                                          |                                          |                                                                                                 |                                   |
| Settings                                                                                   |                                          | PR2 Information                                                                                 |                                   |
| Incident File Size                                                                         | 1.5 MB                                   | Position Time Interval (s)                                                                      | 0.2                               |
| Reboot PL671                                                                               |                                          | •                                                                                               | Apply Cancel @Reset Configuration |

g06276230

Fig. 46

 Gå til bunnen av siden "Configuration" (konfigurasjon) og klikk på "Apply" (bruk). Klikk deretter på "OK" for å bekrefte at det er behov for en omstart.

| GNSS Antenna        | Offset 0              | Are you sure you want to reboot PL671 | 1?                 |
|---------------------|-----------------------|---------------------------------------|--------------------|
| X Offset (m)        | Not #                 |                                       |                    |
| Y Offset (m)        | Not A                 | OK Cancel                             |                    |
| Z Offset (m)        | Not Applicable        | ]                                     |                    |
| Current Machine     | Position              |                                       |                    |
| Easting (m)         | Not Applicable        | Latitude (°)                          | Not Applicable     |
| Northing (m)        | Not Applicable        | Longitude (°)                         | Not Applicable     |
|                     |                       | Elevation (m)                         | Not Applicable     |
| MineStar FTP Config | juration <del>+</del> |                                       |                    |
| FTP Username        | Not Applicable        |                                       |                    |
| FTP Password        | Not Applicable        |                                       |                    |
| Incident Report +   |                       |                                       |                    |
| Settings            |                       | PR2 Information                       |                    |
| Incident File Size  |                       | Position Time Interval                | (s) Not Applicable |
| Reboot PL671        |                       |                                       | ✓ Apply X Cancel   |

g06276232

Fig. 47

 Klikk på "OK" når dialogboksen "Are you sure you want to reboot PL671" (er du sikker på at du vil omstarte OK671) kommer opp.

# PL671 Konfigurasjon av primær- og sekundærfunksjon

# Primærfunksjon

| Installation Type - |                    |                 |                          |
|---------------------|--------------------|-----------------|--------------------------|
| PL671 Function      | Primary            | Machine Type    | Hauling Machine   Update |
| Network Settings -  |                    |                 |                          |
| ETH1                |                    | ETHO            |                          |
| IP Address          | 192.168.10.6       | IP Address      | 192.168.1.1              |
| Subnet Mask         | 255.255.255.0      | Subnet Mask     | 255.255.255.0            |
| Default Gateway     | Data Not Available | Default Gateway | 0.0.0.0                  |
| MineStar            |                    | G407            |                          |
| IP Address          | 192.168.1.7        | IP Address      | 192.168.1.8              |
| Port                | 16020              | TMAC Port       | 20000                    |
|                     |                    | NMEA Port       | 15555                    |

#### Fig. 48

- 1. Konfigurer den primære PL671.
  - a. Velg "Primary" (primær) på rullegardinlisten "PL671 Function" .
  - b. Velg maskintypen på rullegardinlisten "Machine Type" (maskintype) og klikk på "Update" (oppdater).
  - c. Fyll inn den anleggsspesifikke "IP Address" (IPadressen), "Subnet Mask" (delnettmasken) og "Default Gateway" (standard gateway) i "ETH1" -delen.
  - d. Fyll inn anleggskontorets "IP Address" (IPadresse) og "Port" i "MineStar" -delen.
  - e. Sett "IP Address" (IP-adressen) på "192.168.1.1" . Sett "Subnet Mask" (delnettmaske) på "255.255.255.0" . Sett "Default" (standard) på "0.0.0.0" i "ETH0" -delen.
  - f. I "G407" -delen skal du fylle inn "IP Address" (IP-adressen) til displayet. Sett "TMAC Port" på "20000" . Sett "NMEA Port" på "15555"

| GNSS Antenna Offset<br>X Offset (m)<br>Y Offset (m)<br>Z Offset (m)<br>Current Machine Pos | et Con<br>The applied cha<br>o<br>sition | nfiguration updated successfully!<br>anges have no effect on the system u<br>PL671 is rebooted. | unless                            |
|--------------------------------------------------------------------------------------------|------------------------------------------|-------------------------------------------------------------------------------------------------|-----------------------------------|
| Easting (m)                                                                                | Data Not Available                       | Latitude (°)                                                                                    | Data Not Available                |
| Northing (m)                                                                               | Data Not Available                       | Longitude (°)                                                                                   | Data Not Available                |
|                                                                                            |                                          | Elevation (m)                                                                                   | Data Not Available                |
| MineStar FTP Configurati                                                                   | ion +                                    |                                                                                                 |                                   |
| FTP Username                                                                               | aquila                                   |                                                                                                 |                                   |
| FTP Password                                                                               |                                          |                                                                                                 |                                   |
| Incident Report +                                                                          |                                          |                                                                                                 |                                   |
| Settings                                                                                   |                                          | PR2 Information                                                                                 |                                   |
| Incident File Size                                                                         | 1.5 MB                                   | Position Time Interval (s)                                                                      | 0.2                               |
| Reboot PL671                                                                               |                                          | •                                                                                               | Apply Cancel @Reset Configuration |

g06276230

Fig. 49

 Gå til bunnen av siden "Configuration" (konfigurasjon) og klikk på "Apply" (bruk). Klikk deretter på "OK" for å bekrefte at det er behov for en omstart.

| GNSS Antenna        | Offset 0              | Are you sure you want to reboot PL671 | 1?                 |
|---------------------|-----------------------|---------------------------------------|--------------------|
| X Offset (m)        | Not #                 |                                       |                    |
| Y Offset (m)        | Not A                 | OK Cancel                             |                    |
| Z Offset (m)        | Not Applicable        | ]                                     |                    |
| Current Machine     | Position              |                                       |                    |
| Easting (m)         | Not Applicable        | Latitude (°)                          | Not Applicable     |
| Northing (m)        | Not Applicable        | Longitude (°)                         | Not Applicable     |
|                     |                       | Elevation (m)                         | Not Applicable     |
| MineStar FTP Config | juration <del>+</del> |                                       |                    |
| FTP Username        | Not Applicable        |                                       |                    |
| FTP Password        | Not Applicable        |                                       |                    |
| Incident Report +   |                       |                                       |                    |
| Settings            |                       | PR2 Information                       |                    |
| Incident File Size  |                       | Position Time Interval                | (s) Not Applicable |
| Reboot PL671        |                       |                                       | ✓ Apply X Cancel   |

g06276232

Fig. 50

 Klikk på "OK" når dialogboksen "Are you sure you want to reboot PL671" (er du sikker på at du vil omstarte OK671) kommer opp.

## Sekundærfunksjon

| Installation Type - |                |                 |                 |
|---------------------|----------------|-----------------|-----------------|
| PL671 Function      | Secondary      | Machine Type    | Hauling Machine |
| letwork Settings -  |                |                 |                 |
| ETH1                |                | ETHO            |                 |
| IP Address          | Not Applicable | IP Address      | 192.168.1.2     |
| Subnet Mask         | Not Applicable | Subnet Mask     | 255.255.255.0   |
| Default Gateway     | Not Applicable | Default Gateway | 0.0.0.0         |
| ∕lineStar           |                | G407            |                 |
| P Address           | Not Applicable | IP Address      | Not Applicable  |
| Port                | Not Applicable | TMAC Port       | Not Applicable  |
|                     |                | NMEA Port       | Not Applicable  |

Fig. 51

g06277123

1. Konfigurer den sekundære PL671.

**Merk:** Feltet "Machine Type" (maskintype) er gråfarget siden det ikke er nødvendig for en sekundær PL671.

- **2.** Konfigurer "Network Settings" (nettverksinnstillinger).
  - a. "ETH0" -delen fylles inn automatisk. Bekreft at "IP Address" (IP-adressen) står på "192.168.1.2" , "Subnet Mask" (delnettmasken) står på "255.255.255.0" og at "Default" (standard) står på "0.0.0.0".

**Merk:** Ingen andre nettverksinnstillinger er aktuelle når PL671 brukes som en sekundærfunksjon.

| GNSS Antenna Offset<br>X Offset (m)<br>Y Offset (m)<br>Z Offset (m)<br>Current Machine Pos | et Con<br>The applied cha<br>o<br>sition | nfiguration updated successfully!<br>anges have no effect on the system u<br>PL671 is rebooted. | unless                              |
|--------------------------------------------------------------------------------------------|------------------------------------------|-------------------------------------------------------------------------------------------------|-------------------------------------|
| Easting (m)                                                                                | Data Not Available                       | Latitude (°)                                                                                    | Data Not Available                  |
| Northing (m)                                                                               | Data Not Available                       | Longitude (°)                                                                                   | Data Not Available                  |
|                                                                                            |                                          | Elevation (m)                                                                                   | Data Not Available                  |
| MineStar FTP Configurati                                                                   | ion +                                    |                                                                                                 |                                     |
| FTP Username                                                                               | aquila                                   |                                                                                                 |                                     |
| FTP Password                                                                               |                                          |                                                                                                 |                                     |
| Incident Report +                                                                          |                                          |                                                                                                 |                                     |
| Settings                                                                                   |                                          | PR2 Information                                                                                 |                                     |
| Incident File Size                                                                         | 1.5 MB                                   | Position Time Interval (s)                                                                      | 0.2                                 |
| Reboot PL671                                                                               |                                          | •                                                                                               | Apply X Cancel OReset Configuration |

g06276230

Fig. 52

 Gå til bunnen av siden "Configuration" (konfigurasjon) og klikk på "Apply" (bruk). Klikk deretter på "OK" for å bekrefte at det er behov for en omstart.

| GNSS Antenna        | Offset 0              | Are you sure you want to reboot PL671 | 1?                 |
|---------------------|-----------------------|---------------------------------------|--------------------|
| X Offset (m)        | Not #                 |                                       |                    |
| Y Offset (m)        | Not A                 | OK Cancel                             |                    |
| Z Offset (m)        | Not Applicable        | ]                                     |                    |
| Current Machine     | Position              |                                       |                    |
| Easting (m)         | Not Applicable        | Latitude (°)                          | Not Applicable     |
| Northing (m)        | Not Applicable        | Longitude (°)                         | Not Applicable     |
|                     |                       | Elevation (m)                         | Not Applicable     |
| MineStar FTP Config | juration <del>+</del> |                                       |                    |
| FTP Username        | Not Applicable        |                                       |                    |
| FTP Password        | Not Applicable        |                                       |                    |
| Incident Report +   |                       |                                       |                    |
| Settings            |                       | PR2 Information                       |                    |
| Incident File Size  |                       | Position Time Interval                | (s) Not Applicable |
| Reboot PL671        |                       |                                       | ✓ Apply X Cancel   |

g06276232

Fig. 53

 Klikk på "OK" når dialogboksen "Are you sure you want to reboot PL671" (er du sikker på at du vil omstarte OK671) kommer opp.

# Konfigurasjonsprosedyre for roterende alternativ 1 med to PL671 Modules (moduler)

# Konfigurere den primære PL671

| PL671 Function | Primary         | •        | Machine Movement | Rotational | • |
|----------------|-----------------|----------|------------------|------------|---|
| Machine Type   | Loading Machine | ▼ Vpdate |                  |            |   |

#### Fig. 54

- **1.** Konfigurer innstillingen for "Installation Type" (installasjonstype).
  - a. Velg "Loading Machine" (last inn maskin) på rullegardinlisten for "Machine Type" (maskintype). Trykk på "Update" (oppdater)knappen for å oppdatere det du valgte. Se figur 54.

**Merk:** Oppdatering av "Machine Type" (maskintype) må være det første trinnet som gjøres for å redigere de andre alternativene under "Installation Type" (installasjonstype).

- b. Velg "Primary" (primær) i rullegardinlisten for "PL671 Function" (PL671-funksjon). Se figur 54.
- c. Velg "Rotational" (roterende) på rullegardinlisten for "Machine Movement" (maskinbevegelse). Se figur 54.

| Network Settings - |                |                 |                |
|--------------------|----------------|-----------------|----------------|
| ETH1               |                | ETH0            |                |
| IP Address         | Not Applicable | IP Address      | 192.168.1.2    |
| Subnet Mask        | Not Applicable | Subnet Mask     | 255.255.255.0  |
| Default Gateway    | Not Applicable | Default Gateway | 0.0.0          |
| MineStar           |                | G407            |                |
| IP Address         | Not Applicable | IP Address      | Not Applicable |
| Port               | Not Applicable | TMAC Port       | Not Applicable |
|                    |                |                 |                |

g06372704

- 2. Konfigurer nettverksinnstillingene.
  - a. Under fanen "Network Settings" (nettverksinnstillinger) i "ETH1" -delen, skal du fylle inn den anleggsspesifikke "IP Address" (IPadressen), "Subnet Mask" (delnettmasken) og "Default Gateway" (standard gateway) for den primære PL671. Se figur 55.
  - b. Under fanen "Network Settings" (nettverksinnstillinger) i "MineStar" -delen skal du fylle ut anleggskontorets "IP Address" (IPadresse) og "Port". Se figur 55.
  - c. Under fanen "Network Settings" (nettverksinnstillinger) i "G407" -delen skal du fylle ut "IP Address" (IP-adressen) til displayet. Still inn "TMAC Port" og "NMEA Port" for displayet. Se figur 55.

Merk: "ETH0" -delen genereres automatisk.

|                 | GNSS Receiver 1 |                   | GNSS Receiver 2        |
|-----------------|-----------------|-------------------|------------------------|
| ettings         |                 | Settings          |                        |
| ternal/External | Internal        | Internal/External | Secondary Internal     |
| P Address       | 127.0.0.1       | IP Address        | Configure On Secondary |
| Port            | 2947            | Port              | Configure On Secondary |
| NSS Antenna (   | Dffset          | GNSS Antenna (    | Offset                 |
| K Offset (m)    | 0               | X Offset (m)      | 0                      |
| Y Offset (m)    | 0               | Y Offset (m)      | 0                      |
| Offset (m)      | 0               | Z Offset (m)      | 0                      |

g06372707

- **3.** Konfigurer GNSS Receiver Settings (innstillingene for GNSS-mottaker).
  - a. Under "GNSS Receiver 1" (mottaker 1), "Settings" (innstillinger), "Internal/External" (intern/ekstern) velger du "Internal" (intern) på rullegardinlisten.
  - b. Under "GNSS Receiver 1" (mottaker 1) "Settings" (innstillinger) fyller du inn de anleggsspesifikke tallene for "IP Address" (IPadresse) og "Port".
  - c. Under "GNSS Receiver 1" (mottaker 1) "GNSS Antenna Offset" (antenneforskyvning) fyller du inn "X Offset" (X-forskyvning), "Y Offset" og "Z Offset" (Z-forskyvning) som gjelder for den primære PL671.
  - d. Under "GNSS Receiver 2" (mottaker 1), "Settings" (innstillinger), "Internal/External" (intern/ekstern) velger du "Secondary Internal" (sekundær intern) på rullegardinlisten.
  - e. Under "GNSS Receiver 2" (mottaker 1) "GNSS Antenna Offset" (antenneforskyvning) fyller du inn "X Offset" (X-forskyvning), "Y Offset" og "Z Offset" (Z-forskyvning) som gjelder for den sekundære PL671

**Merk:** "IP Address" (IP-adresse) og "Port" for den sekundære PL671 genereres automatisk etter at den sekundære PL671 er konfigurert.

| RTCM Port Number                   | 2000<br>Data | Configurat          | ion updated successfully!<br>ave no effect on the system u | inless                             |
|------------------------------------|--------------|---------------------|------------------------------------------------------------|------------------------------------|
| Current Machine Pos<br>Easting (m) | Data<br>Data | PLE                 | ✓ OK                                                       | Available                          |
|                                    |              |                     | Elevation (m)                                              | Data Not Available                 |
| Minestar Configuration Se          | ettings -    |                     |                                                            |                                    |
| FTP Settings                       |              |                     | Incident Report Sett                                       | tings                              |
| FTP Username                       | aquila       |                     | Incident File Size                                         | 1.5 MB •                           |
| FTP Password                       |              |                     | Position Time Interval (s)                                 | 0.2                                |
| Reboot PL671                       |              | Caterpillar © 2018. | All Rights Reserved. • Privacy • Terms                     | pply X Cancel OReset Configuration |
| ia. 57                             |              |                     |                                                            | a0637269                           |

4. Gå til bunnen av siden "Configuration" (konfigurasjon) og klikk på "Apply" (bruk). Klikk på "OK" for å bekrefte at det er behov for en omstart. Klikk deretter på "Reboot PL671" for å installere konfigurasjonen på enheten.

# Konfigurere den sekundære PL671

| PL671 Function     | Secondary       | v        | Machine Movement | Rotational • |
|--------------------|-----------------|----------|------------------|--------------|
| Machine Type       | Loading Machine | ▼ Vpdate |                  |              |
| Communication Tast |                 |          |                  |              |

Fig. 58

- 1. Konfigurer innstillingen for "Installation Type" (installasjonstype).
  - a. Velg "Loading Machine" (last inn maskin) på rullegardinlisten for "Machine Type" (maskintype). Trykk på "Update" (oppdater)-knappen for å oppdatere det du valgte. Se figur 58.

Merk: Oppdatering av "Machine Type" (maskintype) må være det første trinnet som gjøres for a redigere de andre alternativene under "Installation Type" (installasjonstype).

g06372947

b. Velg "Secondary" (sekundær) i rullegardinlisten for "PL671 Function" (PL671-funksjon). Se figur 58.

c. Velg "Rotational" (roterende) på rullegardinlisten for "Machine Movement" (maskinbevegelse). Se figur 58.

| Network Settings - |                |                 |                |
|--------------------|----------------|-----------------|----------------|
| ETH1               |                | ETH0            |                |
| IP Address         | Not Applicable | IP Address      | 192.168.1.2    |
| Subnet Mask        | Not Applicable | Subnet Mask     | 255.255.255.0  |
| Default Gateway    | Not Applicable | Default Gateway | 0.0.0.0        |
| MineStar           |                | G407            |                |
| IP Address         | Not Applicable | IP Address      | Not Applicable |
| Port               | Not Applicable | TMAC Port       | Not Applicable |
|                    |                | NMEA Port       | Not Applicable |
|                    |                |                 |                |

Fig. 59

g06372704

2. Under "ETH0" fylles "IP Address" (IP-adressen) for kommunikasjon til den primære PL671 ut automatisk.

**Merk:** Du vil ikke være i stand til å redigere noen av boksene i "Network Settings" (nettverksinnstillinger).

|                   | GNSS Receiver 1 |                   | GNSS Receiver 2                   |
|-------------------|-----------------|-------------------|-----------------------------------|
| Settings          |                 | Settings          |                                   |
| Internal/External | Ŧ               | Internal/External | Internal                          |
| IP Address        | Not Applicable  | IP Address        | Enter IP<br>communication<br>GNSS |
| Port              | Not Applicable  | Port              | 2947                              |
| GNSS Antenna      | Offset          | GNSS Antenna C    | Offset                            |
| X Offset (m)      | Not Applicable  | X Offset (m)      | Configure On Primary              |
| Y Offset (m)      | Not Applicable  | Y Offset (m)      | Configure On Primary              |
| Z Offset (m)      | Not Applicable  | Z Offset (m)      | Configure On Primary              |

g06372976

**3.** Velg "Internal" på rullegardinlisten under "GNSS Receiver" (mottaker) i "Internal/External" (intern/ ekstern)-innstillingen.

**Merk:** Alle andre innstillinger vil være "Not Applicable" (ikke aktuelle) ettersom de ble konfigurert på den primære PL671.

| RTCM Port Number          | Data                 | Configur<br>The applied changes | ation updated successfu<br>have no effect on the sy | ılly!<br>/stem unless |                 |                      |
|---------------------------|----------------------|---------------------------------|-----------------------------------------------------|-----------------------|-----------------|----------------------|
| Current Machine Pos       | ition                | P                               | L671 is rebooted.                                   |                       |                 |                      |
| Easting (m)               | Data                 |                                 | ✓ OK                                                |                       | Available       |                      |
| Northing (m)              | Data                 |                                 |                                                     |                       | Available       |                      |
|                           |                      |                                 | Elevation (m)                                       | Data                  | a Not Available |                      |
|                           |                      |                                 |                                                     |                       |                 |                      |
| Minestar Configuration Se | ettings <del>-</del> |                                 |                                                     |                       |                 |                      |
| FTP Settings              |                      |                                 | Incident Rep                                        | ort Settings          |                 |                      |
| FTP Username              | aquila               |                                 | Incident File Size                                  | 1.5                   | MB              | ×                    |
| FTP Password              |                      |                                 | Position Time Inte                                  | erval (s) 0.2         |                 |                      |
|                           |                      |                                 |                                                     |                       |                 |                      |
| Reboot PL671              |                      |                                 |                                                     | ✓ Apply               | × Cancel        | CReset Configuration |
|                           |                      | Caterpillar © 20                | 18. All Rights Reserved. • Privacy •                | Terms                 |                 |                      |
| ig. 61                    |                      |                                 |                                                     |                       |                 | g0637269             |

**4.** Gå til bunnen av siden "Configuration" (konfigurasjon) og klikk på "Apply" (bruk). Klikk på "OK" for å bekrefte at det er behov for en omstart. Klikk deretter på "Rebot PL671" for å installere konfigurasjonen på enheten.

# Konfigurasjonsprosedyre for roterende alternativ 2 med én PL671 og én MS352

| 2.671 Function | Stand-alone     |          | Machine Movement | Rotational |  |
|----------------|-----------------|----------|------------------|------------|--|
| Vachine Type   | Loading Machine | • Update |                  |            |  |

g06372628

Fig. 62

a. Under fanen "Installation Type" (installasjonstype) skal du velge "Stand Alone" (frittstående) på rullegardinlisten for "PL671 Function" (PL671-funksjonen). Se figur 62.

<sup>1.</sup> Konfigurer én PL671 med én MS352

- b. Under fanen "Installation Type" (installasjonstype) skal du velge "Stand Rotational" (roterende) på rullegardinlisten for "Machine Movement" (maskinbevegelse). Se figur 62.
- c. Under fanen "Installation Type" (installasjonstype) skal du velge "Stand Loading Machine" (laster maskin) på rullegardinlisten for "Machine Type" (maskintype). Se figur 62.

| Network Settings - |                    |                 |                    |
|--------------------|--------------------|-----------------|--------------------|
| ETH1               |                    | ETH0            |                    |
| IP Address         | Data Not Available | IP Address      | 192.168.1.2        |
| Subnet Mask        | Data Not Available | Subnet Mask     | 255.255.255.0      |
| Default Gateway    | Data Not Available | Default Gateway | 0.0.0.0            |
| MineStar           |                    | G407            |                    |
| IP Address         | Data Not Available | IP Address      | Data Not Available |
| Port               | Data Not Available | TMAC Port       | Data Not Available |
|                    |                    | NMEA Port       | Data Not Available |
|                    |                    |                 |                    |

g06372631

- d. Under fanen "Network Settings" (nettverksinnstillinger) i "ETH1" -delen, skal du fylle inn den anleggsspesifikke "IP Address" (IPadressen), "Subnet Mask" (delnettmasken) og "Default Gateway" (standard gateway). Se figur 63.
- e. Under fanen "Network Settings" (nettverksinnstillinger) i "MineStar" -delen skal du fylle ut anleggskontorets "IP Address" (IPadresse) og "Port" . Se figur 63.
- f. Under fanen "Network Settings" (nettverksinnstillinger) i "G407" -delen skal du fylle ut "IP Address" (IP-adressen) til displayet. Sett "TMAC Port" på "2000" og "NMEA Port" på "15555" . Se figur 63.

Merk: "ETH0" -delen vil være gråfarget.

| GNSS Receiver 1 |           | GNSS Receiver 2   |               |  |
|-----------------|-----------|-------------------|---------------|--|
| ettings         |           | Settings          |               |  |
| ernal/External  | Internal  | Internal/External | External      |  |
| Address         | 127.0.0.1 | IP Address        | 10.232.246.33 |  |
| rt              | 2947      | Port              | 15555         |  |
| NSS Antenna (   | Offset    | GNSS Antenna C    | Offset        |  |
| Offset (m)      | 1         | X Offset (m)      | -1            |  |
| Offset (m)      | 2         | Y Offset (m)      | -2            |  |
| · · · · ·       | 3         | Z Offset (m)      | -3            |  |

- **2.** Konfigurer innstillingene for GNSS-mottakeren fro roterende med én PL671 og én MS352.
  - a. Under "GNSS Receiver 1" (mottaker 1), "Settings" (innstillinger), "Internal/External" (intern/ekstern) velger du "Internal" (intern) på rullegardinlisten.
  - b. Under "GNSS Receiver 1" (mottaker 1) "Settings" (innstillinger) fyller du inn de anleggsspesifikke tallene for "IP Address" (IPadresse) og "Port" for PL671.
  - c. Under "GNSS Receiver 1" (mottaker 1) "GNSS Antenna Offset" (antenneforskyvning) fyller du inn "X Offset" (X-forskyvning), "Y Offset" og "Z Offset" (Z-forskyvning).
  - d. Under "GNSS Receiver 2" (mottaker 1), "Settings" (innstillinger), "Internal/External" (intern/ekstern) velger du "External" (ekstern) på rullegardinlisten.
  - e. Under "GNSS Receiver 2" (mottaker 1) "Settings" (innstillinger) fyller du inn de anleggsspesifikke tallene for "IP Address" (IPadresse) og "Port" for MS352.
  - f. Under "GNSS Receiver 2" (mottaker 1) "GNSS Antenna Offset" (antenneforskyvning) fyller du inn "X Offset" (X-forskyvning), "Y Offset" og "Z Offset" (Z-forskyvning).

| RTCM Port Number 200<br>RTCM Status Da | Configuration updated successfully!<br>The applied changes have no effect on the system unless<br>PL671 is rebooted. |
|----------------------------------------|----------------------------------------------------------------------------------------------------|
| Easting (m) Da                         | Available<br>Available                                                                                               |
|                                        | Elevation (m) Data Not Available                                                                                     |
| Minestar Configuration Setting         | 3 <b>-</b>                                                                                                    |
| FTP Settings                           | Incident Report Settings                                                                                             |
| FTP Username aqu                       | ila Incident File Size 1.5 MB 🔻                                                                                      |
| FTP Password                           | Position Time Interval (s) 0.2                                                                                       |
| Reboot PL671                           | ✓ Apply ★ Cancel ② Reset Configuration                                                                               |
|                                        | Caterpillar © 2018. All Rights Reserved. • Privacy • Terms                                                           |

g06372691

3. Gå til bunnen av siden "Configuration" (konfigurasjon) og klikk på "Apply" (bruk). Klikk deretter på "OK" for å bekrefte at det er behov for en omstårt.

# PL671 Konfigurasjon av varsellysfunksjonen

Varsellysfunksjonen kan konfigureres på to måter. Bøyemottakerfunksjonen med WIFI-klientalternativet aktivert gjør det mulig for PL671 å kople seg til anleggenes trådløse infrastruktur uten å trenge en anleggsradio, ved bruk av dens interne Wi-FI-kort. Bøyemottakerfunksjonen med WIFI-klienten deaktivert gjør det mulig å bruke "ETH1" -porten til å konfigurere bøyemottakeren med en anleggsradio.

Bruk følgende fremgangsmåte til å konfigurere bøyemottakerfunksjonen.

| PL671 Function | Beacon                              | Machine Type       | Hauling Machine | ▼ ✓Update |
|----------------|-------------------------------------|--------------------|-----------------|-----------|
|                | Stand-alone<br>Primary<br>Secondary | Communication Test |                 |           |
|                | Beacon                              |                    |                 |           |

Fig. 66

1. Velg "Beacon" (bøyemottaker) på rullegardinlisten PL671 Function (PL672-funksjon).

|                                                                         |                            | Q                       |                          | ×       | X                                             |                                |            |                                                                    |
|-------------------------------------------------------------------------|----------------------------|-------------------------|--------------------------|---------|-----------------------------------------------|--------------------------------|------------|--------------------------------------------------------------------|
| ixed Plant<br>leets<br>tobile<br>  Dragline Classes<br>  Loader Classes |                            |                         |                          |         | ords<br>oxy listen<br>he [Machin<br>[Machine] | Hear Descue                    | rd Address |                                                                    |
| Panel<br>Shovel Classes                                                 | Quick View - Cat Mine      | Star System Client (De  | veloper MineS            | Sta     | □ × s                                         | USEI (Passwo                   | address    |                                                                    |
| Surface Miner Classes                                                   | gpsAntennaOverride         | false                   | -                        |         |                                               |                                |            |                                                                    |
| Truck Classes                                                           | gpsBad                     | false                   | 🖉 🔀 Configu              | iration | × 🔼                                           |                                |            |                                                                    |
| Health Truck                                                            | gradeBlockDetermination    | 0                       | $\epsilon \rightarrow c$ | (i) Not | secure   10.13.4.                             | 36:8000/PA_Configuration.htm   | ml         |                                                                    |
| V2X Test Truck                                                          | gradeBlockLastUpdated      | nuli                    | P1 HIM 2.0.5             | P MS35  | 52 MPGPS 🖼 PL6                                | 71 Primary V2x 🙀 PL601 PLE ( N | Vetwork    |                                                                    |
| Dozer Unit                                                              | hasOnboardHardware         | true                    |                          |         |                                               | luntelletien Trus              |            |                                                                    |
| Grader Unit<br>Light Vehicle Classes                                    | heading                    |                         |                          |         |                                               | Installation type +            |            |                                                                    |
| Beacon                                                                  | healthPlatform             | 50                      |                          |         |                                               | PL 671 Eunction                | Beacon     | Machine Type                                                       |
| Track Drill                                                             | heapedCapacity             |                         |                          |         |                                               |                                | Deacon     |                                                                    |
| Water Truck Classes<br>Wheel Dozer Classes                              | id                         | 1                       |                          |         |                                               |                                |            | Communication Test                                                 |
|                                                                         | idleFuelBurnRate           |                         |                          |         |                                               |                                |            |                                                                    |
|                                                                         | ignoreForAssignment        | true                    |                          |         |                                               |                                |            |                                                                    |
|                                                                         | ignoreVimsFuelSensor       | false                   |                          |         |                                               | Beacon Mode Configura          | ation - Th | nis ID number can be found by<br>vigating to Contents > Pit Link > |
|                                                                         | installedDevices           | D                       |                          |         |                                               | MineStar Machine ID            | M          | ichine Finder > Machine > right                                    |
|                                                                         | jobCode                    | null                    |                          |         |                                               | Wine otar Watchine iD          |            | scroll down to 'ID' within a                                       |
|                                                                         | jobCodeLastUpdated         | Wed Dec 31 17:00:00 MST |                          |         |                                               | Reverse Signal Input           |            | Instruction M0077913 Minimum PR Interva                            |
|                                                                         | jobCodeRef                 | null                    |                          |         |                                               | 0                              |            |                                                                    |
|                                                                         | lastDurationBetweenRefuels | 1.0273                  |                          |         |                                               |                                |            |                                                                    |
|                                                                         | lastFuelLevelUpdateTime    | Wed Mar 21 10:18:30 MST |                          |         |                                               | Naturali Cattings              |            |                                                                    |
|                                                                         | lastFuelStatusUpdateTime   | nul                     |                          |         |                                               | Network Settings +             |            |                                                                    |
|                                                                         |                            |                         |                          |         |                                               | ETH1                           |            | ETHO                                                               |
|                                                                         | Copy Connect               | Load                    |                          |         |                                               |                                |            |                                                                    |
|                                                                         | Ready                      |                         |                          |         |                                               | IP Address                     | 10.13.4.36 | IP Address                                                         |
|                                                                         |                            |                         |                          |         |                                               |                                |            |                                                                    |

 Legg inn MineStar-maskin-ID-en. Du kan finne IDen ved å navigere til "Contents" (innhold), "Pit Link" , "Machine Finder" (maskinfinner), "Machine" (maskin) og deretter høyreklikke og velge "Quick View". Da kan du bla deg nedover til "ID" -en.

| ine Oter Mechine ID  |            |                              |                    |
|----------------------|------------|------------------------------|--------------------|
| Ainestar Machine ID  |            | Position Report Interval (s) | Data Not Available |
| Peverse Signal Input | novoiloblo | Minimum PD Interval (s)      | Data Not Available |

Fig. 68

**3.** Velg "Reverse Signal Input" (reversert signalinngang). Dette valget bestemmer om det reverserte signalet angis av effekt, jord eller er utilgjengelig. Hvordan dette alternativet skal konfigureres avhenger av anlegget, hvis det er nødvendig.

**Merk:** "Position Report Interval" (rapportintervall for posisjon) er hvor ofte en posisjonsrapport kommer fra enheten og "Minimum Position Report Interval" (minste rapportintervall for posisjon) er hvor ofte en posisjon vil bli opprettet.

4. Gå videre til "Konfigurasjon av bøyemottaker med WIFI-klient aktivert" eller "WIFI-klient i konfigurasjon av bøyemottaker deaktivert". Avsnittet vil forklare hvordan du konfigurerer bøyemottakeren med WIFI aktivert (ved bruk av det interne WIFI-kortet) eller om den skal være deaktivert (bruk av anleggsradio). Når konfigurasjonen er fullført, er det nødvendig å klikke på "Apply" (bruk)-knappen og deretter på knappen "Reboot PL671" (omstart PL671) nederst på siden for å fullføre konfigurasjonen.

g06308190

# Konfigurasjon av bøyemottaker med WIFI-klient aktivert

Bøyemottakerfunksjonen med WiFi-klientalternativet aktivert gjør det mulig for PL671 å kople seg til anleggenes trådløse infrastruktur uten å trenge en anleggsradio, ved bruk av et internt Wi-FI-kort.

| Network Settings 🝷 |                |                 |                 |
|--------------------|----------------|-----------------|-----------------|
| ETH1               |                | ETH0            |                 |
| IP Address         | Not Applicable | IP Address      | 192.168.1.1     |
| Subnet Mask        | Not Applicable | Subnet Mask     | 255.255.255.0   |
| Default Gateway    | Not Applicable | Default Gateway | 0.0.0.0         |
| MineStar           |                | G407            |                 |
| IP Address         | 10.13.4.6      | IP Address      | Not Applicable  |
| Port               | 16020          | TMAC Port       | Not Applicable  |
|                    |                | NMEA Port       | Not Applicable  |
| Wi-Fi Client       |                |                 |                 |
| Wi-Fi Client       | Enabled •      | IP Address      | 10.13.4.9       |
| SSID               | IronByrdMine   | Subnet Mask     | 255.255.255.192 |
| Password           |                | Default Gateway | 10.13.4.1       |
| Security Type      | WPA2 Personal  |                 |                 |
| Encryption Type    | AES            |                 |                 |

#### Fig. 69

#### ETH1-delen:

· Kan ikke redigeres

ETH0-delen:

Kan ikke redigeres

### MineStar-delen:

- IP-adresse: settes til IP-adressen for anleggets MineStar-kontor
- Port: settes til porten for MineStar-kontoret

### G407-delen

Kan ikke redigeres

## WIFI-klientdelen:

 Angi SSID: navnet som brukes til å kople seg til et WIFI-tilgangspunkt

- Angi passord: passord som brukes til å kople seg til WIFI-nettverket, angitt i SSID-feltet.
- Sikkerhetstype: WPA2 er den eneste sikkerhetstypen som støttes.
- Kryperingstyper: AES er den eneste krypteringstypen som støttes
- Angi IP-adressen: statisk adresse for WIFIadapteren
- Angi delnettmasken: delnettmasken som vil bli brukt av WIFI-adapteren
- Standard gateway: brukes av WIFI-adapteren

# WIFI-klient i konfigurasjon av bøyemottaker deaktivert

Bøyemottakerfunksjonen med WIFI-klienten deaktivert gjør det mulig å bruke "ETH1" -porten til å konfigurere bøyemottakeren med en anleggsradio.

| Network Settings 🕶 |                 |                 |                |
|--------------------|-----------------|-----------------|----------------|
| ETH1               |                 | ETH0            |                |
| IP Address         | 10.13.4.36      | IP Address      | 192.168.1.1    |
| Subnet Mask        | 255.255.255.192 | Subnet Mask     | 255.255.255.0  |
| Default Gateway    | 10.13.4.1       | Default Gateway | 0.0.0.0        |
| MineStar           |                 | G407            |                |
| IP Address         | 10.13.4.6       | IP Address      | Not Applicable |
| Port               | 16020           | TMAC Port       | Not Applicable |
|                    |                 | NMEA Port       | Not Applicable |
| Wi-Fi Client       |                 |                 |                |
| Wi-Fi Client       | Disabled •      | IP Address      | Not Applicable |
| SSID               | IronByrdMine    | Subnet Mask     | Not Applicable |
| Password           |                 | Default Gateway | Not Applicable |
| Security Type      | WPA2 Personal 🔹 |                 |                |
| Encryption Type    | AES             | <i>k</i>        |                |
|                    |                 |                 |                |

#### Fig. 70

#### ETH1-delen:

- IP-adresse: settes til IP-adressen for anleggsradioen
- Angi delnettmasken: delnettmasken som vil bli brukt av anleggsradioen
- · Standard gateway: brukes av anleggsradioen

#### ETH0-delen:

· Kan ikke redigeres

MineStar-delen:

- IP-adresse: settes til IP-adressen for anleggets MineStar-kontor
- · Port: settes til porten for MineStar-kontoret

#### G407-delen

Kan ikke redigeres

WIFI-klientdelen:

- · SSID: kan ikke redigeres
- · Passord: kan ikke redigeres
- Sikkerhetstype: kan ikke redigeres.

- Krypteringstype: kan ikke redigeres
- IP-adresse: kan ikke redigeres
- Delnettmaske: kan ikke redigeres
- · Standard gateway: kan ikke redigeres

# Tilgang til internettkonfigurasjonen etter første oppsett med bærbar PC

 Skift innstillingen av LAN-adapteren slik at den er i samme konfigurasjonsområde som "IP Address" (IP-adresse), "Subnet Mask" (delnettmaske) og "Default" (standard) i PL671.

|                             | Networking Authentication Sharing                                                  |
|-----------------------------|------------------------------------------------------------------------------------|
| Network Settings -          | Internet Protocol Version 4 (TCP/IPv4) Properties                                  |
| ETH1                        | General<br>You can get IP settings assigned automatically if your network supports |
| IP Address 10.13.4.36       | for the appropriate IP settings.                                                   |
| Subnet Mask 255.255.255.192 | Use the following IP address:     IP address:     10 , 13 , 4 , 5                  |
| Default Gateway 10.13.4.1   | Subnet mask:         255.255.255.192           Default gateway:         10.13.4.1  |
| MineStar                    | Obtain DNS server address automatically     Obtain DNS server addresses:           |

Fig. 71

- a. I "Network and Sharing Center" (nettverks- og delesenter) velger du "Network Connections" (nettverksforbindelser) "Local Area Connection" (lokalforbindelse), etterfulgt av "Properties", "Networking" (nettverksbruk) og "Internet Protocol" (internettprotokoll).
- 2. Bruk en nettleser, Google Chrome anbefales, og legg IP-adressen med port i nettleseren.

# Installere displayprogramvaren

**1.** Kople PC-en til displayet med den aktuelle flashprogrammeringsadapteren og ledninger.

| Product Status Report Directories Regional CBT SIS<br>Communications Confirmation Show Dialogs Default Settings<br>termet Direct Connection | roduct Status Report Directories Regional CBT SIS<br>Communications Confirmation Show Dialogs Default Settings<br>rnet Direct Connection | nences                                  |                     |                          |                            |
|----------------------------------------------------------------------------------------------------|----------------------------------------------------------------------------------------------------|-----------------------------------------|---------------------|--------------------------|----------------------------|
| Intel(R) 82579LM Gigabit Network Connection                                                                                                 | rnet Direct Connection                                                                                                    | Product Status Report<br>Communications | Directories         | Regional<br>Show Dialogs | CBT SIS<br>Default Setting |
| Advanced                                                                                                    | Advanced                                                                                                    | Intel(R) 82579LM Giga                   | bit Network Connect | tion •                   | Help                       |
|                                                                                                    |                                                                                                    |                                         |                     |                          | Advanced                   |

Fig. 72

g06170088

g06277139

**2.** Bruk Cat ET til å få tilgang til displayet gjennom en direkte Ethernet-forbindelse og gå til WinFlash.

| Briash File:                                  | C:\Users\taylo                 | owr\Documents\V2X\Software\Field Fo | llow/Build 17/Production Unit/5196719-17.fl2 | 6 a 🗙 |
|-----------------------------------------------|--------------------------------|-------------------------------------|----------------------------------------------|-------|
| File Description:<br>ECM/File<br>Information: | No Descriptio<br>Click For Con | n<br>Itent Information              |                                              |       |
| Parameter                                     |                                | ECM Values                          | File Values                                  |       |
| Application De                                | scription                      | <not programmed=""></not>           | Generic Machine                              |       |
| Component De                                  | scription                      | <not programmed=""></not>           | V2X Radio                                    |       |
| Software Part                                 | Number                         |                                     | 5196719-17                                   |       |
| ECM Part Num                                  | ber                            | 4833663-01                          | Not Applicable                               |       |
| ECM Serial Nu                                 | mber                           | 16082300D0110013                    | Not Applicable                               |       |
| Last Service To                               | lool                           | FTP12345                            | Not Applicable                               |       |
| Location ID                                   |                                |                                     | 0                                            |       |
| SIS Name                                      |                                |                                     | Minestar Proximity Awareness                 |       |
|                                               |                                |                                     |                                              |       |
|                                               |                                |                                     |                                              |       |

g06170091

**3.** Velg den aktuelle FL2-filen som skal lastes inn på displayet og begynn flashprogrammeringen.

**Merk:** Flashprogrammeringen vil ta så mye som 10 minutter og displayet omstartes flere ganger for endringer i operativsystemet og programmet.

**Merk:** Du må ikke skaffe deg tilgang til skjermkonfigurasjonen før etter at Cat ET angir at flashprogrammeringen er fullført.

- **4.** Når flashprogrammeringen er fullført, skal du opprette og laste topeconfig.txt- og topewincfg.txtfilene.
  - a. topeconfig.txt lastes inn i mappen "storage" (lager) på displayet.
  - b. topewincfg.txt lastes inn i mappen "storage config" (konfigurasjonslager) på displayet.

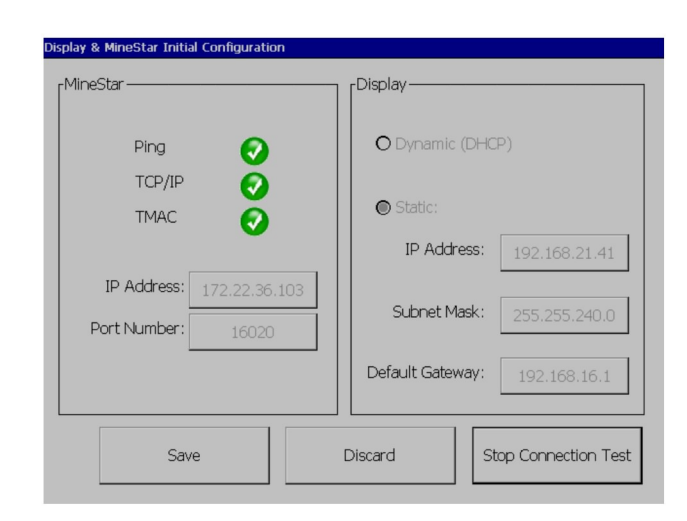

Fig. 74

#### q06170113

- 5. Foreta den første konfigurasjon ved å gå til MineStar (Office) og Display-informasjon.
  - a. Gå til MineStar "IP Address" (IP-adresse).
  - b. Legg inn MineStar "Port Number" (portnummer).
  - c. Angi "IP Address" (IP-adressen) for displayet.
  - d. Angi "Subnet Mask" (delnettmasken) for displayet.
  - e. Angi "Default Gateway" (standard gateway) for displayet.
- Når alle adressene er lagt inn, skal du trykke på "Save" (lagre)-knappen. Dette vil forårsake at displayet omstartes.
- 7. Når displayet er blitt omstartet, skal du trykke på "Start Connection Test" (start tilkoplingstest). Hvis testen blir kalt "Successful" (vellykket), skal du trykke på "Save" (lagre)-knappen. Hvis testen ikke bestås, må du finne ut hva som gikk galt.

| ECM Communication IP addresses Configura                                                                          |                                                                        |           |
|----------------------------------------------------------------------------------------------------|------------------------------------------------------------------------|-----------|
| O Set XIM IP Address                                                                                              | Set GPS IP Address     GPS     GPS                                     | ОК        |
| A xIM was not detected.<br>Manually enter the IP address of the<br>xIM that will be connected to this<br>Display. | Enter the IP address of GPS that<br>will be connected to this Display. | V         |
|                                                                                                    |                                                                        | $\bowtie$ |
|                                                                                                    | S: 10.45.88.141                                                        | Â         |
| 517(703)                                                                                                    |                                                                        | Ö         |

q06170124

8. Angi IP-adressen for kommunikasjon.

Fig. 75

- a. Hvis maskinen er utstyrt med en xIM, velger du radioknappen for "Set xIM IP Address" (angi IPadresse) og trykk på "Save" (lagre). Displayet går videre til neste skjermbilde.
- b. Hvis maskinen bruke en GPS-enhet, velger du knappen for "Set GPS IP Address" (angi GPS IP-adresse) og legger inn IP-adressen for MS352 hvis den er montert, eller PL671 hvis den brukes til å sende GPS-posisjoner til displayet. Trykk på "Save" (lagre). Displayet går videre til neste skjermbilde.

**Merk:** Maskiner med en MS352 bør bruke posisjonene generert fra MS352. Maskiner med en MS952 bør bruke posisjonene generert fra PL671.

- 9. Fullfør siden "Initialize PL671" (initialiser PL671):
  - a. Angi "IP Address" (IP-adressen) for den primære PL671.
  - b. Sett "Application Port" (programporten) på "20000" for et "G407" -display.
  - c. Sett "Server Port" (serverporten) på "10001" for PL671-displayet.

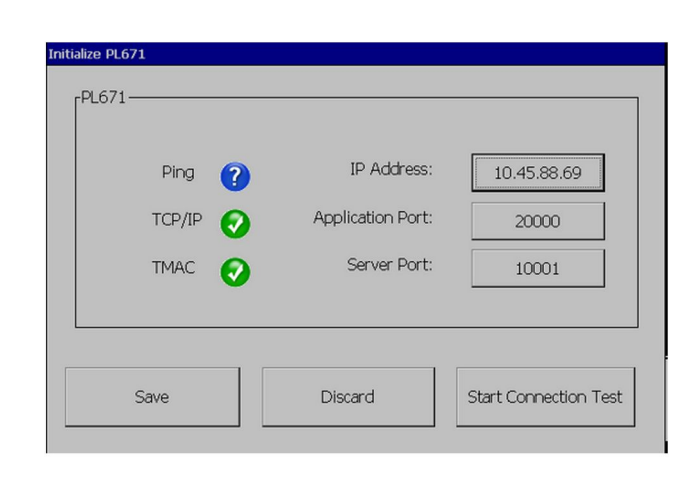

Fig. 76

q06277146

 Trykk på "Lagre" -knappen. Displayet kan bli omstartet hvis filen som lagrer disse verdiene må skrives på nytt.

# Proximity Awareness Oppsetttaster for Tope-konfigurasjon

**Merk:** Se Betjening av systemer, Cat Fleet Onboard 5.3 Configuration GuideUENR6985 for flere konfigurasjonsdetaljer.

### **Proximity Awareness Generelle taster**

- \$ Enable Machine Proximity Detection (aktiver registrering av maskinnærhet)
- \$ Always Show Proximity Areas (vis alltid nærhetsområder)
- \$ Machine Avoidance Zone Default Circle Radius (standard radius på sirkelen som utgjør maskinens unnvikelsessone)
- \$ Machine Body Default Circle Radius (standard radius på sirkelen for maskinkarosseriet)

## **Proximity Awareness Alarmtaster**

- \$ Allow Proximity Awareness Alarm Acknowledge (tillat bekreftelse av Proximity Awareness-alarm)
- \$ Allow Proximity Awareness Alarm Mute (tillat demping av Proximity Awareness-alarm)
- \$ PA Alarm Silence In Neutral (PA-alarm stille i nøytral)

## **Proximity Awareness Filtertaster**

- \$ Enable Assignment Proximity Detection Filter (aktiver filter for tilordning av oppgavenærhet)
- \$ Machine Proximity Detection Filters Number (antall nærhetsregistreringsfiltre for maskinen)
- \$ Machine Proximity Detection Filter (filter for registrering av maskinnærhet)

Eksempel:

- \$ Machine Proximity Detection Filters Number (antall nærhetsregistreringsfiltre for maskinen) = 2
- § Machine Proximity Detection Filter (filter for registrering av maskinnærhet) 0 = 13 15 (lastebilklasse/lasterklasse)
- § Machine Proximity Detection Filter (filter for registrering av maskinnærhet) 1 = 13 17 (lastebilklasse/skuffelasterklasse)

**Merk:** Klasse-ID-ene (13,15,17) kommer fra machinetype.mwf generert av Fleet Office.

### Anbefalte zoomnivåer for Proximity Awareness

- \$ Minimum Zoom Level (minste zoomnivå) = 300 000
- \$ No Waypoints Above Zoom (ingen veipunkter over zoom) =150 000
- \$ Maximum Zoom Level (maks. zoomnivå) = 10 000
- \$ Startup Zoom Level (zoomnivå ved start) = 10 000

**Merk:** Under følgende forhold er det mulig å oppleve ekstra ventetid når displayet lager bilder.

- Går over 16 km/h (10.0 mph)
- Zoomnivå på 150 000
- Fremstilling av ekstra elementer som soner, veipunkter, farer.

Dette påvirker ikke alarmer / varsler om nærhetshendelser.

## V2X-taster

- \$ Use V2X Mode (bruk V2X-modus) (tasten kan settes ut av spill hvis PL671 ikke tillater systemet å bruke Proximity Awareness WiFi)
- \$ V2X Position Time Interval (tidsintervall for V2Xposisjon)

- \$ Use External Pose (bruk ekstern pos) (kun roterende)
- \$ Heading Report Interval (rapporteringsintervall for kurs) (kun roterende)

| V2X-taster                                    |                                                                                                    |                                                                                                    |                       |            |  |
|-----------------------------------------------|----------------------------------------------------------------------------------------------------|----------------------------------------------------------------------------------------------------|-----------------------|------------|--|
| Туре                                          | Nøkkel                                                                                                    | Syntaks                                                                                                    | Parameter/beskrivelse | Enheter    |  |
| Generelle taster for Proxi-<br>mity Awareness |                                                                                                    |                                                                                                    |                       |            |  |
|                                               | \$ Enable Machine Proxi-<br>mity Detection (aktiver re-<br>gistrering av<br>maskinnærhet)                                          | Denne tasten brukes til å<br>aktivere maskinens Proxi-<br>mity Detection-modul.                                                                                                    | Ingen                 |            |  |
|                                               | \$ Always Show Proximity<br>Area (vis alltid<br>nærhetsområde)                                                                     | Når denne tasten vises,<br>vises nærhetssonen til la-<br>stebilen alltid som en rek-<br>tangulær boks rundt<br>lastebilen.                                                                                                    | Ingen                 |            |  |
|                                               | \$ Machine Avoidance Zo-<br>ne Default Circle Radius<br>(standard radius på sirke-<br>len som utgjør maskinens<br>unnvikelsessone) | Denne tasten brukes til å<br>angi radius for maskinens<br>unnvikelsessirkel som<br>brukes som standard i<br>nærhetsregistrering når<br>informasjon om maski-<br>nunnvikelse mangler.                                                                  | Heltall               | Centimeter |  |
|                                               |                                                                                                    | Eksempel – \$Machine<br>Body Default Circle Radi-<br>us (standard radius på<br>sirkelen for maskinkaros-<br>seriet) = 200                                                                                                    |                       |            |  |
|                                               |                                                                                                    |                                                                                                    |                       |            |  |
| Proximity Awareness-<br>alarmer               |                                                                                                    |                                                                                                    |                       |            |  |
|                                               | \$ Allow Proximity Aware-<br>ness Alarm Acknowledge<br>(tillat bekreftelse av Proxi-<br>mity Awareness-alarm)                      | Proximity Awareness-<br>alarm kan bekreftes.                                                                                                    | Ingen                 |            |  |
|                                               | \$ Allow Proximity Aware-<br>ness Alarm Mute (tillat<br>demping av Proximity<br>Awareness-alarm)                                   | Proximity Awareness-<br>alarmen blir dempet hvis<br>alarmene dempes<br>manuelt.                                                                                                    |                       |            |  |
|                                               | \$ Proximity Alarm Silence<br>In Neutral (PA-alarm stille<br>i nøytral)                                                            | Denne tasten stilner Pro-<br>ximity Awareness-alar-<br>men når girkassen står i<br>nøytral.                                                                                                    |                       |            |  |
|                                               |                                                                                                    |                                                                                                    |                       |            |  |
| Proximity Awareness-<br>filter                |                                                                                                    |                                                                                                    |                       |            |  |
|                                               | \$ Enable Assignment Pro-<br>ximity Detection Filter (ak-<br>tiver filter for tilordning av<br>oppgavenærhet)                      | Denne tasten aktiverer fil-<br>teret for alle alarmene<br>som oppstår på grunn av<br>Proximity Awareness-<br>samspill mellom en laste-<br>bil og skuffelasteren som<br>lastebilen er tilordnet. Ka-<br>rosseri mot karosseri-<br>alarmer dempes ikke. |                       |            |  |
|                                                 | \$ Machine Proximity De-<br>tection Filters Number<br>(antall nærhetsregistre-<br>ringsfiltre for maskinen) | Denne tasten brukes til å<br>fortelle systemet hvor<br>mange filtertaster det må<br>se etter når det leser<br>konfigurasjonsfilen.                                                                                                    | Heltall | Antall |
|-------------------------------------------------|----------------------------------------------------------------------------------------------------|----------------------------------------------------------------------------------------------------|---------|--------|
|                                                 |                                                                                                    | Eksempel – \$ Machine<br>Proximity Detection Fil-<br>ters Number (antall nær-<br>hetsregistreringsfiltre for<br>maskinen) = 5                                                                                                    |         |        |
|                                                 | \$ Machine Proximity De-<br>tection Filter (filter for re-<br>gistrering av<br>maskinnærhet)                | Denne tasten brukes til å<br>spesifisere et nærhetsre-<br>gistreringsfilter for maski-<br>nen. De to parameterne<br>er maskinklassene som<br>må filtreres av maskinens<br>nærhetsregistreringsmo-<br>dul. Filterindekser må<br>starte på 0 og følge en<br>aritmetisk progresjon: 0,<br>1, 2, 3, 4<br>Parameterklasse-ID 1:<br>Maskinklassens ID (kate-<br>gori-ID)<br>Parameterklasse-ID 2:<br>Maskinklassens ID (kate-<br>gori-ID) | Heltall | Antall |
|                                                 |                                                                                                    | Eksempel – \$ Machine<br>Proximity Detection Filter<br>2 (antall nærhetsregistre-<br>ringsfiltre for maskinen) =<br>16 18                                                                                                    |         |        |
|                                                 |                                                                                                    |                                                                                                    |         |        |
| Anbefalte zoomnivåer for<br>Proximity Awareness |                                                                                                    |                                                                                                    |         |        |
|                                                 | § Minimum Zoom Level<br>(minste zoomnivå)                                                                   | Se UENR6985                                                                                                    |         |        |
|                                                 | \$ No Waypoints Above<br>Zoom (ingen veipunkter<br>over zoom)                                               | Se UENR6985                                                                                                    |         |        |
|                                                 | Maximum Zoom Level<br>(maks. zoomnivå)                                                                      | Se UENR6985                                                                                                    |         |        |
|                                                 | Startup Zoom Level<br>(zoomnivå ved start)                                                                  | Se UENR6985                                                                                                    |         |        |
|                                                 |                                                                                                    |                                                                                                    |         |        |
| V2X-taster                                      |                                                                                                    |                                                                                                    |         |        |

| \$ Use V2X Mode (bruk<br>V2X-modus)                                     | Muliggjør AMP-mottak fra<br>V2X og konfigurerer inn-<br>stilling for GPS og xIM<br>Denne tasten overstyrer<br>funksjonen til \$ Use<br>NMEA GPS Input (bruk<br>NMEA GPS-inngang)<br>hvis det er en PA_V2X-<br>konfigurasjon<br>0 = xIM-innstillingen<br>aktiveres<br>1 = GPS-innstillingen<br>aktiveres<br>2 = Både xIm- og GPS-<br>innstillingen aktiveres | Heltall                            |          |
|-------------------------------------------------------------------------|----------------------------------------------------------------------------------------------------|------------------------------------|----------|
| \$ V2X Position Time Inter-<br>val (tidsintervall for V2X-<br>posisjon) | Denne tasten angir fre-<br>kvensen som Tope bruker<br>til å sende en posisjons-<br>melding til V2X-boksen                                                                                                    | Heltall                            | Sekunder |
|                                                                         | Eksempel – \$ V2X Positi-<br>on Time Interval (tidsin-<br>tervall for V2X-posisjon)<br>= 60<br>Hvert 60. sekund vil Tope<br>sende en melding til V2X-<br>boksen med angivelse av<br>maskinens posisjon.                                                                                                    |                                    |          |
| \$ Use External Pose<br>(bruk ekstern pos)                              | Bruk denne tasten til å<br>bruke forhåndsutregnet<br>kurs, hastighet, posisjon<br>(basert på maskinens ut-<br>gangspunkt, med GPS-<br>forskyvning benyttet), le-<br>vert av en ekstern kilde.                                                                                                    |                                    |          |
| \$ Heading Report Interval<br>(rapporteringsintervall for<br>kurs)      | Bruk denne tasten til å<br>angi minste kursendring<br>for en maskin med dobbel<br>GPS, som skal sendes til<br>PR2.                                                                                                    | Radians – standardverdi<br>0,05236 |          |
|                                                                         | Eksempel – \$ Heading<br>Report Interval (rapporte-<br>ringsintervall for kurs) =<br>0,05236<br>Maskinen med dobbel<br>GPS må skifte kurs<br>0,05236-radians for å<br>sende PR2.                                                                                                    |                                    |          |

# Proximity Awareness Konfigurasjon av Fleet Office

## MineStar Arbeidslederkonfigurasjon

| Product             | FTP Job Comms              |                                                                             |
|---------------------|----------------------------|-----------------------------------------------------------------------------|
| Option Sets         |                            | r                                                                           |
| Explorer - Client 🔺 | FTP user name              | Jaquila                                                                     |
| Explorer - Supervi: |                            | The default user name to connect to field equipment when using FTP.         |
| Explorer - Table C  | FTP password               | Cold                                                                        |
| Explorer - Web Cliv |                            | The default password to connect to field equipment when using FTP.          |
| External Referenc   |                            |                                                                             |
| FUA (Fleet Update   | Onboard download directory | jmr_out                                                                     |
| Field Message Ger   |                            | The download directory onboard the machine where we can retrieve the incide |
| Final Roads         |                            |                                                                             |
| Formatting Styles   |                            |                                                                             |
| Fuel & SMU Assista  |                            |                                                                             |
| Fuel Properties     |                            |                                                                             |
| GIS Server          |                            |                                                                             |
| GPS Coordinate Tr   |                            |                                                                             |
| Graphical Display   |                            |                                                                             |
| Health Reporting    |                            |                                                                             |
| Incident FTP        |                            |                                                                             |
| Incident Service    |                            |                                                                             |

### Fig. 77

- 1. Naviger til "System Options" (systemalternativer).
  - a. På "Product" (produkt)-listen skal du velge "All" (alle).
  - b. Under "Option Sets" (alternativsett) skal du velge "Incident FTP" (hendelse-FTP).
  - c. Velg "FTP Job" (FTP-jobb).
- 2. På fanen "FTP Job" (FTP-jobb) skal du skrive "aquila" i feltet "FTP User Name" (FTPbrukernavn).
- **3.** På fanen "FTP Job" (FTP-jobb) skal du skrive "cold" i feltet "FTP Password" (FTP-passord).

**Merk:** Data sendes via ftp til: D:\mstarFiles\systems \main\data\Incedentdata.

# **MineStar Klientkonfigurasjon**

**Merk:** Å sørge for at innstillingene for "Machine Class" (maskinklasse) er korrekte er veldig viktig for riktig konfigurasjon av Proximity Awareness. Flere av disse elementene vil være påkrevet for konfigurasjon av PL671. Nedenfor er en referanse for feltene som trenger å bli oppdatert og/eller bekreftet i Fleet MineStar Office. Du finner flere opplysninger i Fleet MineStar-håndbøkene.

g06277548

| □×⊴⊒≝ qq ⊘ <b>b</b>                      |                                                                                             |                                                                   |
|------------------------------------------|---------------------------------------------------------------------------------------------|-------------------------------------------------------------------|
| 🔆 Welcome 🤏 Machines                     |                                                                                             |                                                                   |
| Machines                                 |                                                                                             |                                                                   |
| Fixed Plant                              | 🥰 Truck Class Editor - Cat MineSta                                                          | System Client (Developer MineStar on MineStarSQL44)               |
| Fleets                                   | Class* V2X Test Truck                                                                       | Description* V2x                                                  |
| Dragline Classes                         | Manufacturer                                                                                | Machine Type Haul Truck                                           |
| Panel                                    | Engine Payload Road EFH Shovel Processor Tires Capabiliti                                   | es Onboard Stopped External Reference Materials Fuel Machine Type |
| Shovel Classes     Surface Miner Classes | Machine Type                                                                                |                                                                   |
| Truck Classes                            | Machine Dimensions General Body Area Avoidance Area                                         | Icon Truck                                                        |
| V2X Test Truck                           | Machine Length 33                                                                           | [sft]                                                             |
| Dozer Unit                               | Machine Width 14.5                                                                          | [sft]                                                             |
| Grader Unit                              |                                                                                             |                                                                   |
| B-G Beacon                               | Note: For the type of machine selected, the origin is locate                                | d on 😰                                                            |
| Track Drill                              | Machine Origin X Coordinate 9.6                                                             | [sft]                                                             |
| Water Truck Classes                      | Machine Origin Y Coordinate 7.5                                                             | [sft]                                                             |
|                                          |                                                                                             |                                                                   |
|                                          | Note: GPS Antenna Position will only be used for machines<br>CMPD/G407 Operator Interfaces. | with                                                              |
|                                          | GPS Antenna X 23.4                                                                          | [sft]                                                             |
|                                          | GPS Antenna Y 7.25                                                                          | [sft]                                                             |
|                                          | Use Centre Of Rotation                                                                      |                                                                   |
|                                          | Centre Of Rotation X Coordinate 0                                                           | [sft]                                                             |
|                                          | Centre Of Rotation Y Coordinate 0                                                           | [sft]                                                             |
|                                          |                                                                                             | Body Polygon                                                      |
|                                          |                                                                                             | Avoidance Polygon                                                 |
|                                          |                                                                                             |                                                                   |
|                                          |                                                                                             |                                                                   |
|                                          |                                                                                             |                                                                   |
|                                          |                                                                                             | x: 30.87 sft y: 46.78 :                                           |
|                                          |                                                                                             |                                                                   |
|                                          | Import Export                                                                               | Annly Save                                                        |
|                                          | amport Coport                                                                               | Apply Javo                                                        |

Naviger til "Contents" (innhold), "Pit Link", "Machine Finder" (maskinfinner), "Machine Class" (maskinklasse) og deretter "Machine Type" (maskinklasse). Bekreft følgende informasjon:

- · Maskindimensjoner
- · Karosseriområde
- Unnvikelsesområde

### Kontroller maskindimensjonene

På fanen "Machine Dimensions" (maskindimensjoner) må du bekrefte eller legge inn følgende informasjon: g06308707

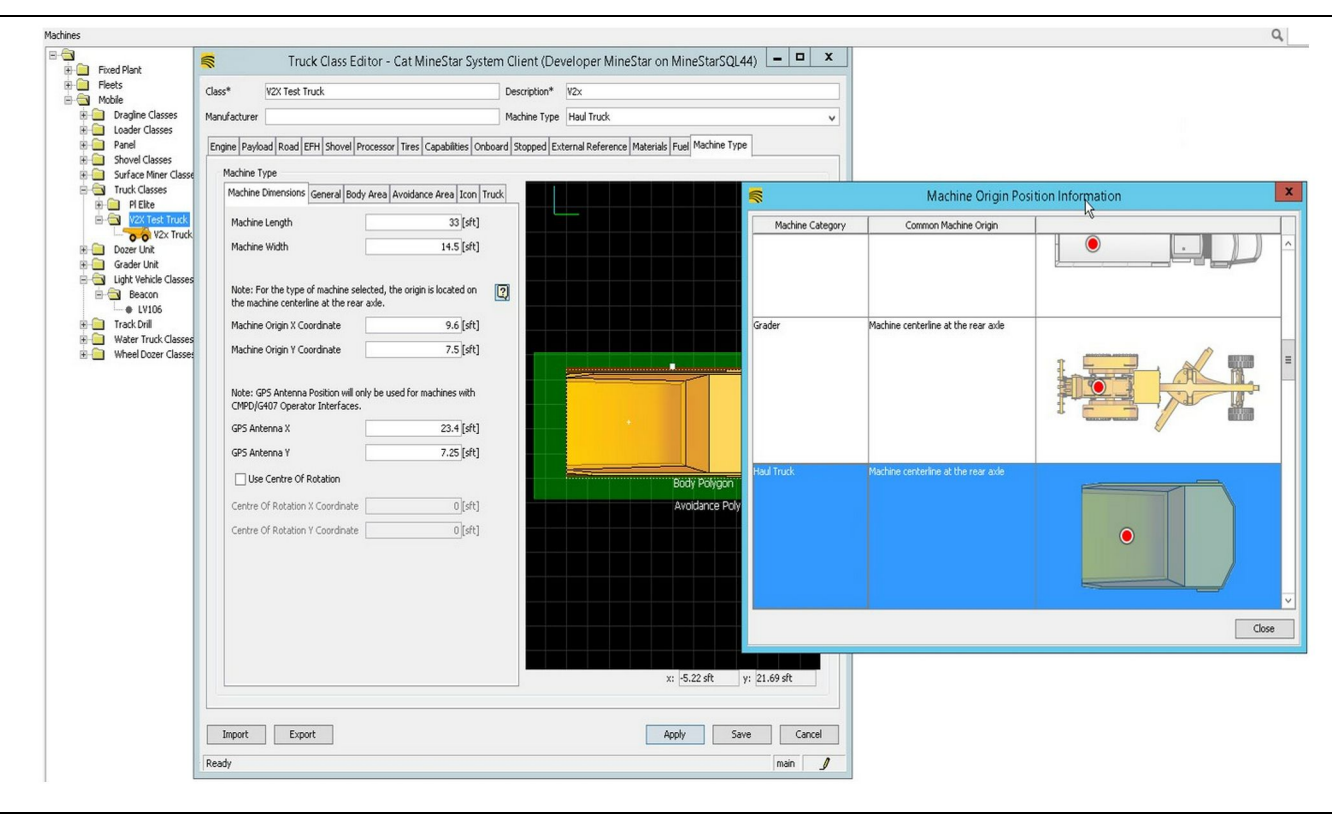

g06308712

Fig. 79

- · Maskinens lengde og bredde.
- X- og Y-koordinat for maskinens utgangspunkt
- GPS-antenne X/Y

**Merk:** Hvis du lar markøren flyte over spørsmålstegnikonet, vil det hjelpe til å fastslå utgangspunktstedet for forskjellige maskintyper.

Du finner mer hjelp til maskinmåling i spesialinstruksjonen, REHS9127, Machine Dimension Measure Up Procedure for Cat Detect Proximity Awareness.

### Karosseriområde

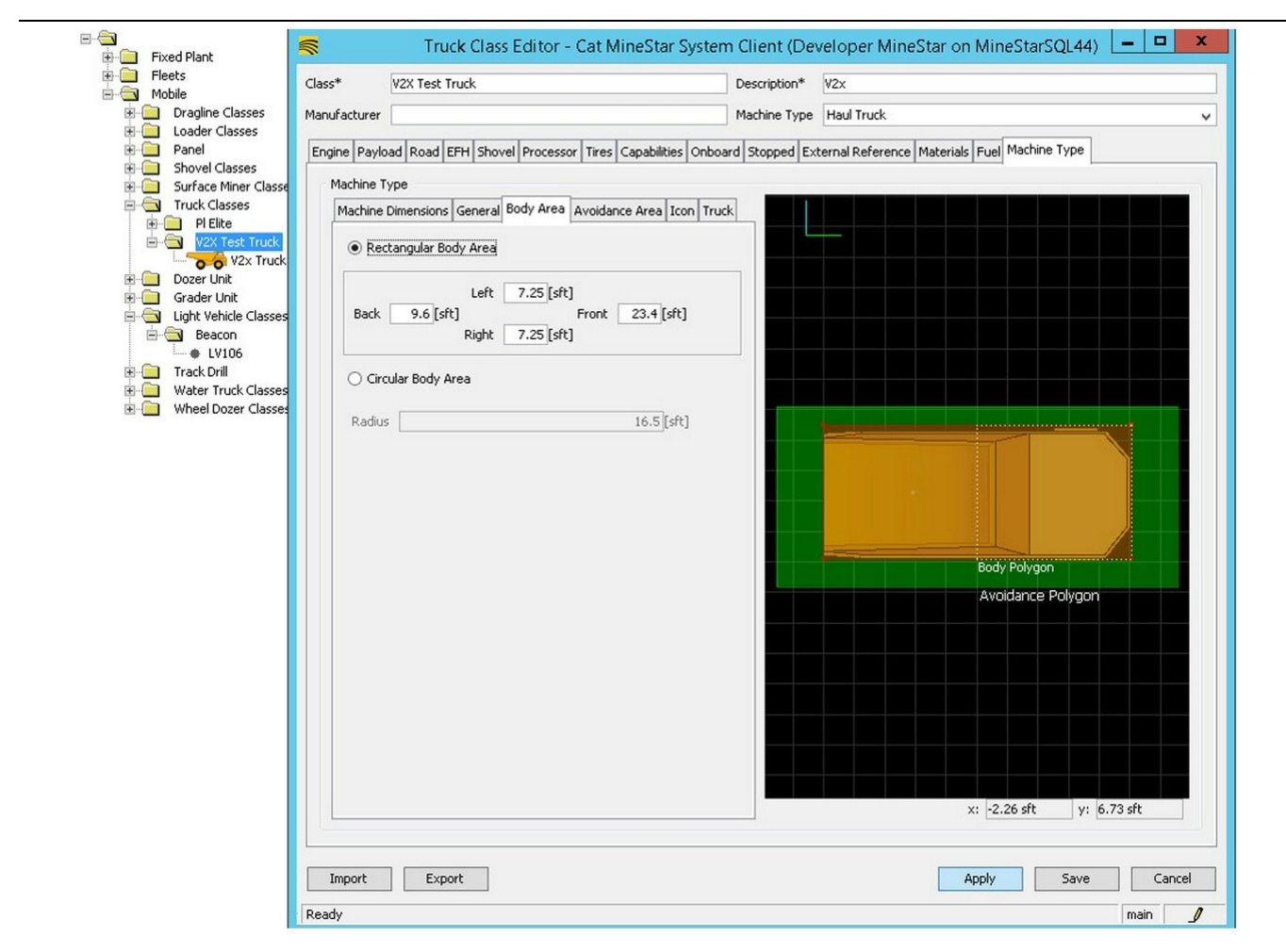

Fig. 80

På fanen "Body Area" (karosseriområde) skal du legge inn regioner for bakre, venstre, fremre og høyre område.

For maskiner som dreier om en senterakse, skal du velge "Circular Body Area" (sirkelformet karosseriområde). Gå inn i maskinens radius.

g06308731

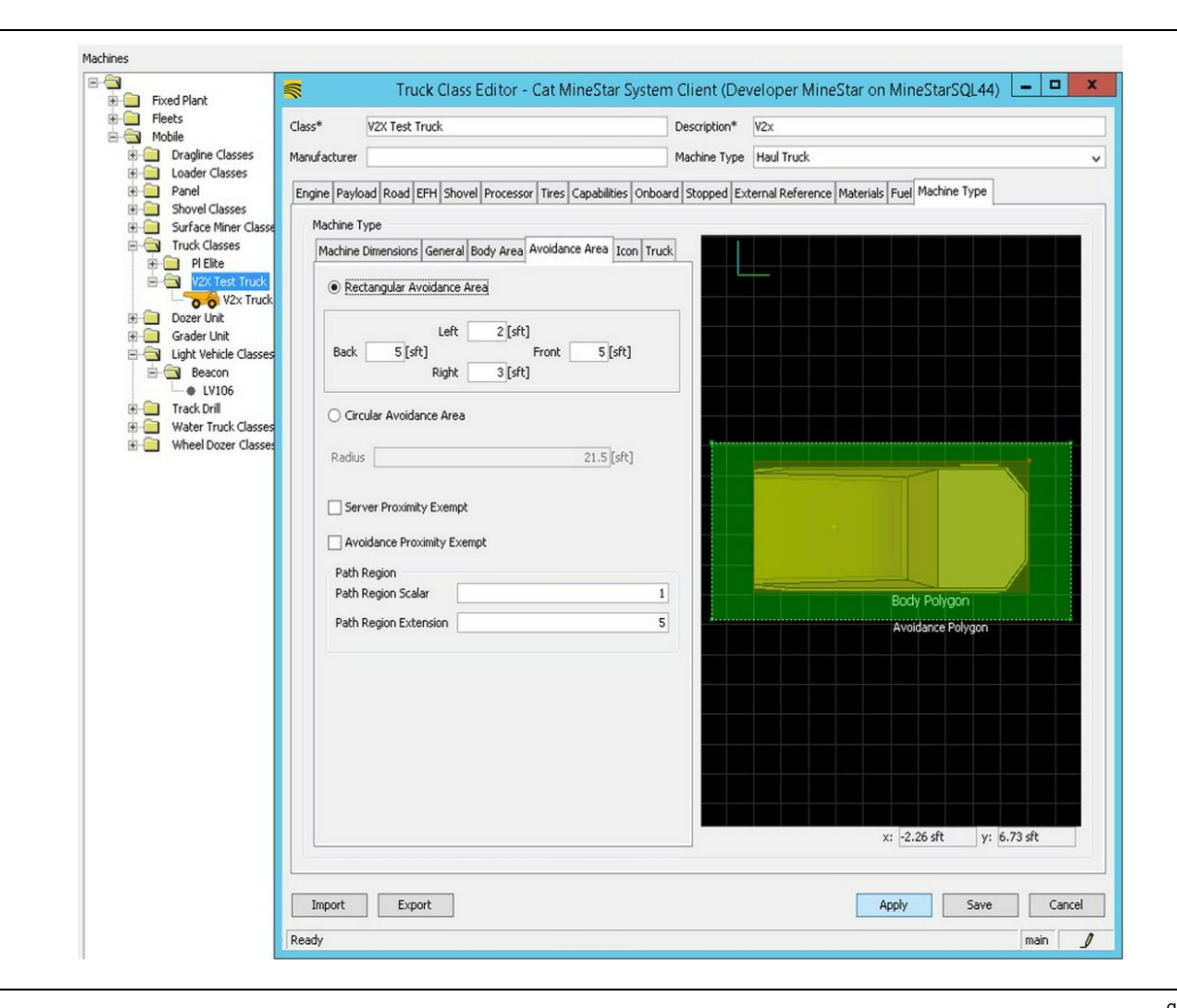

Samarbeid med kunden for å definere unnvikelsesområdet er kritisk, ettersom det vil ha en direkte effekt på frekvensen av alarmer og hendelser som systemet vil rapportere. Det kan være nødvendig å justere unnvikelsesområdet flere ganger under utplassering.

Server Proximity Exempt – Når maskinen stilles inn (typisk på et lasteredskap eller knuser), vil denne innstillingen ignorere unnvikelsessonen til en maskin (typisk en lastebil) hvis Avoidance Proximity Exempt er aktivert for den maskinklassen, og ikke generere en begivenhetshendelse for samspillet mellom dem.

Avoidance Proximity Exempt – Når maskinen stilles inn (typisk en lastebil), vil denne innstillingen ignorere unnvikelsesområder for maskinen (typisk en knuser eller lasteredskap) som har Server Proximity Exempt aktivert, og vil ikke generere en hendelse for samspillet mellom dem.

Path Region Scalar – Tidsverdien som brukes til å justere "Projected Avoidance Zone" (beregnet unnvikelsessone) basert på nåværende maskinhastighet.

g06308739

Path Region Extension – Avstanden som legges til unnvikelsesområdet i maskinens nåværende kjøreretning.

| -                                        |                                                                      |                                                     |             |
|------------------------------------------|----------------------------------------------------------------------|-----------------------------------------------------|-------------|
|                                          | Machines - Cat MineStar System Client (Developer MineS               | Star on MineStarSQL44)                              |             |
| File Edit View Contents Jobs Tool        | ls Displays Reports Actions Help                                     |                                                     |             |
| □×9⊒≝ qq 065                             |                                                                      | Page Configuration Default 🗸                        |             |
| 🔆 Welcome 🛸 Machines 🛸 Machines          | 5                                                                    |                                                     |             |
| Machines                                 |                                                                      | Q, X                                                |             |
| E-C Fixed Plant                          | 🛒 Truck Editor - Cat MineStar                                        | System Client (Developer MineStar on MineStarSQL44) | _ 🗆 🗙       |
| Fleets                                   | Name* V2x Truck                                                      | Serial No                                           |             |
| Dragline Classes                         | Class V2X Test Truck                                                 | Description V2×                                     |             |
| E Classes                                | Operator                                                             | Waypoint <last field="" from="" waypoint=""></last> | ~           |
| Shovel Classes     Surface Miner Classes |                                                                      |                                                     |             |
| Truck Classes                            | General Capabilities Onboard External Reference Machine Type Fuel Re | estrictions Payload Tires                           |             |
| PI Elite                                 | Onboard Hardware                                                     |                                                     |             |
| V2X Test Truck                           | Use Class Configuration                                              |                                                     |             |
|                                          | Operator Interface G407 🗸                                            |                                                     |             |
| Grader Unit                              | Cameras                                                              |                                                     |             |
| E Classes                                | Radars                                                               |                                                     |             |
| LV106                                    | Proximity                                                            |                                                     |             |
| Track Drill                              | Custom Configuration GPS                                             |                                                     |             |
| Wheel Dozer Classes                      |                                                                      |                                                     |             |
|                                          |                                                                      |                                                     |             |
|                                          | Onboard Health Platform VIMS ABL with xIM VIMS ABL with xIM          |                                                     |             |
|                                          | Interface Name                                                       | Interface I IDI                                     |             |
|                                          | Assignment                                                           | tmac://10.13.4.52:10001                             | -           |
|                                          | V2X FTP Server                                                       | ftp://10.13.4.36:21                                 |             |
|                                          | Config                                                               | ftp://aquila:cold@10.13.4.52:21                     |             |
|                                          | Machine Broadcast                                                    | tmac://10.13.4.52:10001                             |             |
|                                          | V2X Comms Interface                                                  | tmac://10.13.4.36:10001                             | _           |
|                                          |                                                                      |                                                     | New         |
|                                          |                                                                      |                                                     |             |
|                                          |                                                                      |                                                     | Delete      |
|                                          |                                                                      |                                                     |             |
|                                          |                                                                      |                                                     |             |
|                                          |                                                                      |                                                     |             |
|                                          |                                                                      |                                                     |             |
|                                          |                                                                      |                                                     |             |
|                                          |                                                                      |                                                     |             |
| New Archive                              |                                                                      |                                                     |             |
|                                          |                                                                      | Apply                                               | Save Cancel |
| 2: Total: 5<br>Ready                     | Ready                                                                | 4                                                   | main        |
| 1                                        |                                                                      |                                                     |             |

- 1. Naviger til "Contents" (innhold), deretter "Pit Link", etterfulgt av "Machine Finder" (maskinfinner), så "Machine" (maskin) og til slutt "Onboard" (ombord).
- 2. Bekreft at det rette brukergrensesnittet er valgt.
- **3.** Bekreft at korrekt "Configuration" (konfigurasjon) og "Custom Configuration" (egendefinert konfigurasjon) er valgt.
- Legg "V2x FTP-server" adressen (ftp://xxx.xxx.xxx. xxx:21) til grensesnittlisten.
- Legg "V2x Comms-grensesnitt" adressen (Tmac:// xxx.xxx.xxx.10001) til grensesnittlisten.

# PL671 Trådløs flashprogrammering ved bruk av Fleet Office

g06277592

**Merk:** Trådløs flashprogrammering kan kun gjøres med Fleet Office 5.2 eller nyere. Kontakt MineStar Support hvis du trener trådløs flashprogrammering for en Fleet Office-versjon som er eldre enn 5.2.

| 🕆 👔 « New Volume (D:) 🕨 m | starFiles ► systems ► main ► | onboard 🕨 Det | tect V2X on PL671 → baseline | - v C | Search baseline | م<br>ر |
|---------------------------|------------------------------|---------------|------------------------------|-------|-----------------|--------|
| Name                      | Date modified                | Туре          | Size                         |       |                 |        |
| 5196719-44.fl2            | 4/23/2018 11:19 AM           | FL2 File      | 40,148 KB                    |       |                 |        |

1. Kopier "PL671.fl2" -filen inn i grunnlinjemappen. For å få tilgang til grunnlinjemappen må du klikke på "mstarfiles" (mstar-filer), "systems" (systemer), "main" (hoved), "onboard" (ombord), "Detect V2x on PL671" (registrer V2x på PL671) og deretter på "baseline" (grunnlinje).

| Welcome Onboard V2X Devices |                                                                            |                                 |                  |        |
|-----------------------------|----------------------------------------------------------------------------|---------------------------------|------------------|--------|
| Machine                     | Office Version : 5196719-44                                                | Current Version                 |                  |        |
| LV106                       |                                                                            | Primary device version: Unknown | Update           | Reboot |
| V2x Truck                   | Primary device version: 5196719-44<br>Secondary device version: 5196719-44 |                                 | Update           | Reboot |
| LV106<br>V2x Truek          | Primary device version: 519671944<br>Secondary device version: 519671944   | Primary device version: Unknown | Update<br>Update | Reboot |

### Fig. 84

g06309146

g06309064

 Åpne en Fleet MineStar-klient. Naviger til "Contents" (innhold), "Pit Link" og deretter "Onboard V2x Devices" (V2x-enheter ombord). På siden "Onboard V2x Devices" (V2x-enheter ombord) velger du den primære PL671-enheten som må flashprogrammeres til en ny versjon, og klikker deretter på "Update" (oppdater).

| Machine     Office Version : 5196719.43     Durnert Version       V006     Primary device version: Unknown     Update       V0.1 rock     Primary device version: Unknown     Update                                                                                                    | Current Variabri<br>Primary device version: Unknown Update Reboot<br>rimary device version: Updating Reboot<br>Sending<br>g06309 | Machine Office Version : 519671943                                         | Current Version<br>Primary device version: Unknown | Update | [Pakert |
|----------------------------------------------------------------------------------------------------|----------------------------------------------------------------------------------------------------|----------------------------------------------------------------------------|----------------------------------------------------|--------|---------|
| Primary device version: Ublicoum     Ubdas     Imburg       V2x Track     Primary device version: Ublicoum     Imburg   85  86  86  86  96  96  96  96  96  96  96                                                                                                    | rimary device version: Updating<br>Primary device version: Updating<br>Stending<br>g06309                                        |                                                                            | Primary device version: Unknown                    | Update |         |
| LV00     Primary device version: Updating     Lucent     Rebort       V2x Truck     Seading     Seading     Seading   85                                                                                                    | Primary device version: Updating Update Reboot Sending g06309                                                                    |                                                                            |                                                    |        |         |
| Primary device version: Updating     Updatin     Reduct       Standing     Standing     Standing                                                                                                    | rinnary device version: Updating<br>Sending<br>g0630                                                                             |                                                                            |                                                    |        |         |
| Net met V22 (hot<br>B5<br>Machine Offica Version: \$196719.43 Quirent Version<br>Primary device varsion: Urbinoven Urbinoven Urbin | g0630                                                                                                    |                                                                            | Primary device version: Updating<br>Sending        |        |         |
| 355<br>Kome Criboard V20, Devices Field Comms<br>Machine Office Version : \$196719-43 Ourrent Version<br>Primary device version: Unknown Under Debute                                                                                                    | g0630                                                                                                    | V2x Truck                                                                  | oenung                                             |        |         |
| 5                                                                                                    | g0630                                                                                                    |                                                                            |                                                    |        |         |
| 5  come  Primary device version: Linknown Update Deficie Deficie Defic     | g063(                                                                                                    |                                                                            |                                                    |        |         |
| 5  kome © Orboard V22 Devices Ped Comes  Machine Office Version : 519671543 Current Version  Primary device version: 'Univers' University Devices  Device version: 'Univers' University Devices  Device version: 'Univers' Devices  Device version: 'Univers' Devices  Device version: 'Univers' Devices                                                                                                    | g063                                                                                                    |                                                                            |                                                    |        |         |
| O  Torrison Control V21 Devices Field Common Machine Office Veraion : 515671943 Current Veraion Primary device version: Unknown Undue Dataset Dataset      | guosi                                                                                                    |                                                                            |                                                    |        |         |
| Come Contract V2/ Devices Field Commo<br>Machine Office Version : 519671943 Durrent Version<br>Primary device version: Unknown Update Dataset                                                                                                    |                                                                                                    | 0                                                                          |                                                    |        | g063    |
| Corboard V22 Devices Field Comms Machine Office Version : 5195719.43 Current Version Primary device version: Unknown Update Debug                                                                                                    |                                                                                                    |                                                                            |                                                    |        |         |
| ame Corboard V2X Devices Field Comms           Matchine         Office Version : \$196719.43         Current Version           Primary device version: Unknown         Upriate         Devices                                                                                                    |                                                                                                    |                                                                            |                                                    |        |         |
| Machine     Offices Version : \$1967/19.43     Current Version       Machine     Offices Version : \$1967/19.43     Current Version                                                                                                    |                                                                                                    |                                                                            |                                                    |        |         |
| Machine     Office Version : 5195719-43     Current Version       Primary device version: Unknown     Under     Dataset                                                                                                    |                                                                                                    |                                                                            |                                                    |        |         |
| Machine Office Version : 519571943 Current Version Primary device version: Unknown Uncluse Debugs                                                                                                    |                                                                                                    |                                                                            |                                                    |        |         |
| Primary device version: Unknown Unders Primary                                                                                                    | Current Version                                                                                                    | came 📄 Orboard V2X Devices 📄 Field Comms                                   |                                                    |        |         |
| Primary device version: Unknown Undate Rehant                                                                                                    |                                                                                                    | Comba d' K2X Devices Field Comms Machine Office Version : 5196/716/42      | Current Version                                    |        |         |
|                                                                                                    | imary device version: Unknown Update Reboot                                                                                      | anne Chiboard V22 Devices Field Comms Machine Office Version : \$196719.42 | Current Version                                    |        |         |

3. Under flashprogrammeringen blir siden oppdatert med meldinger om når filene sender ( "Sending" ) og aktiverer ( "Activating" ) filer på den primære PL671-enheten.

# PL671 Indikatorlys

PL671 er en V2x-modul som brukes i Cat Detectsystemer. Modulen inneholder 4 LED-indikatorlys som indikerer følgende scenarioer:

# **Grønn LED**

Grønn LED skal indikere når radioen er slått PÅ eller AV.

Grønn LED AV – Indikerer at radioen ikke får strøm.

**Grønn LED PÅ** – Indikerer at radioen får strøm slik den skal og er PÅ.

**Grønn LED blinker** – Grønn LED-en vil blinke hvis en feil hindrer fastvaren for programmet i å kjøre. Hvis den grønne LED-en blinker, må du kontakte Caterpillar -forhandleren.

# **Oransje LED - GPS**

Formålet med den oransje LED-en er å indikere at GPS har fastslått posisjonen.

q06309183

**Oransje LED AV** – Den oransje LED-en er AV hvis radioen ikke finner en GPS-antenne.

**Oransje LED PÅ** – GPS-antennen fungerer riktig, og ser nok GPS-satellitter til å kunne fastslå posisjonen med god nøyaktighet.

**Oransje LED blinker** – Den oransje LED-en vil blinke kontinuerlig når GPS-antennen fungerer riktig, men antennen ser ikke nok satellitter til å fastslå GPSposisjonen med god nøyaktighet. Hvis blinkingen til den oransje LED-en vedvarer, må du kontakte Caterpillar -forhandleren.

# Gul LED - DSRC-kommunikasjon

Formålet med den gule LED-en er å indikere at det gjøres forsøk på tilkopling til kommunikasjonsnettverket gjennom DSCR. Denne handlingen indikerer ikke at det er et riktig signal, bare at maskinvaren fungerer som den skal, og er i stand til å lage en forbindelse hvis det finnes et signal. **Gul LED AV** – Indikerer at ingen DSRCkommunikasjon er tilgjengelig.

**Gul LED blinker** – Indikerer at det er en DSRC-feil og at enheten ikke er i stand til å starte kommunikasjon.

## Blå LED - Ethernet

Formålet med den blå LED-en er å fastslå om det finnes Ethernet-forbindelser.

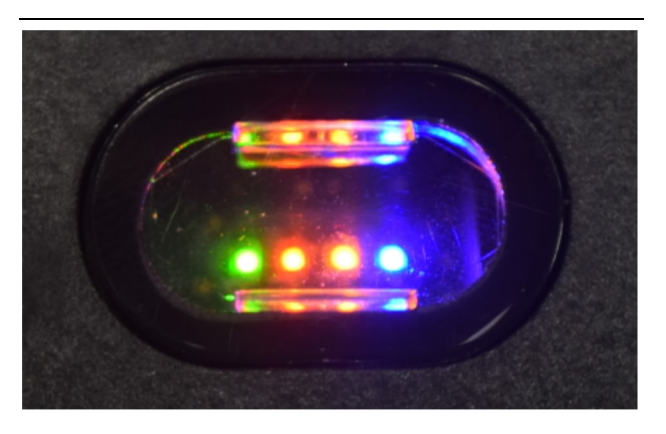

Fig. 87

g03738018

**Blå LED AV** – Indikerer at det ikke er etablert noen Ethernet-forbindelse.

Blå LED blinker – Den blå LED-en blinker for å indikere Ethernet-aktivitet.

**Blå LED PÅ** – Den blå LED-en slås PÅ når modulen har etablert en Ethernet-forbindelse. Se figur 87.

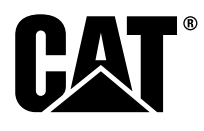

M0077913 ©2019 Caterpillar Med enerett CAT, CATERPILLAR, LET'S DO THE WORK, deres respektive logoer, "Caterpillar Yellow", "Power Edge"- og Cat "Modern Hex"-kjennetegnene samt bedrifts- og produktidentiteter brukt her, er varemerker tilhørende Caterpillar og kan ikke brukes uten tillatelse.

84 30 APRIL 2019